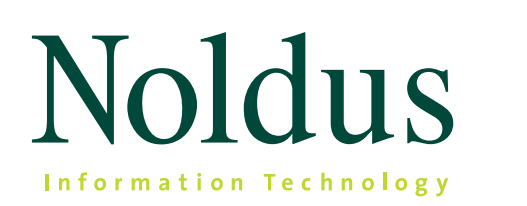

# Media Recorder™

Software for the synchronous recording of video or other sources

Reference Manual Version 4

Innovative solutions for behavioral research

Information in this document is subject to change without notice and does not represent a commitment on the part of Noldus Information Technology by. The software described in this document is furnished under a license agreement. The software may be used or copied only in accordance with the terms of the agreement.

Copyright © 2017 Noldus Information Technology by. All rights reserved. No part of this publication may be reproduced, transmitted, transcribed, stored in a retrieval system, or translated into any other language in whole or in part, in any form or by any means, without the written permission of Noldus Information Technology by.

Media Recorder is a product of Noldus Information Technology bv. Other product names are trademarks of their respective companies. Media Recorder software is copyright © 2014 Noldus Information Technology bv.

Documentation: Olga Krips, Andrew Spink.

April 2017

Noldus Information Technology bv International headquarters Wageningen, The Netherlands Phone +31-317-473300 Fax +31-317-424496 E-mail info@noldus.nl

For addresses of our other offices and support, please see our web site www.noldus.com

## Table of contents

| 1 | Media Recorder7                                                                        |
|---|----------------------------------------------------------------------------------------|
|   | Introduction — 8                                                                       |
|   | video devices — 8<br>modules — 9<br>standalone or with commands — 9<br>this manual — 9 |
|   | What's new in Media Recorder 4 — 9                                                     |
|   | what's new compared to version $3 - 9$ what's new compared to version $2.5 - 10$       |
|   | Upgrade to Media Recorder 4 — 10                                                       |
|   | upgrade media recorder — 10<br>upgrade recording devices — 11                          |
| 2 | Specifications                                                                         |
|   | System requirements — 13                                                               |
|   | Supported devices — 14                                                                 |
|   | Video formats — 14                                                                     |
| 3 | Installation                                                                           |
|   | License key — 17                                                                       |
|   | The steps to install Media Recorder — 17                                               |
|   | Turn off automatic updates for device drivers — 17                                     |
|   | Install Media Recorder and device drivers — 20                                         |

#### 

#### Recording devices — 22

#### Analog cameras — 22

4

WHEN DO YOU NEED AN ANALOG CAMERA? — 22 FRAME GRABBER BOARD — 22 SUPPORTED ANALOG CAMERAS — 22 NOTES — 24

#### IP cameras — 24

```
WHEN DO YOU NEED AN IP CAMERA? — 24
INSTALL AND SETUP — 24
SUPPORTED IP CAMERAS — 24
NOTES — 25
```

#### USB devices — 26

GENERAL INFORMATION ON USB DEVICES - 26

#### USB cameras — 27

WHEN DO YOU NEED A USB CAMERA? — 27 SUPPORTED USB CAMERAS — 27 MICROSOFT LIFECAM STUDIO — 27 BASLER USB 3.0 CAMERA — 27

#### The DanioVision FireWire system — 29

WHAT IS DANIOVISION? — 29 SUPPORTED FIREWIRE CAMERA — 29

#### GigE cameras — 30

WHEN DO YOU NEED A GIGE CAMERA? — 30 INSTALL AND SETUP — 30 SUPPORTED GIGE CAMERA — 30

#### Screen capture devices — 31

```
when do you need a screen capture device? — 31 supported screen capture devices — 31 notes — 34 the built-in screen capture option — 34
```

### 5

#### 

#### The main window — 38

#### The Settings window — 40

```
select a video device — 41
select an audio device — 42
video file options — 43
```

#### Record — 45

#### Additional options — 46

save the settings — 46 use command lines — 46 use the built-in screen capture option — 47

| 6 | Media Recorder with The Observer XT                                                                                                    | . 49 |
|---|----------------------------------------------------------------------------------------------------|------|
|   | How to record video for The Observer XT — 50                                                                                                    |      |
|   | Observe live and control Media Recorder — 50                                                                                                    |      |
|   | with the observer xt 13 and 14 — 50 with the observer xt 12.5 or lower — 57                                                                                                    |      |
|   | Synchronization of videos with events — 60                                                                                                    |      |
|   | view the automatic offset — 61<br>Synchronize manually — 62                                                                                                    |      |
| 7 | Media Recorder with EthoVision XT                                                                                                    | . 63 |
|   | Media Recorder videos in EthoVision XT — 64                                                                                                    |      |
|   | track from video file — 64<br>adjust the video aspect ratio — 64                                                                                                    |      |
|   | Control Media Recorder with Ethovision XT — 66                                                                                                    |      |
|   | Settings for DanioVision video recordings — 68                                                                                                    |      |
|   | AIM — 68<br>BACKGROUND — 68<br>PROCEDURE — 68                                                                                                    |      |
| 8 | Media Recorder with FaceReader                                                                                                    | . 69 |
| Α | TROUBLESHOOTING                                                                                                    | 70   |
|   | no video preview — 70<br>bad video quality — 70<br>installation problems — 70<br>sound problems — 70<br>insufficient disc space — 71<br>synchronization problems — 71<br>tools for troubleshooting — 71<br>help menu — 71<br>technical support — 72 |      |
| В | REQUIREMENTS OF A CUSTOM COMPUTER                                                                                                    | 73   |
|   | Recommended computer — 73<br>Buying your own computer — 73                                                                                                    |      |
| С | Testing a setup with Media Recorder                                                                                                    | 75   |
| D | Control Media Recorder at a predefined time                                                                                                    | 76   |
| Ε | Install the Picolo U4, or U8, H.264 encoder card                                                                                                    | 78   |
|   | the steps to install the picolo h.264 encoder card — 78<br>set dip switches (only if you track live and record video simultaneously in mediarecorder) — 78<br>install card — 79<br>install drivers — 80                                             |      |

### **F** SET UP IP CAMERAS

|   | the steps to install ip cameras — 81<br>set computer ip address in range of camera — 81  |     |
|---|------------------------------------------------------------------------------------------|-----|
|   | CREATE CAMERA SETTINGS — 82                                                              |     |
|   | SET UP MEDIA RECORDER FOR ONVIF DEVICES — 86                                             |     |
|   | PAN, TILT, ZOOM CONTROL — 90                                                             |     |
| G | Set up GigE cameras                                                                      | 93  |
|   | THE STEPS TO INSTALL GIGE CAMERAS — 93                                                   |     |
|   | INSTALL THE ETHERNET CARD — 93                                                           |     |
|   | INSTALL MEDIA RECORDER WITH THE CAMERA DRIVERS — 95<br>SET ETHERNET CARD IP ADDRESS — 95 |     |
|   | DISABLE WINDOWS FIREWALL FOR THE ETHERNET CARD — 97                                      |     |
|   | SET CAMERA IP ADDRESS — 98                                                               |     |
|   | GIGE CAMERAS; IMPORTANT NOTES — 99<br>CONFICURE THE CAMERA (CLCE AND LIEP $3.0$ ) — 100  |     |
|   | WHAT'S NEXT? — 105                                                                       |     |
|   |                                                                                          |     |
| Η | Media Recorder Settings and Filters                                                      | 106 |
|   | The media recorder settings file $-107$                                                  |     |
|   | settings for euresys picolo h.264 frame grabber board — 107                              |     |
| I |                                                                                          | 108 |
| • |                                                                                          | 100 |
| J | PICTURE BY PICTURE RESOLUTION                                                            | 111 |
| К | SUMMARY SUDDODTED DEVICES AND SETTINGS                                                   | 112 |
| • | SUMMART SUPPORTED DEVICES AND SETTINGS                                                   | 112 |
| L | License Agreement                                                                        | 115 |
|   | INDEX                                                                                    | 116 |

INDEX

Chapter 1

Media Recorder

| Introduction                   | . 8 |
|--------------------------------|-----|
| What's new in Media Recorder 4 | . 9 |
| Upgrade to Media Recorder 4    | 10  |

### Introduction

Media Recorder is a software package that makes digital video files with input of many different types of cameras. These video files can be used in the video analysis programs The Observer XT, EthoVision XT and FaceReader.

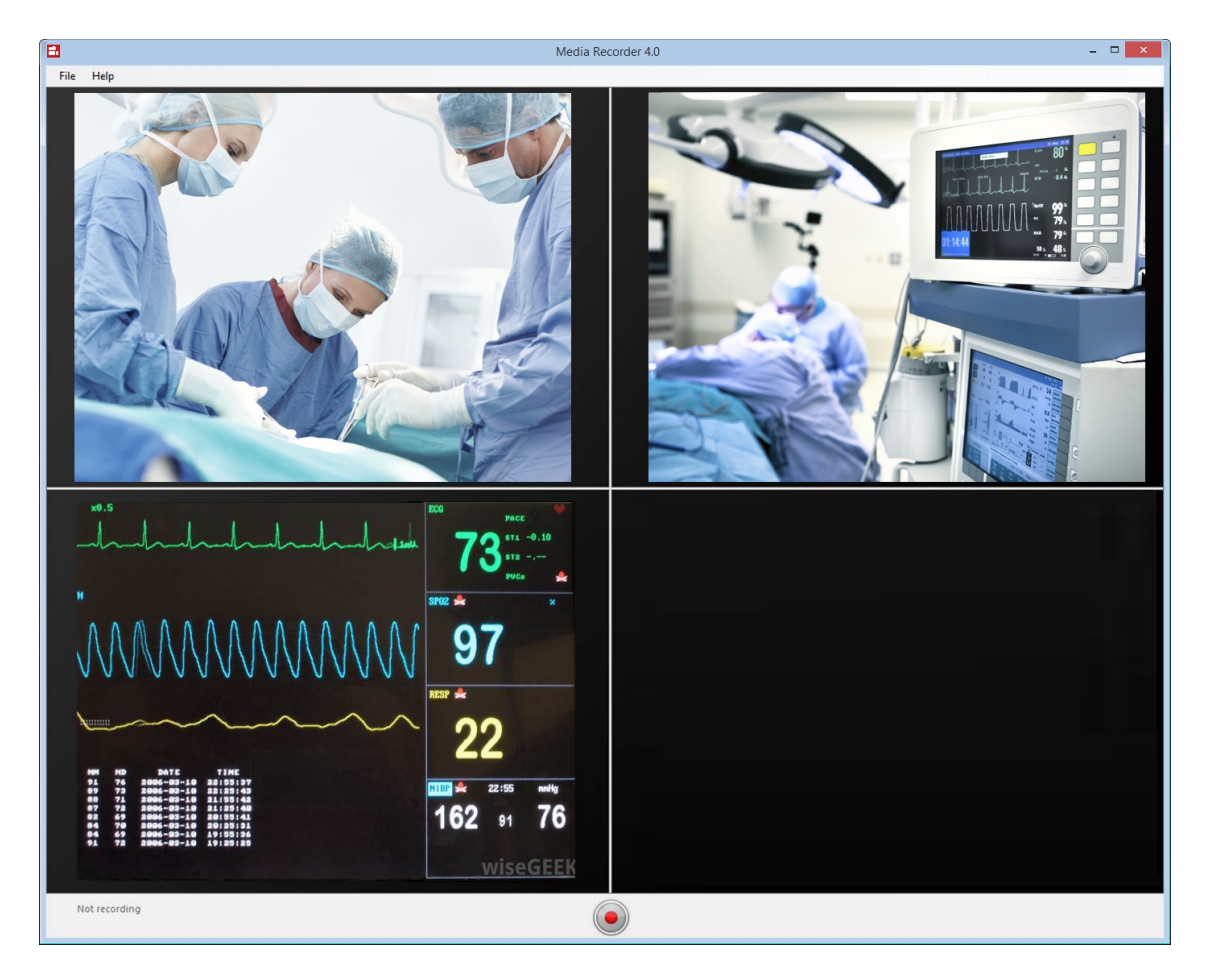

#### **VIDEO DEVICES**

Media Recorder is supported with several types of video devices. In the section on the type of device, you find which specific devices are tested and supported, how many devices you can use simultaneously, at what frame rate and resolution and in which Noldus software.

Media Recorder is supported with the following devices types. See the section on the device type which specific video device has been tested.

- Analog cameras (page 22).
- IP cameras (page 24).
- USB cameras (page 27).
- The DanioVision FireWire system (page 29).
- GigE cameras (page 30).
- Screen capture devices (page 31).

We recommend to create a test recording with your devices first before you carry out the actual recordings, especially when you have more or other devices than we officially support. See also **APPENDIX C** on page 75.

#### MODULES

Media Recorder has the following modules:

- Base Module To record up to four video files simultaneously. However this number depends on the type of video device, since multiple cameras are not supported for all devices. See the section on your device how many devices are supported at what frame rate and resolution.
- Additional Camera Module 1-6 camera For analog, or IP cameras only. To extend the number of cameras to 6.
- Additional Camera Module 1-8 cameras For IP cameras only. To extend the number of cameras to 8.
- MR Screen Capture Module To create a video recording of the monitor of the computer with Media Recorder.

#### **STANDALONE OR WITH COMMANDS**

Media Recorder can be used as a standalone program to create video files. It is also possible to send commands with The Observer XT to Media Recorder. This way, recording with Media Recorder starts automatically when starting an observation in The Observer XT and stops when ending this observation. Furthermore, the videos obtained this way can automatically be linked to an observation and are then automatically synchronized with the manually scored events.

It is also possible to control recording with commands from EthoVision XT, for example to start recording when a mouse leaves the shelter.

#### THIS MANUAL

This manual describes how to use Media Recorder 4 with the supported recording devices. The procedures in this manual about devices from companies other than Noldus IT, describe the status at the moment this manual was written. These procedures may change afterwards without our knowledge.

If you have any problems, questions, remarks or comments, please let us know. See **TECHNICAL SUPPORT** on page 72 for contact information.

### What's new in Media Recorder 4

If you have been using a previous version of Media Recorder, you should read this section to get an idea of the improvements in this version.

#### WHAT'S NEW COMPARED TO VERSION 3

#### Windows 7, 64 bit and Windows 10, 64 bit compatible

Media Recorder is compatible with the 64 bit versions of Windows 7 and Windows 10. For more information, see "System requirements for Noldus software" on www.noldus.com/downloads.

#### Supported devices

Media Recorder 3 was supported with IP cameras, the Microsoft LifeCam Studio, and some screen capture devices. Media Recorder 4 is supported with the following devices:

- Analog cameras in combination with a Euresys Picolo U4, or U8 H.264 frame grabber card.
- IP cameras
- USB cameras
- The camera from the (old) DanioVision FireWire system

- GigE cameras
- Screen capture devices

See SUPPORTED DEVICES on page 14 for a full overview of the devices that were tested with Media Recorder 4.

#### MR Screen Capture Module

You can extend your basic Media Recorder license with the MR Screen Capture Module. With this module, you can capture the screen or windows on the monitor of the computer with Media Recorder.

#### Frame rate and resolution of IP cameras

In previous versions of Media Recorder, changing the frame rate and resolution of IP cameras was done with the tool Onvifprofilemanager. Changing the frame rate and resolution is now done in Media Recorder itself.

#### Improved video output

The video output Picture by Picture was improved. In previous versions the videos were surrounded by black areas. These have been removed.

#### WHAT'S NEW COMPARED TO VERSION 2.5

#### Additional Camera Modules

For analog, and IP cameras it is now possible to extend the number of cameras to six and for IP cameras to eight.

#### Pan, tilt, zoom control for IP cameras

It is now possible to pan, tilt and zoom the IP cameras with Media Recorder. So it is no longer necessary to use a web browser for that purpose. It is also possible to use a joystick for pan, tilt, zoom control.

#### Audio from IP cameras

Media Recorder can now record audio from IP cameras, if they have their own microphone, or an audio input. It is no longer necessary to use a separate microphone connected to line-in of the computer.

#### IP camera brands

Media Recorder versions 2.5 and lower only supported Axis IP cameras. Media Recorder 4 supports all IP camera brands that support RTSP communication and produce an H.264 video stream.

#### New supported device

Media Recorder 4 now supports the Basler acA1920-155um professional USB camera.

### **Upgrade to Media Recorder 4**

#### **UPGRADE MEDIA RECORDER**

To upgrade Media Recorder to version 4.0, insert the installation USB stick into your computer. Run the file **Media Recorder 4.0 Setup.exe**. Media Recorder 4 does not overwrite a previous version of the software. We recommend to uninstall previous versions.

Please take notice of the following notes:

• If you have a previous version of Media Recorder on a computer with another operating system than the 64-bit versions of Windows 7 or 10, you should either upgrade Windows, or install Media Recorder on a computer with one of these operating systems. If you have Windows 8.1, be aware that we performed only a quick test with this operating system.

- After upgrading to Media Recorder 4, new settings should be made for the cameras.
- The video files that were made with Media Recorder 2.0, or lower, were stored in the folder C:\Users\Public\Public
  Documents\Noldus\Media Recorder. Also after upgrading the videos are stored in this folder. However, if Media
  Recorder 4 is installed on a computer that did not contain a previous Media Recorder version, the video files are stored
  in the folder C:\Users\Public\Public Documents\Noldus\Media Recorder\Video Files. This location can be changed in
  the main Media Recorder window.

#### UPGRADE RECORDING DEVICES

#### Upgrade device drivers

Some recording devices come with new drivers. Since the old drivers were not tested with Media Recorder 4, we cannot guarantee that they work. We recommend to uninstall the old drivers with Windows **Programs and Features**. To do so, open the Control Panel and select **Programs and Features**. Locate the driver of your recording device and click **Uninstall**. Then install the new camera drivers. See the section on your recording device how to do so.

#### Upgrade firmware

Some recording devices may have new firmware. Check the website of the manufacturer of the recording device whether new firmware is available. Install the new firmware.

### Chapter 2-

### Specifications

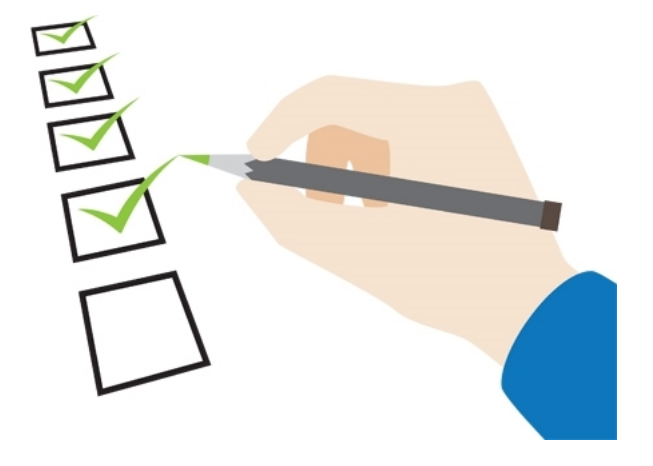

| System requirements | 13 |
|---------------------|----|
| Supported devices   | 14 |
| Video formats       | 14 |

### System requirements

#### **OPERATING SYSTEM**

Media Recorder 4 supports Microsoft Windows 7 64-bit Professional edition with Service Pack 1 and Windows 10 64 bit Professional edition. It has been thoroughly tested with the Windows 7 and 10 U.S. English language packs. It is possible that certain local language versions of Windows may affect how well the program runs. A quick scan was also carried out with a Windows 8.1 64-bit Professional edition.

Media Recorder is not designed for use with the Windows Touch features.

#### COMPUTER

Media Recorder 4 has been tested with a Dell Precision<sup>™</sup> T5810 PC. If you order a complete solution from Noldus Information Technology, you will obtain this computer, or its successor, with Media Recorder software installed and ready to use.

Technical specifications Dell Precision™ T5810 PC:

- Processor: Intel Xeon E5-1620 v3 (Quad Core), 3.5 GHz.
- Internal memory: 8 Gb.
- Hard disk: 1 TB.
- Graphics card: 2 Gb NVIDA Quadro K620, resolution 1920 x 1200.

Media Recorder 4 has also been tested on a Dell Precision™ M4800 laptop with the following devices:

- 2 Axis M1054 IP cameras (Portable Observation Lab).
- 1 Microsoft LifeCam Studio and 1 Epiphan DVI2USB 3.0 screen capture device (Portable Usability Lab).
- 1 Basler acA1920-155um USB 3.0 camera.

Technical specifications Dell Precision<sup>™</sup> M4800 laptop:

- Processor: Intel Core I7-4800QM (Quad core), 2.7 GHz.
- Internal memory: 8 GB.
- Hard disk: 500 GB.
- Graphics card: 2 GB NVIDA Quadro K2100M, resolution 1920x1080.

Media Recorder 4 has also been tested on a Dell Precision<sup>™</sup> 7510 Mobile Workstation with the following devices:

- 2 Axis M1054 IP cameras (Portable Observation Lab).
- 1 Microsoft LifeCam Studio and 1 Epiphan DVI2USB 3.0 screen capture device (Portable Usability Lab).

Technical specifications Dell Precision<sup>™</sup> 7510 Mobile Workstation:

- Processor: 6820HQ (i7 2.70GHz 4-core)
- Internal memory: 8 GB.
- Graphics card: Nvidia Quadro M1000M, 2 GB GDDR5 memory.
- Hard disk: 500 GB.

For more information on the Portable Observation Lab and Portable Usability Lab, consult the Reference Manual on the desktop of the notebook.

### **Supported devices**

Media Recorder has extensively been tested with the following devices:

#### Analog cameras

Analog cameras in combination with a Euresys Picolo U4, or U8 H.264 frame grabber card.

#### **IP** cameras

- Axis P5515
- Axis M1054
- Axis P5534
- Axis M5014

#### USB cameras

- Microsoft LifeCam Studio USB 2.0 camera
- Basler acA1920-155um USB 3.0 camera

#### FireWire camera

The Imaging Source DMK 21AF04 for the DanioVision system with FireWire camera.

#### GigE camera

Basler acA1300-60gm monochrome camera.

#### Combinations

- Portable Observation Lab (two M1054 IP cameras).
- Portable Usability Lab (one Microsoft LifeCam Studio and one Epiphan DVI2USB 3.0 screen capture device).
- Stationary Usability Lab (three IP cameras and one Epiphan DVI2PCIe screen capture device).

#### Keyboard

CH products RS Desktop joystick for Pan, Tilt, and Zoom control of IP cameras.

### **Video formats**

The video format Media Recorder creates, depends on the input:

- Analog cameras Video files in H.264 AVC in an MPG container.
- IP cameras Video files in H.264 AVC with audio in AAC in an MP4 container.
- Other digital cameras Video files in MPEG-4 DivX with audio in AAC in an MP4 container.
- Picture in Picture, or Picture by Picture; all video formats Video files in MPEG-4 DivX with audio in AAC in an MP4 container. See **VIDEO FILE OPTIONS** on page 43 for more information on the options Picture in Picture and Picture by Picture.

#### MPEG-4 DivX

MPEG-4 can achieve a high rate of compression with good quality, because it separately codes the background (which does not change much from frame to frame) from the moving parts of the video. MPEG-4 is in fact best seen as a collection of definitions rather than one fixed file format, and there are many different implementations of MPEG-4. MPEG-4 has a

higher compression rate than for example MPEG-2 and it can have much higher resolution (with Media Recorder up to 1920 x 1080 pixels).

Media Recorder creates MPEG-4 DivX video files from several digital recording devices (see above). DivX is an implementation of MPEG-4 which has both high quality and good compression. MPEG-4 DivX decoding software for playing back the video files is installed with Media Recorder.

#### H.264 AVC

H.264 AVC is a type of MPEG-4 and is also known under the names H.264/AVC, AVC/H.264, H.264/MPEG-4 AVC, MPEG-4/ H.264 AVC, MPEG-4 Part 10 or x.264. It creates good video quality and uses previously-encoded pictures as references in a much more flexible way than in other standards, allowing the use of up to 16 reference frames. Media Recorder creates H.264 AVC video files from output of analog and IP cameras (see above). H.264 decoding software for playing back the video files is installed with Media Recorder.

#### **VIDEO PLAYBACK**

Media Recorder videos play back in Microsoft Windows Media Player if you have installed the Mainconcept decoder package from the Media Recorder installation disc. This decoder package is automatically installed when you install Media Recorder.

#### Videos from analog cameras

On computers with Windows 10, some Windows Media Player codecs need to be disabled to be able to play back the H.264 video files with an MPG container Media Recorder creates from analog cameras. These codecs are disabled by Media Recorder installation. De-installing Media Recorder restores the Windows Media Player codecs. Contact Noldus Support if you want to play back the videos from analog cameras on another computer than the one with Media Recorder.

### Chapter 3 —

Installation

| License key                                   | 17 |
|-----------------------------------------------|----|
| The steps to install Media Recorder           | 17 |
| Turn off automatic updates for device drivers | 17 |
| Install Media Recorder and device drivers     | 20 |

### License key

A license for Media Recorder comes with a hardware key, which determines which license options are available to you (see **MODULES** on page 9). This is a very important piece of equipment, as it represents the full value of your license and cannot be replaced if lost. You can install Media Recorder on every computer. However, to work with the program you need to insert the license key into one of the computer's USB ports.

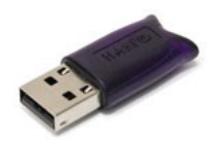

Please make sure that you do not lose the key! You will need to pay for a new license if so. Also be careful with the hardware key. It is sensitive and can be easily damaged.

The drivers for the license key are installed together Media Recorder. It is important to install Media Recorder with the drivers for the license key before you connect the license key to the computer. If you connect the license key first, drivers are automatically installed which leads to incorrect functioning of the license key. When the license key is installed and connected properly, a red light glows inside it.

### The steps to install Media Recorder

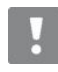

Do not insert your license key before the installation is complete. If you do so, drivers are automatically installed, which leads to incorrect functioning of the license key. Drivers of the license key should be installed using the installation disc (see below).

Before you can start working with Media Recorder, you need to follow these steps:

- **1.** TURN OFF AUTOMATIC UPDATES FOR DEVICE DRIVERS (page 17).
- 2. INSTALL MEDIA RECORDER AND DEVICE DRIVERS (page 20).
- 3. INSTALL MEDIA RECORDER AND DEVICE DRIVERS with the Media Recorder setup prerequisites (page 20).

### Turn off automatic updates for device drivers

Although the general recommendation from Microsoft to use automatic updates is good, especially for security updates, automatic updates of hardware device drives can sometimes give problems. The procedure below describes how to specifically turn off the automatic updates only for device drivers. If you ordered a computer with Media Recorder from Noldus IT, the automatic updates for device drivers have already been turned off.

#### Windows 7

1. From the Windows Start menu, go to Devices and Printers

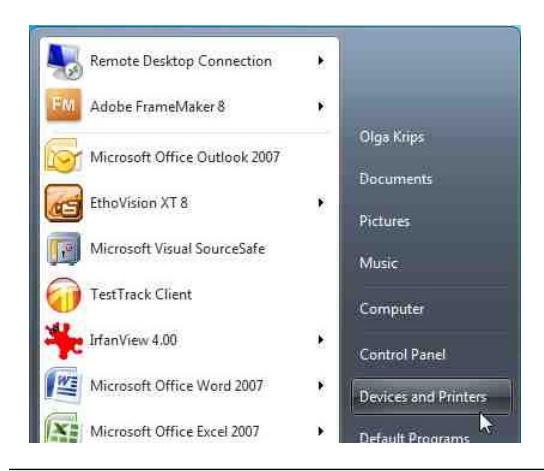

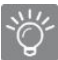

If you do not see Devices and Printers, open the Windows Start menu and type Devices and Printers.

2. Right-click the icon of your computer and select Device installation settings.

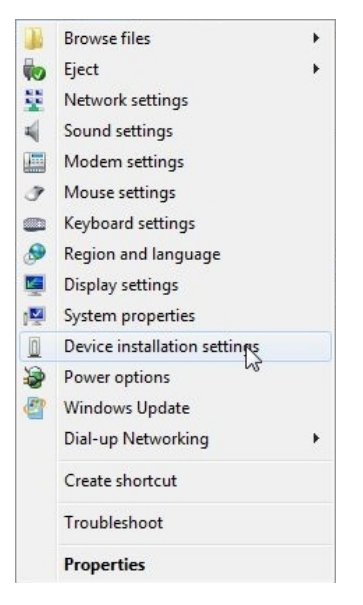

3. To the question Do you want Windows to download driver software and realistic icons for your devices?, select No, let me choose what to do and then

4. Select Never install driver software from Windows Update.

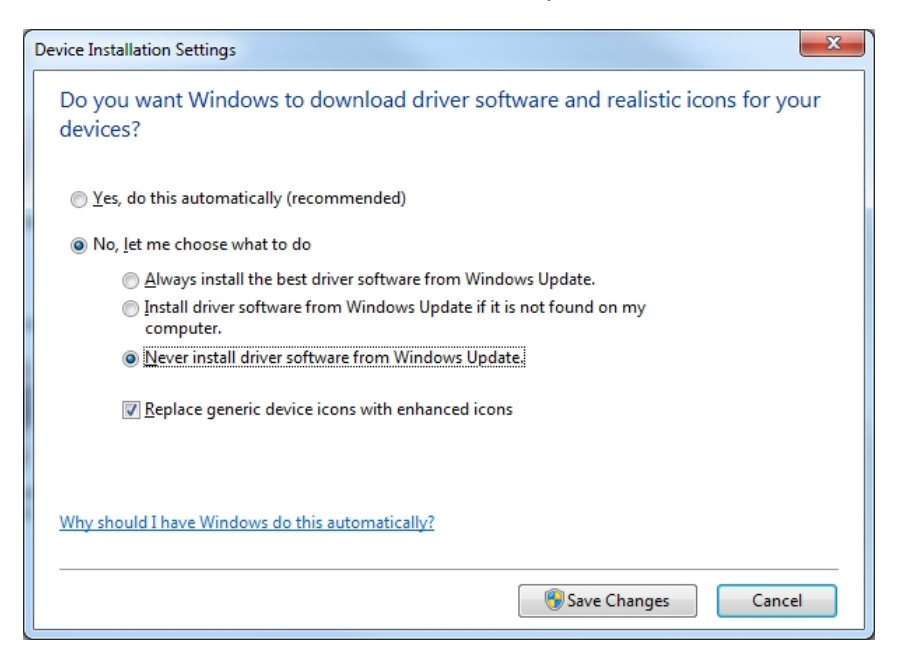

5. Click Save Changes.

#### Windows 10

- 1. Open the Start window and type Change Device Installation Settings.
- 2. Click the tile that appears

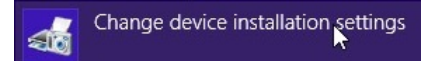

- 3. To the question Do you want Windows to download driver software and realistic icons for your devices?, select No, let me choose what to do and then
- 4. Select Never install driver software from Windows Update.
- 5. Also deselect the checkbox in front of Automatically get the device app and info provided by your device manufacturer.

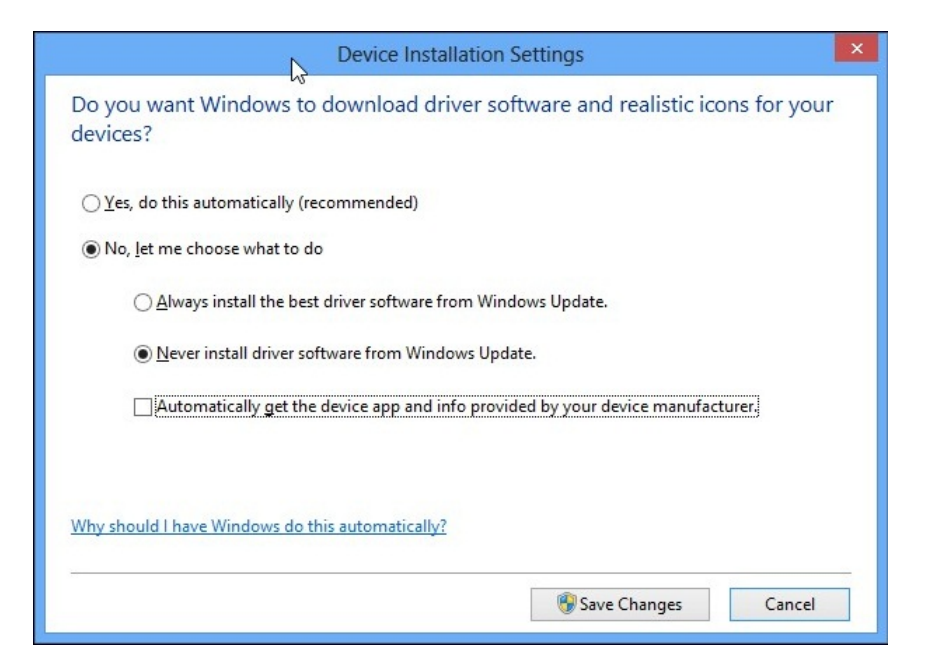

6. Click Save Changes.

### **Install Media Recorder and device drivers**

To start the installation of Media Recorder:

1. Insert the Media Recorder installation USB stick. Run the program Media Recorder 4.0 Setup.exe.

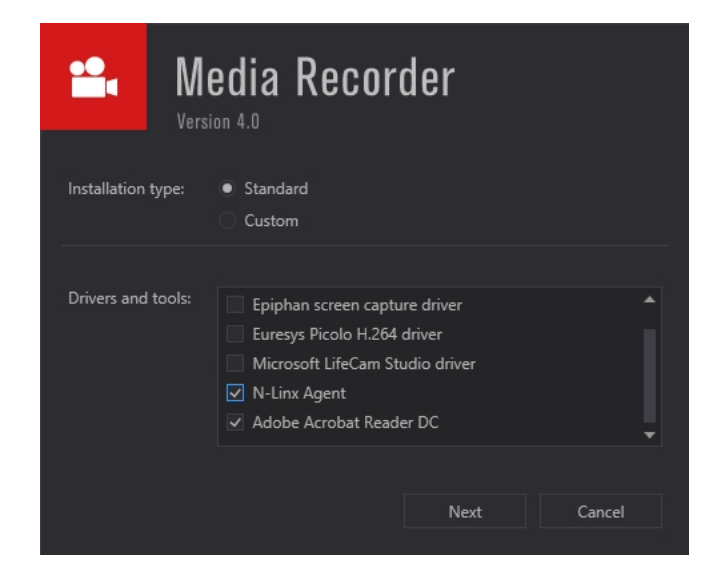

- 2. We recommend to choose **Standard** as Installation type. Choose **Custom** only to change the location where the program is installed, or if you do not want a shortcut to the program on the desktop or start menu.
- 3. In the Drivers and tools field, choose the driver of your video device. Choose N-Linx agent if you want to control recording with The Observer XT.

If you have both The Observer XT and Media Recorder, install The Observer XT first.

4. Click Next, accept the License Agreement and click Install.

The following setup prerequisites are installed automatically before Media Recorder is installed:

- Sentinel Run time Needed for correct functioning of your license key.
- Noldus MediaLooks AV Filters 4.0 Needed for several features of Media Recorder, like Picture-in-picture videos, synchronization of audio and video, and screen capture of the monitor of the computer with Media Recorder.
- Noldus Mainconcept Encoder Package 7.7.10 Needed to create MPEG-4 DivX video files.
- Noldus MainConcept Codec Package 8.5.32— Needed for audio encoding, MPEG-4 DivX decoding, and H.264 AVC decoding.
- Noldus LAV audio filter 1.0.6 Needed to play back AAC audio.
- Microsoft .NET Framework 4.5.1 —To run Media Recorder. This program is installed only when not already present on the computer.
- Microsoft\_VC120\_CRT—To run Media Recorder.

### Chapter 4 —

Recording devices

| Recording devices               | 22 |
|---------------------------------|----|
| Analog cameras                  | 22 |
| IP cameras                      | 24 |
| USB devices                     | 26 |
| USB cameras                     | 27 |
| The DanioVision FireWire system | 29 |
| GigE cameras                    | 30 |
| Screen capture devices          | 31 |

### **Recording devices**

Media Recorder is supported with the following devices types. See the section on the device type which specific video device has been tested.

- Analog cameras (page 22).
- IP cameras (page 24).
- USB cameras (page 27).
- The DanioVision FireWire system (page 29).
- GigE cameras (page 30).
- Screen capture devices (page 31).

### **Analog cameras**

#### WHEN DO YOU NEED AN ANALOG CAMERA?

There are circumstances in which analog cameras are a better solution than digital cameras. If cables longer than 5 m are needed between the camera and recording equipment, for most digital cameras, you need an amplifier. Industrial analog cameras are in these cases often more suitable. Cable lengths of 30-50 meter are generally no problem. An exception is GigE cameras, that also can have very long cables.

An additional advantage of analog cameras is that their signals can easily be splitted by simply splitting the cable. To split a signal from a digital camera a video splitter of video splitting software is needed.

#### FRAME GRABBER BOARD

Together with Media Recorder you can purchase a Euresys Picolo H.264 video capture card, to create video files in H.264/ MPEG-4 AVC format from analog videos. Since the encoding is done by the video capture card, the performance of your computer does not suffer from creating H.264 video files.

#### Install the board

If you bought a complete solution from Noldus IT, the frame grabber board is present in the computer. If you bought your cameras, frame grabber board and Media Recorder separately, you must install the board into your computer. See **Appendix E** on page 78.

#### Drivers

To install the drivers for this device, browse to the folder **Drivers and Tools\Drivers\Euresys\UxH264** on the Media Recorder installation USB stick. Run the file **picolo-u4-u8-u16-h264-win-2.5.0.139-ds-driver**.

#### SUPPORTED ANALOG CAMERAS

#### **Tested cameras**

- Ikegami ICD49
- Ikegami ICD49E
- The camera from the PhenoTyper Top Unit (EIA).
- The camera from the PhenoTyper Top Unit (CCIR).

CCIR is monochrome PAL and EIA is monochrome NTSC.

#### Maximum supported number of cameras

- Euresys Picolo U4 H.264 card Three Ikegami ICD49 (E) or PhenoTyper Top Units (EIA/CCIR).
- Euresys Picolo U8 H.264 card. Six Ikegami ICD49 (E) or PhenoTyper Top Units (EIA/CCIR).

You need the Additional camera module 1-6 cameras in order to record with more than four cameras simultaneously. If you have this module, you cannot select channels 4 and 8 in Media Recorder.

#### Processors

The Euresys Picolo U4 H.264 card has one processor and the U8 card has two processors. If you use more than three cameras per processor, the video capture card may drop frames, which can be as high as 25%. For accurate tracking in EthoVision XT, all video frames are needed. To see which card you have, count the number of cables attached to the connector. The U4 card has six cables and the U8 card has ten cables.

- U4 Use maximally three Top Units or other analog cameras
- U8 Use maximally six Top Units or other analog cameras. Use maximally three cameras per processor. Therefore, use the cables numbered with 1,2,3 and 5,6,7.

#### Audio

Media Recorder 4 is supported with analog cameras for use in EthoVision XT only. Recording audio with the Euresys Picolo H.264 card is not supported.

#### Supported setups

| Device                        | Maximum<br>supported  | Maximum<br>supported<br>resolution * | Maximum<br>number of<br>devices | Maximum<br>supported<br>recording<br>time (hrs) | Supported<br>on               | Supported<br>with         |
|-------------------------------|-----------------------|--------------------------------------|---------------------------------|-------------------------------------------------|-------------------------------|---------------------------|
|                               | frame rate<br>(fps) * |                                      |                                 |                                                 | Desktop<br>(D)/<br>Laptop (L) |                           |
| Analog<br>PAL/CCIR            | 25                    | 704 x 576                            | 3                               | 24                                              | D                             | EthoVision XT<br>no audio |
| Euresys<br>Picolo U4<br>H.264 |                       |                                      |                                 |                                                 |                               |                           |
| Analog<br>NTSC/EIA            | 29.97                 | 704 x 480                            | 3                               | 24                                              | D                             | EthoVision XT<br>no audio |
| Euresys<br>Picolo U4<br>H.264 |                       |                                      |                                 |                                                 |                               |                           |
| Analog<br>PAL/CCIR            | 25                    | 704 x 576                            | 6<br>(cables 1 a a              | 24                                              | D                             | EthoVision XT             |
| Euresys<br>Picolo U8<br>H.264 |                       |                                      | and 5,6,7)                      |                                                 |                               |                           |
| Analog                        | 29.97                 | 704 x 480                            | 6                               | 24                                              | D                             | EthoVision XT             |
| Euresys<br>Picolo U8<br>H.264 |                       |                                      | (cables 1,2,3,<br>and 5,6,7)    |                                                 |                               | no audio                  |

\*Media Recorder automatically identifies the analog cameras as PAL, or CCIR (=monochrome PAL) or NTSC, or EIA (=monochrome NTSC). It selects the correct frame rate and resolution automatically.

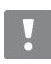

Please note that the file size of a 24 hours recording is very large (at least 12 Gb).

#### Cable length

In theory, a length of 250 m should be possible, however we did not test that. We know that a length of 100 m can be used without problems.

#### NOTES

#### Fast startup

By default the computer has the option to start up fast enabled. This can sometimes cause Media Recorder to stop responding when selecting an input of the H.264 frame grabber board. Open the Control panel select **Power Options** and then **Choose what the power button does**. Click **Change settings that are currently unavailable** and finally under **Shutdown settings** deselect **Turn on fast startup (recommended)**.

### **IP** cameras

#### WHEN DO YOU NEED AN IP CAMERA?

IP cameras are connected directly to a network. IP cameras are especially useful to film for example at a remote location and receive the video files through an ethernet network on your computer.

#### **INSTALL AND SETUP**

If you bought a complete solution from Noldus IT, the network adapter is present in the computer, the IP cameras are set up and the Media Recorder settings are made. If you bought your cameras and Media Recorder separately, you must do the installation and setup yourself. See **Appendix F** on page 81.

#### SUPPORTED IP CAMERAS

**Tested cameras** 

- Axis P5515
- Axis P5534
- Axis M1054
- Axis M5014

#### Network requirements

To use Media Recorder with IP cameras, an Intel Pro/1000 CT or Intel Pro/1000 PT (1 Gb) network adapter needs to be installed in the computer. The cables must be suitable for Gigabit Ethernet. The minimum cable quality is CAT5e (https://en.wikipedia.org/wiki/Category\_5\_cable).

#### Supported setups

|                      | Device            | Maximum<br>supported<br>frame rate<br>(fps) | Maximum<br>supported<br>resolution | Maximum<br>number of<br>devices | Maximum<br>supported<br>recording<br>time (hrs) | Supported<br>on<br>Desktop (D)/<br>Laptop (L) | Supported<br>with  |
|----------------------|-------------------|---------------------------------------------|------------------------------------|---------------------------------|-------------------------------------------------|-----------------------------------------------|--------------------|
|                      | Axis IP P5515     | 25                                          | 1920 x 1080                        | 4                               | 3                                               | D                                             | The<br>Observer XT |
|                      | Axis IP<br>M 5014 | 25                                          | 1280 x 720                         | 1                               | 3                                               | D                                             | The<br>Observer XT |
| ()<br>• 2.0<br>• 2.0 | Axis IP<br>M1054  | 25                                          | 1280 x 720                         | 8                               | 3                                               | D                                             | The<br>Observer XT |
|                      | Axis IP<br>M1054  | 25                                          | 1280 x 800                         | 2                               | 1                                               | L                                             | The<br>Observer XT |
|                      | Axis IP P5534     | 25                                          | 1280 x 720                         | 1                               | 3                                               | D                                             | The<br>Observer XT |
| MA                   | Axis IP P5515     | 25                                          | 1920 x 1080                        | 3                               |                                                 | 3                                             | The<br>Observer XT |
|                      | DVI2PCIe          | 25                                          | 1920 x 1080                        | 1                               |                                                 |                                               |                    |

#### Cable length

In theory a cable length of 150 m should be possible. However we did not test that. We know that a setup with a cable of 1 m and an extension cable of 25 m with a switch between the cables works well with Media Recorder.

#### NOTES

#### ONVIF

ONVIF is a communication standard for network devices. ONVIF Profile S applies video and audio streaming and PTZ control. Most IP cameras nowadays support ONVIF Profile S. For cameras that do so, pan, tilt, and zoom control can be done with Media Recorder and audio from the camera can be recorded. For cameras that do not support ONVIF, pan, tilt, and zoom control must be done with a browser and audio must be recorded with a microphone connected to the sound card of the computer.

#### Power supply

IP cameras can be connected to a 1 Gb POE (Power Over Ethernet) or POE+ switch to supply them with power. This way no extra power cables are needed. Each device is connected to one channel on the switch. A POE switch can deliver up to 15 Watt per channel. A POE+ switch has a higher capacity per channel (up to 30 Watt per channel). Make sure that the maximum total capacity of the switch is high enough for all cameras together.

*Example* - you connect four cameras that need 30 Watt each to a POE+ switch. This POE+ switch must deliver at least 4 x 30 = 120 Watt.

- Axis P5515 requires a regular POE switch.
- Axis M1054 requires a regular POE switch.
- Axis IP P5534 -requires a POE+ switch.
- Axis M5014 requires a regular POE switch.

### **USB** devices

#### **GENERAL INFORMATION ON USB DEVICES**

#### Supported devices

The following USB devices are supported with Media Recorder:

USB cameras (see page 27)

- Microsoft LifeCam Studio.
- Basler acA1920-155um USB 3.0 camera.

Screen Capture Device (see page 31)

• Epiphan DVI2USB 3.0.

#### **USB** ports

The Microsoft LifeCam Studio is a USB 2 device and can be connected to a USB 2 or USB 3 port on your computer. The other supported USB devices are all USB 3 devices and need to be connected to a USB 3 port. You recognize these ports by a double-S in front of the USB icon.

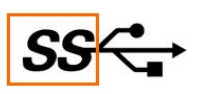

The Dell Precision T5810 desktop PC sold by Noldus IT has both USB 2 and USB 3 ports. The Dell Precision M4800 laptop has only USB 3 ports.

#### USB hub

Do not connect your cameras to a USB hub. If you run short of USB connections, connect your license key, keyboard or mouse to a USB hub and connect your USB device directly to the USB port on your computer.

#### Hot plugging

If you disconnect a USB device and connect it to another USB port, the name is shown twice in the list of devices. This is caused by the fact that Windows treats it as a new device. In this case you have to re-select the device in the Settings window (see **The Settings window** on page 40) and reselect all settings for the device. In general we recommend not to disconnect and connect recording devices while Media Recorder is running. In addition, always connect the same USB device into the same port.

#### Cable length

USB devices can be connected to the computer without an amplifier with a cable of 5 m. For every subsequent 5 m an amplifier must be used. In theory, when using a standard resolution, the cables could be extended this way to 30 m. However we know that not all devices support this. Extending the standard 1 m USB cable with three 5 m cables with amplifiers works well for a Microsoft LifeCam Studio with Media Recorder.

### **USB** cameras

#### WHEN DO YOU NEED A USB CAMERA?

USB cameras are very easy to use. However, the settings may limited. As an example, with many USB cameras you cannot zoom. A USB camera may be perfectly suitable for a usability study in which you film a person sitting behind a computer. A USB camera also works very well to create video files for FaceReader. For creating a video file from a person further away from your camera, a USB camera may be less suitable.

For videos with accurate time information, needed for EthoVision XT, you need a high-quality USB camera.

#### SUPPORTED USB CAMERAS

#### Tested cameras

- Microsoft LifeCam Studio
- Basler acA1920-155um

#### **MICROSOFT LIFECAM STUDIO**

#### To install the camera drivers

For the Microsoft LifeCam Studio USB camera, choose **Microsoft LifeCam Studio driver** in the **Drivers and Tools** field of the Media Recorder installation window. Alternatively open the Media Recorder installation USB stick and:

Windows 7 – Browse to Drivers and Tools\Drivers\Microsoft Life Cam\Win7 and double-click the file LifeCam 3.60.exe.

Windows 10 – Browse to Drivers and Tools\Drivers\Microsoft Life Cam\Win10 and double-click the file Noldus Microsoft LifeCam Driver 4.25.529.exe.

#### **BASLER USB 3.0 CAMERA**

#### USB 3.0 card

Media Recorder was tested with the following USB 3.0 interface card: U3-PCIE1XG205 -1S.

IMPORTANT If you use multiple USB 3.0 cameras, you need a USB 3.0 interface card for every camera.

If you bought the camera together with a computer from Noldus IT, this card has been installed. If you bought the camera and computer somewhere else, you need to install this card yourself.

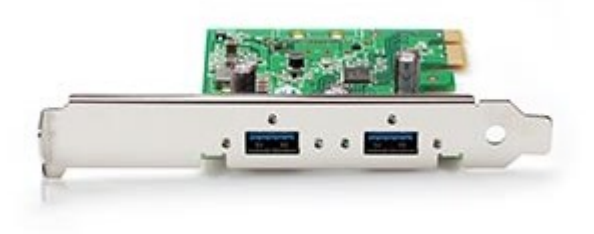

The procedure to install the USB 3.0 card is comparable to installing a GigE card. See **INSTALL THE ETHERNET CARD** on page 93 for the full procedure. In summary:

- 1. Turn off your computer and all connected peripherals, such as the monitor and printer. Make sure that the computer is unplugged.
- 2. Remove the PC's case according to the instructions provided in the PC's user manual.

- **3.** Select a free PCIe expansion slot, and remove the corresponding extension cover. See **INSTALL THE ETHERNET CARD** on page 93 for an overview of the properties of different slots.
- 4. Place the USB 3.0 into the slot, and press it carefully into position.
- 5. Fix the card to the chassis and re-fit the computer's cover.

#### To install the USB 3.0 card driver

Do this if you install the card on a computer with Windows 7.

- 1. Insert the Media Recorder USB stick in one of your PC's USB ports.
- 2. Browse to Drivers and Tools\Drivers\Renesas 3.0 Host Controller Driver and double-click RENESAS-30230-setup.exe. Follow the instructions on your screen.
- 3. Proceed with To Install the USB 3.0 camera driver below.

#### To Install the USB 3.0 camera driver

Choose Basler Camera driver in the Drivers and Tools field of the Media Recorder installation window.

If you already installed Media Recorder, insert the installation USB stick into the computer. Browse to **Drivers\Basler\5.0.5.8999** and double-click the file **Basler\_pylon\_5.0.5.8999.exe**. Follow the instructions on your screen to install the driver. During installation you are asked to choose the user profile. Select **Camera user**. Also, you must select the camera type. Select **USB**.

#### Settings for the USB 3.0 camera

Follow the procedure in **CONFIGURE THE CAMERA (GIGE AND USB 3.0)** on page 105 to center the camera view, and select the camera gain and exposure time.

#### Supported setups

|       | Device                          | Maximum<br>supported | Maximum<br>supported | Maximum<br>number of | Maximum<br>supported<br>recording<br>time (hrs) | Supported<br>on               | Supported<br>with  |
|-------|---------------------------------|----------------------|----------------------|----------------------|-------------------------------------------------|-------------------------------|--------------------|
|       |                                 | frame rate<br>(fps)  | resolution           | devices              |                                                 | Desktop<br>(D)/<br>Laptop (L) |                    |
| Ate O | Basler USB<br>acA1920-<br>155um | 60                   | 1920 x 1200          | 1                    | 24                                              | D                             | EthoVision XT      |
| Ate O | Basler USB<br>acA1920-<br>155um | 60                   | 1920 x 1200          | 1                    | 10                                              | L                             | EthoVision XT      |
| are   | Basler USB<br>acA1920-<br>155um | 40                   | 1920 x 1200          | 4                    | 24                                              | D                             | EthoVision XT      |
|       | Microsoft<br>LifeCam<br>Studio  | 30                   | 1280 x 720           | 1                    | 1                                               | L                             | The<br>Observer XT |
|       | Microsoft<br>LifeCam<br>Studio  | 30                   | 1280 x 720           | 1                    | 1                                               | L                             | The<br>Observer XT |
| -     | DVI2USB 3.0                     | 30                   | 1920 x 1200          | 1                    |                                                 |                               |                    |

Please note that the file size of a 24 hours recording is very large (at least 12 Gb).

Please note that with multiple USB 3.0 cameras it takes a while before they become visible in Media Recorder. USB 3.0 cameras take time to initialize.

### The DanioVision FireWire system

#### WHAT IS DANIOVISION?

The DanioVision is an observation chamber for video tracking of zebrafish larvae in well plates. The current DanioVision makes use of a GigE camera, which is supported with Media Recorder. Previous DanioVision system had an analog camera, which is supported with the Euresys Picolo H.264 frame grabber card, of a FireWire camera. Media Recorder also supports this older system with a FireWire camera.

#### SUPPORTED FIREWIRE CAMERA

#### Tested FireWire camera

The ImagingSource DMK 21AF04

#### Drivers

V

To install the camera drivers, browse to **Drivers and Tools\Drivers\The Imaging Source\4.4.0.1** on the Media Recorder installation USB stick and run the file **drvInstaller.exe**.

#### Supported setup

|        | Device                  | Maximum<br>supported<br>frame rate<br>(fps) | Maximum<br>supported<br>resolution | Maximum<br>number of<br>devices | Maximum<br>supported<br>recording<br>time (hrs) | Supported<br>on<br>Desktop<br>(D)/<br>Laptop (L) | Supported<br>with |
|--------|-------------------------|---------------------------------------------|------------------------------------|---------------------------------|-------------------------------------------------|--------------------------------------------------|-------------------|
|        | DanioVision<br>FireWire | 60                                          | 640 x 480                          | 1                               | 24                                              | D                                                | EthoVision XT     |
|        |                         |                                             |                                    |                                 |                                                 |                                                  |                   |
| Please | e note that the f       | file size of a 24                           | hours recording                    | g is very large (a              | at least 12 Gb).                                |                                                  |                   |

#### Cable length

In theory the standard cable of 4.5 m can be extended to 70 m. You need an amplifying hub for each extra 10 m. However, the option to extend the standard cable of 4.5 m with an extra cable with amplifying hub has not been tested for FireWire cameras and Media Recorder.

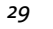

### **GigE** cameras

#### WHEN DO YOU NEED A GIGE CAMERA?

GigE cameras are high-performance industrial cameras. They can have a higher frame rate and resolution than the other supported cameras. The images are sent unprocessed to the computer using a standard network cable (UTP). With a high frame rate and resolution this results in a very high transfer of data. You can connect a GigE camera directly to an ethernet card on your computer. In this way you can obtain very high quality videos. An important advantage of GigE cameras is the possibility to have long cables between the camera and the computer.

#### **INSTALL AND SETUP**

If you bought a complete solution from Noldus IT, the network adapter is present in the computer, the GigE cameras are set up and the Media Recorder settings are made. If you bought your cameras and Media Recorder separately, you must do the installation and setup yourself. You find the procedure in the Appendix **Set up GigE cameras** on page 93.

#### SUPPORTED GIGE CAMERA

#### Tested camera

Basler GigE cameras AC1300-60gm.

#### Network requirements

To use Media Recorder with GigE cameras, an Intel Pro/1000 CT or Intel Pro/1000 PT (1 Gb) network adapter needs to be installed in the computer. The cables must be suitable for Gigabit Ethernet. The minimum cable quality is CAT5e (https://en.wikipedia.org/wiki/Category\_5\_cable).

#### Supported setups

|        | Device                         | Maximum<br>supported<br>frame rate<br>(fps) | Maximum<br>supported<br>resolution | Maximum<br>number of<br>devices | Maximum<br>supported<br>recording<br>time (hrs) | Supported<br>on<br>Desktop<br>(D)/<br>Laptop (L) | Supported<br>with |
|--------|--------------------------------|---------------------------------------------|------------------------------------|---------------------------------|-------------------------------------------------|--------------------------------------------------|-------------------|
| Cite   | Basler GigE<br>AC1300-<br>60gm | 30                                          | 853 x 640                          | 4<br>Picture by<br>picture      | 24                                              | D                                                | EthoVision XT     |
| Cite C | Basler GigE<br>AC1300-<br>60gm | 30                                          | 1280 x 960                         | 4<br>Separate<br>video files    | 24                                              | D                                                | EthoVision XT     |
| Cre    | Basler GigE<br>AC1300-<br>60gm | 30                                          | 1280 x 960                         | 1                               | 24                                              | D                                                | EthoVision XT     |
|        |                                |                                             |                                    |                                 |                                                 |                                                  |                   |

V

Please note that the file size of a 24 hours recording is very large (at least 12 Gb).

Please note that with multiple GigE cameras it takes a while before they become visible in Media Recorder. GigE cameras take time to initialize.

#### Cable length

In theory a cable length of 150 m should be possible. However we did not test that. We know that a setup with a cable of 25 m works well with Media Recorder.

### Screen capture devices

#### WHEN DO YOU NEED A SCREEN CAPTURE DEVICE?

You can easily follow what your test participant is doing on his or her computer with a screen capture device. This device provides you with high quality images of the screen at which the test participant is looking.

#### SUPPORTED SCREEN CAPTURE DEVICES

#### **Tested devices**

- Epiphan DVI2USB 3.0 A frame grabber device with which you connect the output of the video card of the test computer to a USB 3 port of the recording computer (see also USB ports on page 26). The device has inputs for VGA and DVI signals. It can be connected to a USB 2 or USB 3 port. But it can record with a higher frame rate (up to 30 fps) when connected to a USB 3 port.
- Epiphan DVI2PCIe A frame grabber board that is inserted in a PCI express slot in the recording computer. The video card of the test computer is connected with a DVI cable to this frame grabber board. The DVI2PCIe has inputs for DVI, VGA and HDMI signals, but it has only been tested with DVI input. See Install the PCIe screen capture card on page 34 to install the card into your computer.
- MR Screen Capture device A built-in screen capture device that is present if your Media Recorder license includes the MR Screen Capture Module (see page 34).

#### Drivers

For the Epiphan screen capture devices, use the drivers from the Media Recorder installation disc. Do not download an update of the driver from the Epiphan website! Otherwise, the screen capture devices may not work properly in combination with Media Recorder.

To install the drivers, choose **Epiphan Screen Capture driver** in the **Drivers and Tools** field of the Media Recorder installation window. Alternatively, browse to **Drivers and Tools\Drivers\Epiphan\VGA\_DVI2USB\X64** on the Media Recorder installation USB stick and run the file **setup.exe**.

The built-in screen capture device does not require installation of device drivers.

#### Supported setups with the Epiphan devices

See page 35 for the supported setups with the MR Screen Capture Module.

|  | Device        | Maximum<br>supported<br>frame rate<br>(fps) | Maximum<br>supported<br>resolution | Maximum<br>number of<br>devices | Desktop (D)<br>Laptop (L) | Maximum<br>supported<br>recording<br>time (hrs) | Supported<br>with  |
|--|---------------|---------------------------------------------|------------------------------------|---------------------------------|---------------------------|-------------------------------------------------|--------------------|
|  | Axis IP P5515 | 25                                          | 1920 x 1080                        | 3                               | D                         | 3                                               | The<br>Observer XT |
|  | DVI2PCIe      | 25                                          | 1920 X 1200                        | 1                               |                           |                                                 |                    |
|  | Microsoft     | 30                                          | 1280 x 720                         | 1                               | L                         | 1                                               | The                |
|  | LifeCam       |                                             |                                    |                                 |                           |                                                 | Observer XT        |
|  | Studio        |                                             |                                    |                                 |                           |                                                 |                    |
|  | DVI2USB 3.0   | 30                                          | 1920 x 1200                        | 1                               |                           |                                                 |                    |

#### Notes on frame rate and resolution

The actual frame rate of the recorded video is limited by the bandwidth of the screen capture device. It may be much lower than 25-30 frames per second. The DVI2PCIe can record with at least >15 fps, even at high resolution. And the DVI2USB 3 can record with at least 30 fps at high resolution.

To record enough screen detail, we recommend to use these devices at high resolution. Media Recorder supports a resolution of 1920 x 1200. However, screen capture devices by default use the resolution of the screen of the test computer. To change the recorded resolution, change the resolution of the monitor of the test computer.

#### Set the resolution to fixed

To avoid a change in resolution in the recorded video when the resolution of the test computer changes, you may want to choose a fixed resolution. With fixed resolution images from monitors with a lower or higher resolution will be scaled to the chosen resolution. This is especially useful if you record computer games, since the menu often has another resolution than the game itself. By fixing the resolution you make sure that the entire screen is recorded, even if the resolution of the test computer changes.

#### Select other frame rate or resolution

You can temporarily change the frame rate and resolution in the Advanced Video Settings of Media Recorder. However, these settings are lost if you close Media Recorder. if you want to make permanent changes, follow the procedure below.

- Locate the executable v2ugui2.exe. By default this is located in the folder C:\Program Files\Epiphan\Frame Grabber Software.
- 2. Right-click it and select Properties.

3. Open the tab **Compatibility**. Under **Privilege level**, select the checkbox **Run this program as an administrator**. Ask you system administrator for help if you do not have administrator rights on your computer.

| Security                                                         | Details                                                              | Previous Versions                         |
|------------------------------------------------------------------|----------------------------------------------------------------------|-------------------------------------------|
| General                                                          | Compatibility                                                        | Digital Signatures                        |
| you have problems<br>a earlier version of<br>atches that earlier | with this program and it wo<br>Windows, select the compa<br>version. | orked correctly on<br>atibility mode that |
| elp me choose th                                                 | he settings                                                          |                                           |
| Compatibility mode                                               |                                                                      |                                           |
| Run this progr                                                   | ram in compatibility mode fo                                         | or:                                       |
| Windows Vista                                                    |                                                                      | *                                         |
| Tradetto Fiera                                                   |                                                                      |                                           |
| Settings                                                         |                                                                      |                                           |
|                                                                  |                                                                      |                                           |
| Run in 256 co                                                    | olors                                                                |                                           |
| Run in 640 x                                                     | 480 screen resolution                                                |                                           |
| Disable visual                                                   | themes                                                               |                                           |
| Disable deekt                                                    | on composition                                                       |                                           |
|                                                                  | op composition                                                       |                                           |
| Disable displa                                                   | y scaling on high DPI settir                                         | ngs                                       |
| Det dana Laval                                                   |                                                                      |                                           |
| Privilege Level                                                  |                                                                      |                                           |
| Run this progr                                                   | ram as an administrator                                              |                                           |
|                                                                  |                                                                      |                                           |
| Change acttin                                                    | as for all uson                                                      |                                           |
| Change settin                                                    | gs for all users                                                     |                                           |
|                                                                  |                                                                      |                                           |
|                                                                  |                                                                      |                                           |

- **4.** Connect the screen capture device.
- 5. Open the Epiphan capture tool.
- 6. Choose Capture > Configure device.
- 7. Open the tab DirectShow.
- 8. Select the checkbox next to Fix resolution and choose a resolution from the list.

| Configure D3U51035                                                                                                    |  |  |  |  |  |
|----------------------------------------------------------------------------------------------------|--|--|--|--|--|
| Adjustments DirectShow Advanced                                                                                                    |  |  |  |  |  |
| ■ Fix resolution<br>This resolution will be reported to DirectShow instead of the<br>actual VGA/DVI resolution.                                   |  |  |  |  |  |
| 1280 x 960 🔹                                                                                                    |  |  |  |  |  |
| Default image<br>This image will be sent to DirectShow in case if there's no<br>signal. The image must be in non-compressed BMP format.<br>Browse |  |  |  |  |  |
| Scale image to match stream resolution     Lowest quality     Best quality     Best speed     Algorithm: Weighted average                         |  |  |  |  |  |
| Flip image vertically Limit frame rate to Fix frame rate (some frames may be duplicated or missed)                                                |  |  |  |  |  |
| OK Cancel Apply                                                                                                    |  |  |  |  |  |

#### To change the frame rate

- 1. Follow steps 1 to 7 above.
- 2. Select Limit frame rate to and enter the frame rate.

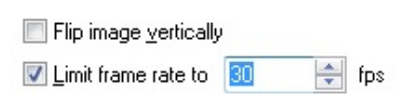

#### Cable length

USB devices can be connected to the computer without an amplifier with a cable of 5 m. For every subsequent 5 m an amplifier must be used. In theory, when using a standard resolution, the cables could be extended this way to 30 m. However this will not work with a screen capture device. We know that extending the standard 1 m cable with one 5 m cable with amplifier works well with Media Recorder.

#### NOTES

#### Audio

If you want to record audio, connect a microphone to the sound card of your computer and select that source in Media Recorder settings.

#### Install the PCIe screen capture card

The procedure to install the PCIe screen capture card is comparable to installing a GigE card. See **INSTALL THE ETHERNET CARD** on page 93 for the full procedure. In summary:

- 1. Turn off your computer and all connected peripherals, such as the monitor and printer. Make sure that the computer is unplugged.
- 2. Remove the PC's case according to the instructions provided in the PC's user manual.
- **3.** Select a free PCIe expansion slot, and remove the corresponding extension cover. See **INSTALL THE ETHERNET CARD** on page 93 for an overview of the properties of different slots.
- 4. Place the screen capture card into the slot, and press it carefully into position.
- 5. Fix the card to the chassis and re-fit the computer's cover.

#### THE BUILT-IN SCREEN CAPTURE OPTION

If your license includes the MR Screen Capture Module, you can record the monitor of the computer with Media Recorder. If you want to record the screen of another computer, use an Epiphan Screen Capture Device instead.

#### Windows text size

The use of built-in screen capture option is supported with a Windows text size of 100 % or 125% (Control Panel > Display).

```
Change the size of all items
Make text and other items on the desktop smaller and larger. To temporarily enlarge just part of the screen,
use the <u>Magnifier</u> tool.
```

● <u>S</u>maller - 100% ○ <u>M</u>edium - 125% ○ <u>L</u>arger - 150%

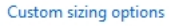

If you change Windows text size to 125%, this may result in Media Recorder capturing only part of the screen. To solve this, do the following:

- Windows 7 Restart the computer.
- Windows 10 -
  - 1. Make sure Media Recorder is not running.
  - 2. Open the folder C:\Program Files (x86)\Noldus\Media Recorder 4.
  - 3. Right-click the file MediaRecorder.exe and select Properties.

- 4. Open the Compatibility tab.
- 5. Select Disable display scaling on high DPI settings and click Apply.

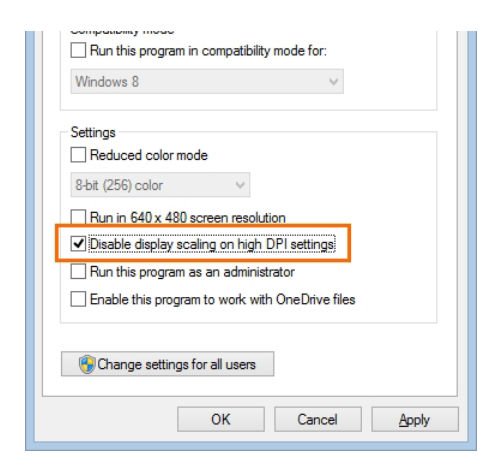

#### Supported setups

Using the built-in screen capture is supported in the following situations:

- One monitor.
- Maximum resolution of the monitor that is recorded: 1920 x 1080.
- Laptop only.

In addition to this, the following is supported.

| <br>Device                     | Maximum<br>supported<br>frame rate<br>(fps) | Maximum<br>supported<br>resolution of<br>the output file | Maximum<br>number of<br>devices | Desktop (D)<br>Laptop (L) | Maximum<br>supported<br>recording time<br>(hrs) |
|--------------------------------|---------------------------------------------|----------------------------------------------------------|---------------------------------|---------------------------|-------------------------------------------------|
| Microsoft<br>LifeCam<br>Studio | 30                                          | 1280 x 720                                               | 1                               | L                         | 1                                               |
| Built-in screen<br>capture     | 30                                          | 1920 x 1080                                              | 1                               |                           |                                                 |

#### To select screen capture settings

To selected screen capture settings, like the frame rate or resolution, see **USE THE BUILT-IN SCREEN CAPTURE OPTION** on page 47.
Chapter 5 -

Media Recorder; general procedure

| The main window     | . 38 |
|---------------------|------|
| The Settings window | . 40 |
| Record              | • 45 |
| Additional options  | . 46 |

# The main window

To get started, first connect your video devices and, optionally, microphones and other hardware and then start Media Recorder. The main window opens with a black screen that contains a warning triangle with the message **No signal from Video 1; Please configure a device first**. Furthermore, the table under this black screen is empty and also contains a warning triangle. This is because no video cameras are selected yet. You select the cameras in the **Settings** window (see page 40).

|                                         |                    |                                                                            |                                                        |                      | Med              | lia Re          | ecorder 4.0                                       | ×                                                  |
|-----------------------------------------|--------------------|----------------------------------------------------------------------------|--------------------------------------------------------|----------------------|------------------|-----------------|---------------------------------------------------|----------------------------------------------------|
| ile                                     | <u>H</u> elp       | p                                                                          |                                                        |                      |                  |                 |                                                   |                                                    |
|                                         |                    |                                                                            |                                                        |                      | No s<br>Please c | ignal<br>onfige | from Video 1.<br>ure a device first.              |                                                    |
| 8                                       | )                  |                                                                            |                                                        |                      |                  |                 |                                                   |                                                    |
| <b>8</b><br>R                           | ecordi             | ing properties                                                             |                                                        |                      |                  |                 |                                                   |                                                    |
| 8<br>R<br>Nr                            | ecordi             | ing properties<br>Video name                                               | Audio name                                             | Mute                 | Volume           |                 | 2 File location:                                  | D:¦Noldus\Media Recorder\Video Files 😭             |
| 8<br>R<br>Nr                            | ecordi<br>Use<br>V | ing properties<br>Video name<br>Video 1 🛕                                  | Audio name<br>Audio 1                                  | Mute                 | Volume           |                 | File location:                                    | D:¦Noldus\Media Recorder\Video Files 😭<br>Video 2  |
| 8<br>R<br>Nr<br>1<br>2                  | ecordi<br>Use      | ing properties<br>Video name<br>Video 1 🛕<br>Video 2                       | Audio name<br>Audio 1<br>Audio 2                       | Mute                 | Volume           |                 | File location:<br>File base name:                 | D:¦Noldus\Media Recorder\Video Files @             |
| 8<br>R<br>Nr<br>1<br>2<br>3             | Use                | Video name<br>Video 1 A<br>Video 2<br>Video 3                              | Audio name<br>Audio 1<br>Audio 2<br>Audio 3            | Mute                 | Volume           |                 | File location:<br>File base name:<br>Output mode: | D:{Noldus\Media Recorder\Video Files )             |
| 8<br>R<br>Nr<br>1<br>2<br>3<br>4        | ecordi<br>Use      | ing properties<br>Video name<br>Video 1 ▲<br>Video 2<br>Video 3<br>Video 4 | Audio name<br>Audio 1<br>Audio 2<br>Audio 3<br>Audio 4 | Mute                 | Volume           |                 | File location:<br>File base name:<br>Output mode: | D:\Noldus\Media Recorder\Video Files @<br>Video 3  |
| 8<br>R<br>Nr<br>1<br>2<br>3<br>4<br>Ide | Use<br>Use         | Video name<br>Video 1<br>Video 2<br>Video 3<br>Video 4                     | Audio name<br>Audio 1<br>Audio 2<br>Audio 3<br>Audio 4 | Mute<br>1<br>Setting | Volume           | sh              | File location:<br>File base name:<br>Output mode: | D:¦Noldus\Media Recorder\Video Files<br>Video<br>1 |

The main window of Media Recorder contains the following features:

1. Table with cameras and settings — This table is filled in once you selected cameras (see **SELECT A VIDEO DEVICE** on page 41). Optionally, select and deselect video sources for recording.

Optionally, select a checkbox in the **Mute** column to mute the audio from a video source during preview. The muted audio is recorded normally in the video files.

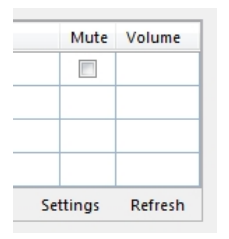

Optionally, show columns with the frame rate, resolution and format. To do so, right-click one of the column headers and select the preferred options.

| Audi  | Show Frame rate |  |
|-------|-----------------|--|
| Audio | 2               |  |
|       | Show Resolution |  |
|       | Show Format     |  |

File location — By default the video files are stored in the folder D:\Noldus\Media Recorder\Video Files.
 Optionally, use these buttons to change the location. The left button sets the folder to store the video files in,
 the right button opens this folder.
 You must be able to write in the selected folder and there must be enough file space available (at least 500 Mb per video
 per hour for MPEG-4 DivX and 600 Mb per video per hour for H.264 AVC files).

3. File base name — The name of the video file consists of the File base name followed by:

-the video input name.

-the date and the time the videos were recorded.

-the number of the video camera.

Example – The **File base name** is *Video*, you changed the name of *Video* 1 to *Webcam* in the **Settings** window (see **The Settings window** on page 40), the date is 11 May 2016, the time 10:54:43 and you create 2 videos simultaneously. The video name will then be:

Video Webcam 5\_11\_2016 10\_54\_43 AM 2.mp4

The date and time depend on your computer's regional settings. To change these, open the **Control panel** and then **Region and Language**. Select your preferences in one of the tabs.

4. Settings button — To select your cameras and their settings. See The Settings window on page 40 for further details.

| Nr | Use | Video name | Audio name | Mute | Volume | - |
|----|-----|------------|------------|------|--------|---|
| 1  | 1   | Video 1    | Audio 1    |      |        | = |
| 2  |     | Video 2    | Audio 2    |      |        | - |
| 3  |     | Video 3    | Audio 3    |      |        |   |
| 4  |     | Video 4    | Audio 4    |      |        |   |

**5.** Refresh button — To show the camera signal after, for example, a temporary connection loss, or if you connected the camera after you started Media Recorder.

| Nr  | Use   | Video name | Audio name | Mute    | Volume  | -  |
|-----|-------|------------|------------|---------|---------|----|
| 1   | 1     | Video 1    | Audio 1    |         |         | Ξ  |
| 2   |       | Video 2    | Audio 2    |         |         | 4  |
| 3   |       | Video 3    | Audio 3    |         |         |    |
| 4   |       | Video 4    | Audio 4    |         |         | -  |
| Ide | ntify |            |            | Setting | s Refre | sh |

6. Identify button — To view which video number in the table corresponds with which camera source.

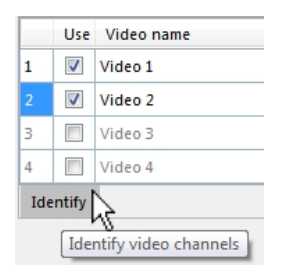

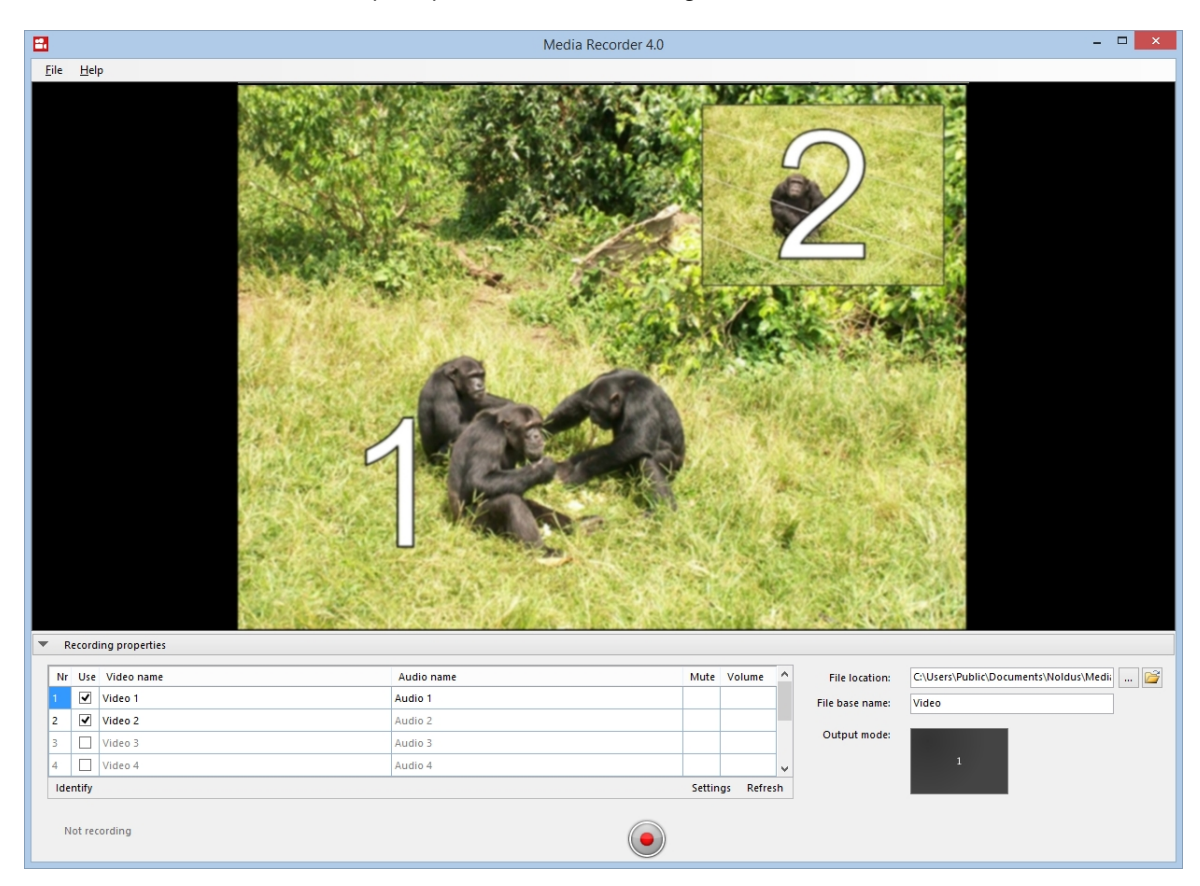

**Result** — the video numbers are superimposed on the camera images.

#### 7. Recording button

To start recording. You need to select all cameras first (see **SELECT A VIDEO DEVICE** on page 41).

The button now changes into the stop recording button and the status **Not recording** in the lower-left corner of your screen changes into a timer.

8. Recording Properties bar — To hide or show all the features visible under the Preview window.

| _   |                      |    |
|-----|----------------------|----|
| -   | Perording properties |    |
| 1.0 | Recording properties |    |
|     |                      | 45 |

# The Settings window

To select your cameras and create their settings, choose File > Settings or click Settings.

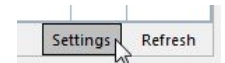

The Media Recorder Settings window opens in which you can select the cameras, microphones, settings and options for the video files.

|      | Use | Video r | name | Video device        |            | Frame rate | Resolution | Audio name | Audio device |          |
|------|-----|---------|------|---------------------|------------|------------|------------|------------|--------------|----------|
|      | -   | Video 1 | Δ    | Select video device | <u></u>    |            |            | Audio 1    | No Audio     | <u>ė</u> |
|      |     | Video 2 |      | Select video device | <u>.</u>   |            |            | Audio 2    | No Audio     | <u>ė</u> |
|      |     | Video 3 |      | Select video device | <b>B</b> 4 |            |            | Audio 3    | No Audio     | <u>ė</u> |
|      |     | Video 4 |      | Select video device | <u> </u>   |            |            | Audio 4    | No Audio     | <u>.</u> |
| - II |     |         |      |                     |            |            |            |            |              |          |

If the **Settings** button is not visible, the recording properties may be closed. Click **Recording Properties** at the bottom of your window. By default the recording properties are open.

Recording properties

Continue with **SELECT A VIDEO DEVICE** below.

## **SELECT A VIDEO DEVICE**

1. Select your camera from the Video device list.

|   | Use | Video name |   | Video device             |       | Fra |
|---|-----|------------|---|--------------------------|-------|-----|
| 1 | -   | Video 1    | Δ | Select video device 🗸    | i i i |     |
| 2 |     | Video 2    |   | Microsoft LifeCam Studio | hr.   |     |

|   | - | 31 |  |
|---|---|----|--|
| 2 | - | _  |  |

See Appendix F on page 81 how to set up IP cameras and select them in Media Recorder.

2. Select the preferred frame rate and resolution. The options depend on your type of camera.

|   | Use     | Video name         | Video device             |          | Frame rate | Resolution | Audio name | Audio device               |   |
|---|---------|--------------------|--------------------------|----------|------------|------------|------------|----------------------------|---|
| L | V       | Video 1            | Microsoft LifeCam Studio | <u></u>  | 30.00      | 640 x 480  | Audio 1    | Microphone / Line In (Sigm | 1 |
| 2 |         | Video 2            | Select video device      | <u>-</u> |            |            |            |                            | ů |
| 3 |         | Video 3            | Select video device      | -        |            |            |            |                            | 1 |
|   |         | Video 4            | Select video device      | <u></u>  |            |            |            |                            | 1 |
| P | iP Size | e: 20%<br>rgin: 5% | •<br>•                   |          | -          | Example:   | 16:43:52   |                            |   |

To show and hide the columns **Frame rate** and **Resolution**, rightclick a column headers and make your selection. This way you can also show the column **Format**. This column is hidden by default, because the default options are optimal. The **Format** column shows the color format of video file. See http:// www.noldus.com/knowledge-base/what-color-space-formatused-media-recorder for more information on color formats.

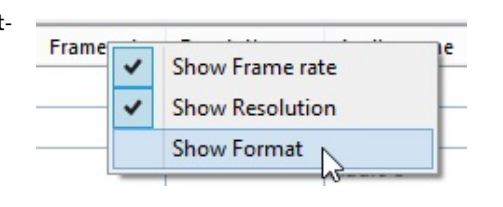

By default, the optimal combination of frame rate and resolution for the camera is selected. If you increase the frame rate, the maximum resolution available goes down and vice versa. If you select an impossible combination of frame rate and resolution and format, Media Recorder gives a warning (see below).

|   | Frame rate | Resolution     | Audio name          | Audio device                    |
|---|------------|----------------|---------------------|---------------------------------|
|   | 30.00      | 1920 x 1080 🗥  | Audio 1             | Microphone / Line In (Sigm      |
|   | h          | Invalid combin | ation of framera    | te, resolution and color space. |
| 4 |            | The device doe | es not list this co | mbination as supported.         |

- 3. For advanced settings, click the video symbol next to the name of your camera. The available options depend on your camera. For some cameras you can zoom and adjust settings for brightness and contrast in this window.
- 4. Optionally change the names in the Video name column, to, for example, Webcam, or IP camera.
- 5. Optionally, continue with SELECT AN AUDIO DEVICE below.

## SELECT AN AUDIO DEVICE

Audio is needed and has been tested only for cameras that are supported with The Observer XT.

- 1. Select the microphones under Audio device. Choose between your computer microphone, a separate microphone, or the audio stream of your cameras. Choose No audio to not record audio.
- 2. Optionally record the same audio stream in all videos. To do so, select this checkbox.

Use audio device 1 for all videos

3. Click the microphone button for Audio settings.

| Audio name | Audio device        |    |
|------------|---------------------|----|
| Audio 1    | Microphone / Line I | 1  |
|            |                     | hà |

4. The available options depend on your microphones. Move the sliders to adjust the recording volume.

To check the recording volume, right-click the speaker icon in the bottom-right corner of your window and select **Recording devices**.

|      | Open Volume Mixer             |
|------|-------------------------------|
|      | Playback devices              |
|      | Recording devices             |
|      | Sounds                        |
| рх 🔺 | Volume control options        |
|      | ▲ 🕶 🛍 😭 🕩 4:46 PM<br>8/5/2015 |

Check that the green bar is maximal when speech level is normal.

| 5 | Microphone<br>High Definit<br>Disabled     | ion Audio Device         | 6 |
|---|--------------------------------------------|--------------------------|---|
| 5 | Microphone<br>High Definit<br>Default Devi | ion Audio Device<br>ce   | A |
| 1 | Microphone<br>High Definit<br>Not plugged  | ion Audio Device<br>1 in |   |
|   |                                            |                          |   |
|   |                                            |                          |   |

5. Optionally, change the names in the Audio name column.

## **VIDEO FILE OPTIONS**

Specify the format of the recording timer.

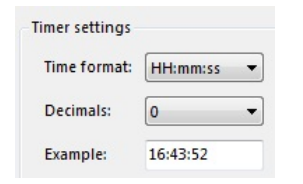

The recording timer is present in the lower-left corner of the main window.

Optionally, set a maximum recording time.

Use maximum recording time: 01:00:00

The maximum is 99:99:59 (hr: min: sec). However, see your camera type in Chapter 4 for the supported maximum recording time.

#### **Output settings**

If you have selected more than one video source, several options are available.

- Separate videos One video file for each camera.
- **Picture by Picture** One video file with the images from each camera next or above each other. If possible, choose the same frame rate for all the videos. If you choose different frame rates the videos with the lowest frame rates may flicker and may not be suitable for use in The Observer XT, EthoVision XT, or FaceReader. The resolution of the resulting

video is a sum of the separate videos, with a maximum of 1920 x 1280. See **Picture by Picture resolution** on page 111 how the resolution of the resulting video is calculated.

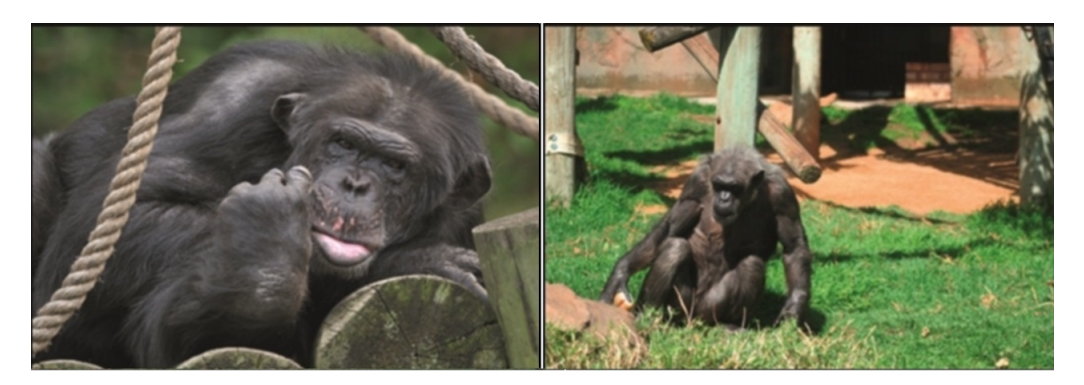

• **Picture in Picture** — One video file with a large image of the first camera with the images from the other cameras embedded in it. If possible, choose the same frame rate for all the videos. If you choose different frame rates the videos with the lowest frame rates may flicker and may not be suitable for use in The Observer XT, EthoVision XT, or FaceReader.

If you select the option **Picture in Picture** the following options become available:

- **PiP Position** The position of the embedded images.
- **Pip Size** The size of the embedded images. The percentage is based on the width of the first camera image. The aspect ratios of the embedded camera images are maintained.

Please note that if you have multiple videos in portrait format, they may overlap when you use Picture in Picture.

- **Pip Margin** — The margin of the embedded images. When the percentage is zero, the embedded images are positioned directly on the edge of the main image. The percentage is based on the width of the first camera image.

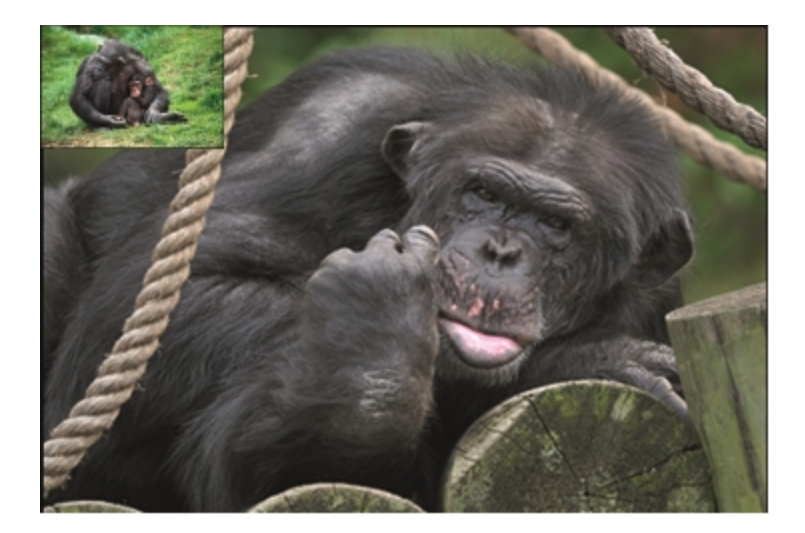

# Record

When all cameras are selected and settings are made in the **Settings** window, click **OK**. The Media Recorder main window now shows the selected cameras and microphones and a preview of the videos.

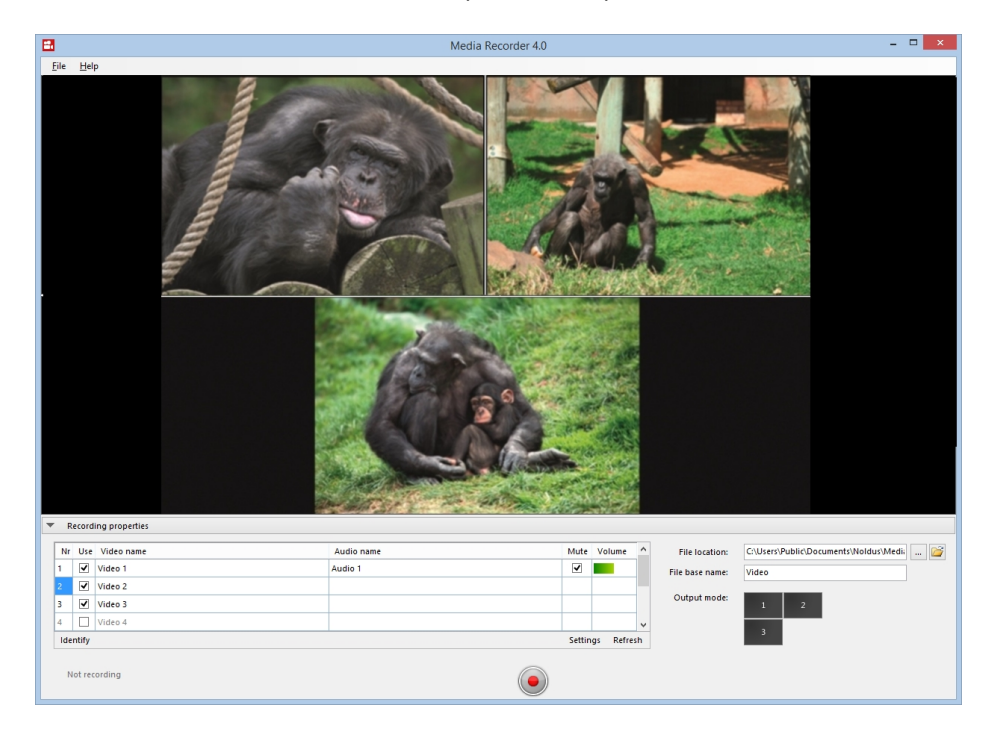

Optionally, change the order of the video cameras by dragging and dropping rows. Click the **Refresh** button after you have done this.

Press the **Start Recording** button to start a recording. The button changes into the **Stop Recording** button and the **Recording** timer starts running.

|      |            |                       |            | M       | edia Recorde | er 4.0          | - • ×                                    |
|------|------------|-----------------------|------------|---------|--------------|-----------------|------------------------------------------|
| Eile | : <u>Н</u> | elp                   |            |         |              |                 |                                          |
|      | Perco      | ding properties       |            |         |              |                 |                                          |
|      | Vr Us      | e Video name          | Audio name | Mute    | Volume ^     | File location:  | C:\Users\Public\Documents\Noldus\Media 🂕 |
| 1    | •          | Video 1               | Audio 1    |         |              | File base name: | Video                                    |
| 2    |            | Video 2               | Audio 2    |         |              |                 |                                          |
| 3    |            | Video 3               | Audio 3    |         |              | Output mode:    |                                          |
| 4    |            | Video 4               | Audio 4    |         | ~            |                 | 1                                        |
| 1    | dentify    | 1                     |            | Setting | s Refresh    |                 |                                          |
| 1    | Recor      | ding: 00:00:35 (hh:mr | n:ss)      |         | (            |                 |                                          |

Recording stops when the maximum recording time has reached, or when you press the **Stop Recording** button.

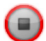

 $( \bullet )$ 

# **Additional options**

# SAVE THE SETTINGS

The settings you create for the different cameras are automatically saved when you close Media Recorder. They are saved to the file **Current settings.mrs** that is present in the folder **D:\Noldus\Media Recorder**. These settings are used when you restart Media Recorder. To save your settings under a different name, open the **File** menu and select **Save Configuration As....** This way you can create different settings for, for example, a webcam for the test participant's in the usability test room and an overview IP camera in a debriefing room. To open such a settings file, choose **Open configuration...** from the **File** menu.

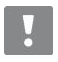

Never shut down the computer by pressing the power button or cutting off the electricity. Your settings may become lost, even after you saved your project. Always use the Windows shut down feature to close your computer.

#### To restore the default settings

To go back to the default configuration, open the **File** menu and select **Open Configuration**. Browse to the file **Default Settings.mrs.** This file is read-only. You can find this file in the folder **D:\Noldus\Media Recorder**.

If you encounter problems with starting Media Recorder, for example because you created wrong settings which are loaded when you start Media Recorder, delete the file **Current settings.mrs**. Media Recorder now starts with the default settings and you can create new settings.

## USE COMMAND LINES

With command lines, Media Recorder can be controlled with other programs like The Observer XT (see **Observe live and control Media Recorder** on page 50), or any other program that can send command lines, like the Windows Task Scheduler (see **Appendix D** on page 76).

- 1. Open CMD window:
- Windows 7 From the Start menu enter cmd in the Start Search field and click Enter.
- Windows 10 Type Run in the Start screen with tiles and click the tile Run. Enter cmd in the window that opens.
- 2. Type CD C:\Program Files (x86)\Noldus\Media Recorder 4\
- 3. Type the command and press Enter.

The following actions can be controlled with commands:

- Start Media Recorder MRCmd.exe (no parameter after the executable) or MRCmd.exe /E
- Start recording MRCmd.exe /R
- Stop recording —MRCmd.exe /S
- Close Media Recorder MRCmd.exe /X Closes Media Recorder program.
- Load a configuration file MRCmd.exe /C=[filename.mrs]
- Set the file base name MRCmd.exe /B=[basename]

There is a space between the file name and the slash.

### Delay

Allow enough time between sending the command **Start Media Recorder** and **Start Recording**. If the command **Start Recording** is sent before Media Recorder is completely open, it does not work.

There may be a delay between the command **Start Recording** and the moment the recording actually starts. This delay depends on the number of cameras, camera settings, the processor speed and programs running in the background. In the most common scenarios with Media Recorder and The Observer XT, the videos are automatically synchronized with the events. See **Synchronization of videos with events** on page 60 for more information.

## Load a configuration file

The command **/C** loads a configuration file with the settings for your cameras (see **Additional options** on page 46). This is, for example, useful to open Media Recorder with the correct cameras. Make sure Media Recorder is not recording at that moment.

By default MRCmd.exe loads a file from the folder C:\Users\Public\Public Documents\Noldus\Media Recorder. If the file is located in another folder, you must type the full path. If the file name or the path contains spaces you must type it in between quotation marks.

**Example 1** - Command for opening Media Recorder and loading the configuration file *Configuration\_observation\_room.mrs* that is located in the folder C:\Users\Public\Public Documents\Noldus\Media Recorder.

MRCmd.exe /E /C=Configuration\_observation\_room.mrs

**Example 2** - Command for opening Media Recorder and loading the configuration file *Configuration Control Room* that is located in the folder **C:\Configuration files** 

MRCmd.exe /E /C="C:\Configuration files\Configuration Control Room.mrs"

#### Set file base name

The command **/B** sets the File base name (see page 39).

Example - Command for opening Media Recorder and setting the File base name to Observation room.

MRCmd.exe /E /B="Observation room"

## **USE THE BUILT-IN SCREEN CAPTURE OPTION**

If your license includes the MR Screen Capture Module, you can record the monitor of the computer with Media Recorder. See **THE BUILT-IN SCREEN CAPTURE OPTION** on page 34 for the supported options.

To use the Software Screen Capture option:

- 1. Choose File > Video Settings.
- 2. From the Video device list, select Medialooks Screen Capture.

|   | Use | Video name | Video device                                         | Frame rate | Resolution |
|---|-----|------------|------------------------------------------------------|------------|------------|
| 1 | -   | Video 1    | Medialooks Screen Captu 👻 🛋                          | 30.00      | 720 x 486  |
| 2 |     | Video 2    | USB Video Device<br>BTSP IP Camera (Noldus BTSP Sour | rce Fi     |            |
| 3 |     | Video 3    | Medialooks Screen Capture                            |            |            |
| 4 |     | Video 4    | Select video device                                  |            |            |
| - |     | Volum F    | Colorida desire                                      |            |            |

3. Click the Advanced Video Settings button to select recording options.

**4.** In the **Medialooks Screen Capture Properties** window that opens, select the frame rate and resolution in the **Output** field. See the picture on the right to use the screen capture option at full HD.

Although you can select a high frame rate, the actual frame rate of the recording will depend on the processor speed of your computer. Most likely this will be in the order of magnitude of 10 frames per second.

**5.** Although this window has several recording options, the use of the builtin screen capture is designed and supported to record the full screen of the primary monitor of the Media Recorder computer only. Minimize Media Recorder after you start recording.

## Disabled settings

As soon as you select the screen capture device, it is used for the video preview and you cannot change it's settings. The **Output** fields are grayed out. To enable the fields again:

- 1. Close the Medialooks Screen Capture Properties window.
- 2. From the Video device list choose Select video device... and click Apply.

|   | Use | Video name | Video device              |      | Frame rate |
|---|-----|------------|---------------------------|------|------------|
| 1 | -   | Video 1    | Medialooks Screen Captu 👻 | Ē.   | 30.00      |
| 2 |     | Video 2    | USB Video Device          | Sour | 00 Fi      |
| 3 |     | Video 3    | Medialooks Screen Capture | sour |            |
| 4 |     | Video 4    | Select video device       |      |            |

| Medialooks Screen Capture Properties                                                              |
|---------------------------------------------------------------------------------------------------|
| ilter Properties                                                                                  |
| Medialooks Screen Capture Filter<br>Copyright 2005-09 Medialooks<br>http://www.medialooks.com     |
| Input<br>Top: 2 	 ⊕ Bottom: 1080 	 ⊕<br>Left: 0 	 ⊕ Right: 1920 	 ⊕                               |
| Track Foreground Window  Get From Window                                                          |
| Handle: Pick Window:                                                                              |
| Overlapped window capturing                                                                       |
| Capture Mouse Pointer Maintain Apsect Ratio Chable Background Pan & Zoom Enabled                  |
| Output<br>Size: As Input Rectangle V Custom: 0 + x 0 +<br>Frame Rate: 30.00 V Output: 1920 x 1080 |
| OK Cancel Apply Help                                                                              |

3. Reselect the Medialooks Screen Capture device again and click the video icon to re-open the **Medialooks Screen Capture Properties** window (see step 3 above). You can now change the frame rate and resolution again. Chapter 6-

Media Recorder with The Observer XT

| How to record video for The Observer XT | 50 |
|-----------------------------------------|----|
| Observe live and control Media Recorder | 50 |
| Synchronization of videos with events   | 60 |

# How to record video for The Observer XT

You can create videos for use in The Observer XT in two ways. You can either first create videos in Media Recorder and then observe offline in The Observer XT. You can also control video recording with commands from The Observer XT together with a live observation.

#### **Observe** offline

Offline observing in The Observer XT means carrying out an observation from prerecorded video. The video files created by Media Recorder can be used to observe offline in The Observer XT 10.0 or higher. No special settings are needed to use files from Media Recorder in The Observer XT.

#### **Observe live and control Media Recorder**

You can score live in The Observer XT and record video with Media Recorder simultaneously. The Observer XT can send commands to Media Recorder (see **USE COMMAND LINES** for an overview of the commands). This way you can start and stop recording automatically when you start and stop an observation. Besides the fact that this is convenient, the videos are also automatically synchronized with your observations when you follow this procedure.

The Observer XT can also send a command to automatically load a configuration in Media Recorder when you create a new observation, for example to select the correct IP cameras.

# **Observe live and control Media Recorder**

The procedure to start and stop Media Recorder with commands from The Observer XT differs for The Observer XT 13 (below) and The Observer XT 12.5 or lower (page 57).

## with the observer xt 13 and 14

Media Recorder 4 and The Observer XT 13 and 14 can communicate with each other with the Noldus network communication protocol N-Linx. This way you can achieve the following:

- 1. When you create a new Observation, Media Recorder starts and loads a configuration (see page 46).
- 2. When you start an Observation, Media Recorder starts recording.
- 3. When you stop an Observation, Media Recorder stops recording.
- 4. The recorded videos are automatically linked to the observation and synchronized with the events.

Opening Media Recorder requires time. When a command **Start recording** is sent before Media Recorder is open, the recording does not start. So make sure Media Recorder is open when you want to start recording.

You must do the following:

- 1. If Media Recorder and The Observer XT run on different computers, create exceptions for port 5672 on both computers (page 51).
- 2. Install The Observer XT.
- 3. Install N-Linx agent on the computer with Media Recorder (page 51).
- 4. Create settings in Media Recorder (page 51).
- 5. Create settings in The Observer XT (page 51).
- 6. If Media Recorder and The Observer run on different computers, create a mapped folder on both computers where Media Recorder stores its video files (page 55).

### **Exceptions for N-Linx port in Windows Firewall**

Follow this procedure only if Media Recorder runs on a different computer than the one with The Observer XT. Communication with N-Linx runs through port 5672 on both computers. You need to allow inbound and outbound traffic through port 5672 in Windows Firewall on both computers.

- 1. Open the Control Panel and select Windows Firewall.
- 2. On the left side of the window, click Advanced Settings.
- 3. Click Inbound Rule and click New Rule in the Actions pane.
- 4. In the New Inbound Rule Wizard Window that opens, select Port and click Next.
- 5. Select TCP and enter 5672 in the Specific local ports field and click Next.

| Does this rule apply to TCP or U                                                                 | DP?                                 |  |
|--------------------------------------------------------------------------------------------------|-------------------------------------|--|
| <u>о</u> <u>т</u> ср                                                                             |                                     |  |
| © <u>U</u> DP                                                                                    |                                     |  |
| Does this rule apply to all local po<br><u>A</u> ll local ports<br><u>Specific local ports</u> : | 5672<br>Example: 80, 443, 5000-5010 |  |

- 6. Click Allow the connection and click Next.
- 7. Select to which network the rule applies and click Next.
- 8. Give the rule a name, for example N-Linx connection and click Finish.
- 9. Check in the Inbound Rules windows that this rule is set to Enabled.
- 10. Click Outbound Rule and click New Rule in the Actions pane.
- 11. Repeat steps 4 to 9 for the outbound rule.
- 12. Close all Control panel windows.

# Install N-Linx agent

- 1. First install The Observer XT.
- 2. Insert the Media Recorder installation USB stick into the computer and run the file Media Recorder 4.0 Setup. exe.
- 3. In the Media Recorder installation window, choose N-Linx agent in the Drivers and tools field. If Media Recorder is installed on the computer already, choose Modify. Alternatively, open the folder Drivers and Tools\Software\N-Linx Agent and run the file N-Linx Agent Setup.exe.

The N-Linx agent starts Media Recorder when you create a new observation in The Observer XT.

| <b>P</b><br>Versi  | edia Recorder                                                                                                    |
|--------------------|----------------------------------------------------------------------------------------------------|
| Installation type: | Standard     Custom                                                                                                    |
| Drivers and tools: | <ul> <li>Epiphan screen capture driver</li> <li>Euresys Picolo H.264 driver</li> <li>Microsoft LifeCam Studio driver</li> <li>N-Linx Agent</li> <li>Adobe Acrobat Reader DC</li> </ul> |
|                    | Next Cancel                                                                                                    |

- Follow the instructions on your screen to install Media Recorder and N-Linx agent. N-Linx agent is installed in the folder
   C:\Program Files (x86)\Noldus\N-Linx Agent 1.
- 5. When done, N-Linx Agent opens automatically. If not, click the arrow in the bottom-right corner of your window to open the system tray.
- 6. Double-click the N-Linx Agent icon.

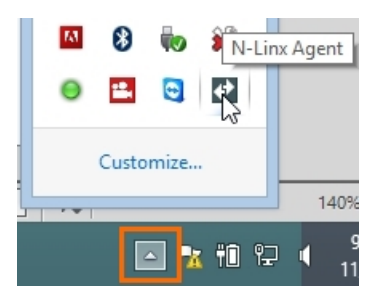

**7.** If Media Recorder runs on the same computer as The Observer XT, you can enter *Localhost* in the **N-Linx address** field. Leave the default port 5672, unless your system administrator tells you otherwise.

If Media Recorder runs on another computer than The Observer XT, enter the name of the computer with The Observer XT. To find that name, open the Control Panel and choose **System**.

| System                                                                  |                                                                                                    |
|-------------------------------------------------------------------------|----------------------------------------------------------------------------------------------------|
| Processor:<br>Installed memory (RAM):<br>System type:<br>Pen and Touch: | Intel(R) Core(TM) i7-4800MQ CPU @ 2.70GHz 2.70 GH:<br>8.00 GB<br>64-bit Operating System, x64-based processor<br>No Pen or Touch Input is available for this Display |
| Computer name, domain, an                                               | d workgroup settings                                                                                                    |
| Computer name:                                                          | NINIZÁGIÁKOKR.                                                                                                    |
|                                                                         |                                                                                                    |
| Full computer name:                                                     | יאו אד הביפור איניאי איניאין איניאינא איניאינא איניאינאין איניאין איניאין איניאינאין איניאינאין איניאין איניאי                                                       |
| Full computer name:<br>Computer description:                            | TATAL STREEKBINGER FINCESCAL                                                                                                    |

You can also enter the IP address, but then the IP address of the computer with The Observer XT must be fixed. Ask your system administrator for assistance.

If the connection with The Observer XT computer is found, the **Status** will become **Connected** and the **N-Linx Agent Settings** window will close.

| N-Linx Agent Settings             |
|-----------------------------------|
| Enter N-Linx connection settings. |
| N-Linx address: localhost         |
| N-Linx port: 5672                 |
| Status: Connected.                |
| QK <u>C</u> ancel                 |

If you did not install The Observer XT yet, it will not be possible to establish a connection. Install The Observer XT and try to connect again.

#### Media Recorder Settings

1. In Media Recorder, choose File > N-Linx settings.

|                 | N-Linx Settings – 🗆 🎫           |
|-----------------|---------------------------------|
| Client name:    | Media Recorder 4.0 -)[]]]]]]]]] |
| Computer name:  | (1)村13950K(6)穴:                 |
| N-Linx address: | localhost                       |
| N-Linx port:    | 5672                            |
|                 |                                 |
|                 | OK Cancel                       |

- 2. Select Allow communication with N-Linx.
- **3.** In the **N-Linx address** field, leave the default value *Localhost* if Media Recorder runs on the same computer as The Observer XT. If both programs are on different computers, enter the computer name of the computer with The Observer XT. (see step 7 on page 52).
- **4.** In the **N-Linx port** field, leave the default port *5672*. Ask your system administrator for assistance if this port is used by another program.
- 5. Click OK. The connection settings are tested. When the connection with the N-Linx agent is established the text Connected successful appears briefly and the window closes. If not, enter the correct settings and click OK again.

#### The Observer XT settings

- 1. Make sure that Media Recorder is open before you make these settings.
- 2. In The Observer XT, open your project and choose File > Preferences > N-Linx Settings.

3. Select Use N-Linx server to connect with other applications.

|                                                                                                    |                                                                                       | Preferences                                                                                                    |
|----------------------------------------------------------------------------------------------------|---------------------------------------------------------------------------------------|----------------------------------------------------------------------------------------------------|
| Terminology<br>Warnings<br>File locations<br>Auto recovery<br>Site license settings<br>N-Linx settings<br>Viso settings | N-Linx settings<br>Use N-Linx serve<br>Services address:<br>Services port:<br>Status: | r to connect with other applications          localhost         5672         Test connection         Not Connected |
|                                                                                                    | Reset to default                                                                      | OK Cancel                                                                                                    |

- 4. In the Services address field, leave the default value Localhost.
- 5. In the Services port field, leave the default port 5672. Ask your system administrator for assistance if this port is used by another program.
- 6. Click Test connection. If connection with N-Linx is found, the Status will change to Connected. If not, enter the correct settings and click Test connection again.
- 7. Click OK.
- 8. Choose Setup > Project Setup.
- 9. Select Live Observation. The Devices window now opens. If not, click the Devices button.
- 10. Select Media Recorder and click Edit Settings. When you close Media Recorder, the Media Recorder line in this window will be grayed out and the status will change to Disabled. Media Recorder will be started when you create an observation.

|                                  | Devices ×                          |
|----------------------------------|------------------------------------|
| Device                           | Status                             |
| DAQ Settings                     | Not selected                       |
| Automatic linking of video files | Not selected                       |
| E-Prime                          | Not selected<br>(Connected)        |
| Media Recorder 4.0               | Enabled Running, Idle              |
|                                  |                                    |
|                                  | Add external program Edit settings |
|                                  | OK Cancel                          |

11. A window with the available Media Recorder configuration files (see Additional options on page 46) now opens. Select the configuration file you want to use and click OK. If you do not select a configuration, Current Settings.mrs will be used

see **Additional options** on page 46). With The Observer XT, you can also enter a name in the Identify device as field. This way you can control multiple Media Recorders with The Observer XT. This is only possible with The Observer XT 14.

| Media Recorder 4.0-        | 2. 在空间关闭 KR    |
|----------------------------|----------------|
| Media Recorder Configurati | ion            |
| Current Settings.mrs       |                |
| Default Settings.mrs       |                |
|                            |                |
|                            |                |
|                            |                |
|                            |                |
|                            |                |
|                            |                |
|                            |                |
|                            |                |
|                            |                |
|                            |                |
|                            |                |
|                            |                |
|                            |                |
|                            |                |
| Ōĸ                         | <u>C</u> ancel |

### Create a mapped drive for the folder with videos

Follow this procedure only if Media Recorder and The Observer XT run on different computers.

On the computer with Media Recorder:

**1.** Right-click the folder where the video files are going to be stored, and select **Share with** and then **Specific People**.

| 5 2:58 PM | <b>Open</b><br>Copy File Path<br>Open in new window |   |                 |
|-----------|-----------------------------------------------------|---|-----------------|
|           | Share with                                          | + | Nobody          |
|           | Restore previous versions                           |   | Specific people |

2. Click the arrow next to Add and select Everyone and then click Add.

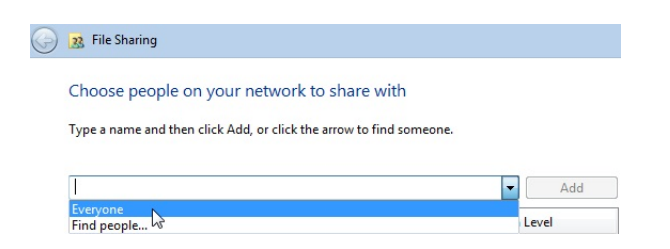

3. Select Read/Write as Permission level and click Share > Done.

| Name           | Permissio | n Le | evel       |
|----------------|-----------|------|------------|
| Administrators | Owner     |      |            |
| 😤 Everyone     | Read 🔻    | √    | Read       |
|                |           |      | Read/Write |

On both computers:

1. Open File Explorer and then This PC.

2. Click the Map network drive icon.

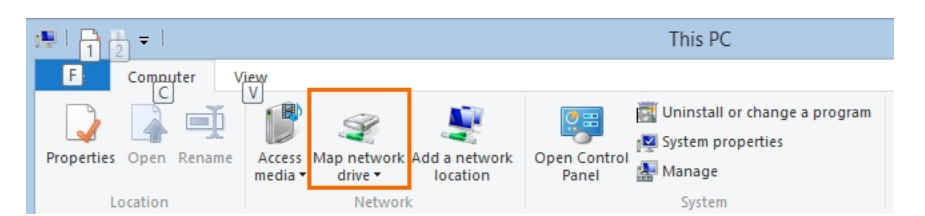

3. Choose a name for the drive and browse to the shared folder. Make sure this is the same on both computers. Then click **Finish**.

If you have multiple computers with Media Recorder, repeat this procedure for each Media Recorder instance. So if you control two Media Recorders with The Observer XT, create for example a mapped drive Z and Y on the computer with The Observer XT, a mapped drive Z on one Media Recorder computer and a mapped drive Y on the other Media Recorder computer.

| 🔶 🧟 Map                            | Network Drive                                                                                                    |
|------------------------------------|----------------------------------------------------------------------------------------------------|
| What no                            | etwork folder would you like to map?                                                                                                    |
| <u>D</u> rive:<br>F <u>o</u> lder: | Z: ▼<br>White Active Active Act |
|                                    | Connect to a Web site that you can use to store your documents and pictures.                                                                                                    |

**4.** When you now start the computer with The Observer XT you need to enter the login details for the computer with Media Recorder.

### Troubleshooting

When Media Recorder control with The Observer XT does not function properly, check the following;

- On the computer with Media Recorder, check that N-Linx agent is running. See step 6 on page 52. If there is no N-Linx agent icon in the system tray, the program is not running. Then run the file **NLinxAgent.exe** in the folder **C:\Program Files (x86)\Noldus\N-Linx Agent 1.**
- On the computer with Media Recorder, check that the status of the N-Linx agent is Connected. If not, follow steps 5 to 7 on page 52.
- In Media Recorder, check that the checkbox Allow communication with N-Linx is selected (see step 2 on page 53).
- In The Observer XT, check that Use N-Linx server to connect with other applications is selected (see step 3 on page 54) and that the Status in the window is Connected (see step 6 on page 54).
- In The Observer XT, check that Media Recorder is selected (see step 10 on page 54).
- On both computers, check that an exception is made in Windows Firewall for all inbound and outbound traffic through port 5672 (see page 51).

 On the computer with The Observer XT, check that RabbitMQ is running. To do so, press Ctrl + Shift + Esc and open the Services tab. Locate the line RabbitMQ and check that the Status is Running. If not, right-click the line and select Start.

| File Onti                                                                                                    | ons View                                               |                                                                   |                                                                                                    | Task                                                                                                    | Manag                                                                                                    | er                                                                                                    |                                                                                                    |                                                                                                    | × |
|----------------------------------------------------------------------------------------------------|--------------------------------------------------------|-------------------------------------------------------------------|----------------------------------------------------------------------------------------------------|----------------------------------------------------------------------------------------------------|----------------------------------------------------------------------------------------------------|----------------------------------------------------------------------------------------------------|----------------------------------------------------------------------------------------------------|----------------------------------------------------------------------------------------------------|---|
| Processes                                                                                                    | Performance                                            | App history                                                       | Startup                                                                                                    | Users                                                                                                    | Details                                                                                                    | Services                                                                                                    |                                                                                                    |                                                                                                    |   |
| Name                                                                                                    | ^                                                      | PID                                                               | Descr                                                                                                    | iption                                                                                                    |                                                                                                    |                                                                                                    | Status                                                                                                    | Group                                                                                                    | ^ |
| PURPLIC<br>Politic<br>Politic<br>Politi | re<br>Gent<br>gent<br>tify<br>tify<br>tury<br>YE<br>AQ | 47287<br>4787<br>87824<br>43636<br>43636<br>5888<br>43836<br>5888 | Peeration<br>Peeration<br>Peerat | Vame K<br>amarne<br>Pame A<br>of Rolley<br>Policy<br>fer<br>E Extension<br>Franking<br>Franking<br>Fra | esolution<br>potentium e<br>regelytion<br>ions and<br>secons and<br>secons<br>secons<br>seco | Notificati<br>Notificati<br>thtiudiaticati<br>ovideo Ex.<br>direction Ex.<br>ovideo Ex.<br>connectio<br>connectio<br>ennectio | Stopped<br>Stopped<br>Rumann<br>Rumann<br>Rumann<br>Stopped<br>Stopped<br>Stopped<br>Rumann<br>Stopped<br>Rumann<br>Stopped<br>Rumann<br>Stopped<br>Stopped<br>Rumann<br>Stopped<br>Rumannn<br>Stopped<br>Rumannn<br>Stopped<br>Rumannnn<br>Stopped<br>Rumannn<br>Stopped<br>Rumann | Local/ServiceP p.<br>Local/ServiceP p.<br>Networks and the service<br>Design of the service<br>Design of the service<br>Desig |   |

# with the observer xt 12.5 or lower

The Observer XT can send commands to Media Recorder. This way you can achieve the following:

- 1. When you create a new Observation, Media Recorder starts. and, optionally, loads a configuration file (see page 46).
- 2. When you start an Observation, Media Recorder starts recording.
- 3. When you stop an Observation, Media Recorder stops recording.
- 4. The recorded videos are automatically linked to the observation.
- 5. If The Observer XT and Media Recorder run on the same computer, the videos are automatically synchronized with the events.

Opening Media Recorder requires time. When a command **Start recording** is sent before Media Recorder is open, the recording does not start. So make sure Media Recorder is open when you want to start recording.

You must do the following:

- 1. Specify Media Recorder as external device in the Observer XT (page 57).
- 2. Set automatic linking of video files (page 59).
- 3. If Media Recorder and The Observer XT run on different computers, synchronize the videos with the events (page 62).

#### Specify Media Recorder as external device in The Observer XT

- 1. In The Observer XT, choose Setup > Project Setup.
- 2. Under Observation Source, choose Live Observation. The Devices window opens. If not, click the Devices button.
- 3. Click the Add External Program button. In the Add External Program window that opens, under Name, type in a name for the commands (only for viewing purposes). For example, *Control Media Recorder*.

| Device :      | settings                         |          |                       |
|---------------|----------------------------------|----------|-----------------------|
| <u>N</u> ame: | Control Media Recorder           |          |                       |
| Start:        | At:                              | Program: | Command line options: |
|               | New Observation                  |          |                       |
| 0             | 🔹 ms. before 🗌 Start Observation |          |                       |
| 0             | * ms. before Stop Observation    |          |                       |
|               |                                  |          |                       |

- 4. Select the checkbox next to New Observation.
- In the same row, click the ellipsis button and browse to C:\Program Files (x86)\Noldus\Media Recorder 4\MRCmd.exe.
- 6. In the same row, leave the **Command line options** field empty. You can also type the command **/E** in this field. This results in The Observer XT starting Media Recorder, if it is not already open, when creating a new observation.
- **7.** To load settings for your cameras automatically (see **Load a configuration file**) when you create an observation in The Observer XT, enter **/C** in the **Command line options field** for **New Observation**.

If the configuration file is not located in the folder C:\Users\Public\Public documents\Noldus\Media Recorder, you must type the full path. If the file name or the path contains spaces you must type it in between quotation marks (See also Load a configuration file).

...

Example - to open Media Recorder with the configuration *Settings IP cameras observation* room in *D*:\*Noldus\Media Recorder 4*:

Enter the command:

/E /C="D:\Noldus\Media Recorder 4\Settings IP cameras observation.mrs"

Use this option to, for example, switch between a webcam and an IP camera. Make separate device settings in The Observer XT for each configuration. Select the appropriate checkbox in the Devices window (see the picture below) before starting a new observation. Make sure Media Recorder is not recording when you load a new configuration by starting a new observation in The Observer XT. Also make sure Media Recorder is fully open before you start a new observation.

| )evices           |                                                                               | × |
|-------------------|-------------------------------------------------------------------------------|---|
| Device            | Status                                                                        |   |
| Control webcam    | Run at New Observation<br>Run at Start Observation<br>Run at Stop Observation |   |
| Control IP camera | Run at New Observation<br>Run at Start Observation<br>Run at Stop Observation | E |

- 8. Select the Start observation checkbox.
- In the same row, click the ellipsis button and browse to
   C:\Program Files (x86)\Noldus\Media Recorder 4\MRCmd.exe.
- **10.** In the same row, type the command **/R** in the **Command line options** field. This way recording starts when you start an observation in The Observer XT.
- 11. Select the Stop observation checkbox.
- In the same row, click the ellipsis button and browse to C:\Program Files (x86)\Noldus\Media Recorder 4\MRCmd.exe.
- **13.** In the same row, type the command **/S** in the **Command line options** field. This way recording stops when you stop an observation in The Observer XT.
- 14. If you have The Observer XT 11.5 or higher, leave the fields in front of **ms before** at the default value *o*. The videos are automatically synchronized with the events in The Observer XT.

If you have an older version of The Observer XT, enter the delay between the moment The Observer XT sends the command and the moment Media Recorder starts or stops recording. See **Determine the time difference between video and events** on page 62 how to determine this delay.

The Add External Program window will look like this:

| Name:  | Control Me | edia Recorder              |                                       |                       |
|--------|------------|----------------------------|---------------------------------------|-----------------------|
| Start: |            | At:                        | Program:                              | Command line options: |
|        |            | Vew Observation            | C:\Program Files (x86)\Woldus'        |                       |
| 0      | 🚔 ms. l    | before 👿 Start Observation | C:\Program Files (x86)\Woldus'        | /R                    |
| 0      | 🚔 ms. I    | before 📝 Stop Observation  | C:\Program Files (x86)\Woldus'        | ] /s                  |
|        |            | Close Observation          | · · · · · · · · · · · · · · · · · · · |                       |

15. Click OK. A new row Control Media Recorder appears in the Devices window.

If The Observer XT and Media Recorder run on different computers, use the program PsExec to send the commands from The Observer XT across a network. See the Technical Note Using PsExec with Noldus products for the procedure. You can download this technical note from www.noldus.com/downloads.

#### Specify automatic linking of video files

1. Select Automatic linking of video files in the Devices window.

|                                  | Devices                                                                       |
|----------------------------------|-------------------------------------------------------------------------------|
| Device                           | Status                                                                        |
| Control Media Recorder           | Run at New Observation<br>Run at Start Observation<br>Run at Stop Observation |
| Automatic linking of video files | Not selected                                                                  |

- 2. The Automatic Linking of Video Files window opens. If not, click Edit settings.
- 3. Video linking folder Browse to the folder where Media Recorder stores its video files. By default, the media folder of The Observer XT is selected. However this is not the default folder to which Media Recorder saves its media files. Media Recorder saves its files by default in the folder D:\Noldus\Media Recorder\Video Files
- 4. Link video extensions Make sure that \*.mp4 and \*.mpg are included.
- 5. Link video based on Choose Video start time (later than observation start time). This lets The Observer XT search for video files that are saved after the observation start time.
- 6. Search for Specify here the number of video files Media Recorder creates simultaneously in one session.
- **7.** Stop searching after Specify here the time The Observer XT should look for new media files. Maximum time is 600 seconds.
- 8. Visualize audio of video files To view the audio stream of the video files as waveforms.

The Automatic Linking of Video Files window will look like this:

| Video linking folder:   | D:\Woldus\Media Recorder 4\Video Files                                | Browse |
|-------------------------|-----------------------------------------------------------------------|--------|
| Link video extensions:  | mpg; mpeg; avi; mov; mp4; 3gp; 3g2                                    |        |
| Link videos based on:   | Video start time (later than observation start time) $\qquad \forall$ |        |
| Search for:             | 4 video files                                                         |        |
| Stop searching after:   | 60 🔹 s                                                                |        |
| Visualize audio of vide | eo files                                                              |        |

Make sure the **Automatic linking of video files** option and the External command option are selected in the **Devices** window.

| Devices                                              |                                                                               |  |
|------------------------------------------------------|-------------------------------------------------------------------------------|--|
| Device                                               | Status                                                                        |  |
| Control Media Recorder                               | Run at New Observation<br>Run at Start Observation<br>Run at Stop Observation |  |
| <ul> <li>Automatic linking of video files</li> </ul> | Look for 4 video files in folder D:\Noldus\Media<br>Recorder 4\Video Files    |  |

Carry out an observation (see Chapter 4 of The Observer XT Reference Manual). After you stop the observation, the videos are imported into the observation and synchronized.

Opening Media Recorder requires time. When a command **Start recording** is sent before Media Recorder is open, the recording does not start. So make sure Media Recorder is open when you want to start recording.

# Synchronization of videos with events

Videos created by Media Recorder are automatically synchronized with the events in The Observer XT in the following situations:

- You use Media Recorder 4 and The Observer XT 13 and follow the procedure on page 50.
- You use Media Recorder 4 and The Observer XT 11.5, 12.0 or 12.5, and you follow the procedure on page 57.

In these situations an automatic offset is applied to the videos. See page 61 how to view this offset.

You need to synchronize videos and events manually in the following situations:

- You start video recording manually and import the videos into The Observer XT.
- You control Media Recorder with commands from The Observer XT 11.0 or an older version.

See page 62 how to synchronize videos and events manually.

# VIEW THE AUTOMATIC OFFSET

To view the Media Recorder and The Observer XT time information and the automatic offset, right-click the video in The Observer XT and choose **Properties**, The offset is used for automatic synchronization.

| File name:         | Video Video 1 10_19_2015 2_24_34 PM 1.mp4                                                                                                    |   |
|--------------------|----------------------------------------------------------------------------------------------------|---|
| Location:          | D: Woldus Media Recorder 4 Videos                                                                                                    | õ |
| Frame width:       | 160                                                                                                    |   |
| Frame height:      | 90                                                                                                    |   |
| Frame rate:        | 22.84 frames/second                                                                                                    |   |
| Duration:          | 84.36 (s.ff)                                                                                                    |   |
| Created:           | 10/19/2015 14:24:34.00                                                                                                    |   |
| Size:              | 0.23 MB                                                                                                    |   |
| Recording details: | Media Recorder system time: 10/19/2015 14:24:34.13     The Observer XT system time: 10/19/2015 14:24:34.10     Calculated offset: 0.08 (s.ff)                                                                                                   | < |
| Video codec:       | AVC1                                                                                                    |   |
| Audio codec:       | -                                                                                                    |   |
| Filter details:    | Video filters:<br>• MainConcept MP4 Demultiplexer (mc_demux_mp4_ds.ax,<br>9.7.9.9267)<br>• MainConcept AVC/H.264 Video Decoder (mc_dec_avc_ds.ax,<br>9.7.9.9267)<br>• Noldus D2D Video Renderer 1.1.0<br>(Noldus D2DVideoRendereru.ax, 1.1.0.0) | ^ |
|                    |                                                                                                    | ~ |

### If you start recording manually within 10 seconds after observation start

If use The Observer XT 11.5 or higher and you start Media Recorder manually within 10 seconds after the observation starts, an offset is automatically set when you import the videos. A message with the calculated offset is shown.

|          | The Observer XT 12                                                                                                    |                                                                                 |
|----------|----------------------------------------------------------------------------------------------------|---------------------------------------------------------------------------------|
| <u>^</u> | Warning<br>The selected video file was made with Media Recontains synchronization information from Media<br>offset is 5.268 seconds compared to the eventue<br>10 seconds are automatically applied to the vide | corder. The video<br>Recorder. The video<br>og. Offsets smaller than<br>o file. |
|          |                                                                                                    | ОК                                                                              |

If you right-click the video in The Observer XT, the offset is also shown next to **Recording details** in the **Video Properties** window that opens.

| Video Video 1 10 19 2015 2 46 58 PM 1.mp4                                                                                                    |                                                                                                    |
|----------------------------------------------------------------------------------------------------|----------------------------------------------------------------------------------------------------|
|                                                                                                    |                                                                                                    |
| D: Woldus Wedia Recorder 4 Videos                                                                                                    | 2                                                                                                    |
| 160                                                                                                    |                                                                                                    |
| 90                                                                                                    |                                                                                                    |
| 22.52 frames/second                                                                                                    |                                                                                                    |
| 60.16 (s.ff)                                                                                                    |                                                                                                    |
| 10/19/2015 14:46:58.00                                                                                                    |                                                                                                    |
| 0.15 MB                                                                                                    |                                                                                                    |
| Media Recorder system time: 10/19/2015 14:46:58.64     Calculated offset: 5.27 (s.ff)                                                                                                    | ^                                                                                                    |
|                                                                                                    | ~                                                                                                    |
| AVC1                                                                                                    |                                                                                                    |
| Video filters:<br>• MainConcept MP4 Demultiplexer (mc_demux_mp4_ds.ax,<br>9.7.9.9267)<br>• MainConcept AVC/H.264 Video Decoder (mc_dec_avc_ds.ax,<br>9.7.9.9267)<br>• Noldus D2D Video Renderer 1.1.0<br>(Noldus D2D Video Renderer u.ax, 1.1.0.0) |                                                                                                    |
|                                                                                                    | D: Woldus Wedia Recorder 4 Videos<br>160<br>90<br>22.52 frames/second<br>60.16 (s.ff)<br>10/19/2015 14:46:58.00<br>0.15 MB<br>• Media Recorder system time: 10/19/2015 14:46:58.64<br>• Calculated offset: 5.27 (s.ff)<br>AVC1<br>-<br>Video filters:<br>• MainConcept MP4 Demultiplexer (mc_demux_mp4_ds.ax,<br>9.7.9.9267)<br>• MainConcept AV2/H.264 Video Decoder (mc_dec_avc_ds.ax,<br>9.7.9.9267)<br>• Noldus D2D Video Renderer 1.1.0<br>(Noldus D2D Video Renderer 1.1.0) |

However, there can still be up to 1 second asynchronism between the observation and the video files. If that is a problem for the accuracy of your experiments, fine-tune the synchronization, following the procedure described below.

## SYNCHRONIZE MANUALLY

To synchronize videos and events manually, first determine the time difference and then apply an offset.

### Determine the time difference between video and events

Make sure an event is recognizable in the videos and the event log. For example create a dummy behavior with a key code in the coding scheme. Carry out an observation and simultaneously record a video or the keyboard. Press the key of the dummy behavior. The event is recorded in the Event log and is visible in the video.

Open the observation and scroll to the recognizable event in the video. Note the time difference of the event in the video and the event log.

#### Apply offset

- **1.** In The Observer XT, open the observation and click the **Offset** button on the toolbar.
- 2. Select Numerical Offset to open the File Synchronization window.

| File Synchroniza               | tion   |
|--------------------------------|--------|
| File                           | Offset |
| Event log0001                  | +0.00  |
| Suzanne & Frin on sidewalk mpg | +0.20  |

3. Set the time difference in the Offset cell. For example, if the video started 0.2 seconds before the observation, enter 0.20 seconds in the Offset field of the video.

You can also use the SyncBox to assess the delay (see the Technical Note - The SyncBox - The Observer XT for more information).

Chapter 7 —

Media Recorder with EthoVision XT

| Media Recorder videos in EthoVision XT    | . 64 |
|-------------------------------------------|------|
| Control Media Recorder with Ethovision XT | . 66 |

# **Media Recorder videos in EthoVision XT**

## **TRACK FROM VIDEO FILE**

Tracking from video file in EthoVision XT means acquiring tracks from prerecorded video. Media Recorder video files can be used to track **From Video File** in EthoVision XT as long as you use supported cameras. When you use analog cameras, you must adjust the aspect ratio. For digital cameras that are not supported this may also be necessary. See the **ADJUST THE VIDEO ASPECT RATIO** below.

EthoVision XT can also send commands to start and stop recording with Media Recorder (see **Control Media Recorder with Ethovision XT** on page 66).

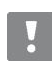

In principle you can create video files from many different digital cameras with Media Recorder. However, the quality of the digital camera is essential for accurate tracking. If you use other hardware or cameras than the supported ones, you need to check whether the time information in the video files is correct. See **Appendix C** on page 75 how to do this.

## ADJUST THE VIDEO ASPECT RATIO

- 1. In the EthoVision XT choose Setup > Experiment Settings.
- Choose From Video File as your Video Source. You find more information on how to make Experiment Settings in chapter 5 of the EthoVision XT Reference Manual.

| Video Source:   |                        |    |
|-----------------|------------------------|----|
| From video file |                        |    |
| C Live tracking | Number of sources: 1 💌 | i) |

3. Choose Setup > Arena settings, or click the desired Arena Settings in the Experiment Explorer.

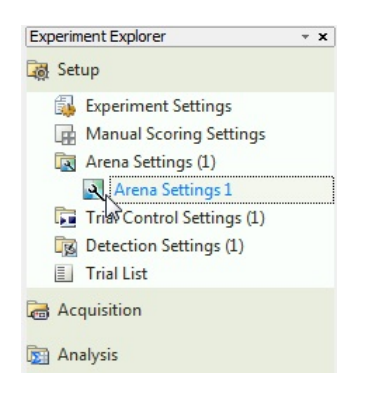

**4.** Browse to your video file and grab a background image for your arena. See chapter 6 of the EthoVision XT Reference Manual for information on how to do this, and for more information on how to make **Arena Settings**.

5. Click the Adjust Aspect Ratio button.

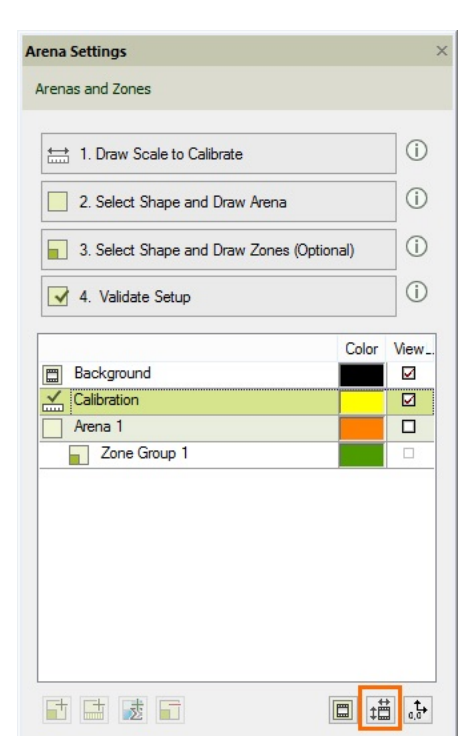

6. Depending on whether you use an analog, or a digital camera, the procedure differs. See **Digital cameras** on page 65 or **Analog cameras** on page 65.

#### Digital cameras

For the supported cameras, leave the default option **Diligent controlled by EthoVision or video file with aspect ratio** selected. For other digital cameras you may need to adjust the aspect ratio. See the section **The video Aspect RATIO** in the EthoVision XT Reference Manual for details.

#### Analog cameras

In the Adjust Aspect Ratio window choose Noldus Recorder and click the dropdown list. Choose:

| Adjust Aspect Ratio                                         |                                                                                                    | X |
|-------------------------------------------------------------|----------------------------------------------------------------------------------------------------|---|
| By default the aspect ratio f                               | rom the video file is used.                                                                                                    |   |
| Override the default if neces                               | sary.                                                                                                    |   |
| Diligent controlled by Eth                                  | oVision or video file with aspect ratio                                                                                                    |   |
| Noldus Recorder:                                            |                                                                                                    |   |
| O Custom:                                                   | Euresys PICOLO DILIGENT - NTSC<br>Euresys PICOLO DILIGENT - PAL<br>Euresys PICOLO DILIGENT PLUS PCIe - NTSC                                  | 3 |
| Tip: Film a CD and check if a<br>If adjusted correctly, the | Euresys PICOLO DILIGENT PLUS PCIe - PAL<br>3 Euresys PICOLO U4 H. 264 - NTSC<br>• Euresys PICOLO U4 H. 264 - PAL<br>Media Recorder DV - NTSC |   |
|                                                             | Media Recorder DV - PAL<br>IVC-4300 - NTSC<br>IVC-4300 - PAL                                                                                 |   |

- Euresys PICOLO U4 H.264 NTSC For analog NTSC cameras. NTSC cameras are found in North and Central America, together with parts of Asia.
- Euresys PICOLO U4 H.264 PAL For analog PAL cameras. PAL cameras are found in Europe and the rest of the world, except for North and Central America, together with parts of Asia.

The other options do not apply for video files created with Media Recorder.

# **Control Media Recorder with Ethovision XT**

To control Media Recorder with commands from EthoVision XT, select **MRCmd.exe** as external program in the Trial Control Settings and specify the command. See **USE COMMAND LINES** on page 46 for an overview of the available commands.

To track live in EthoVision XT and record with Media Recorder simultaneously, you either need two cameras, or have an analog camera connected to two channels of the Euresys Picolo H.264 card.

- Open the Trial Control screen by clicking the Trial Control Settings in the Experiment Explorer. For an extensive description of how to use Trial Control, see chapter 7 of the EthoVision XT Reference Manual or the Trial and Hardware Control - EthoVision XT Reference Manual.
- 2. In the Components pane, under Actions click the button next to External command.

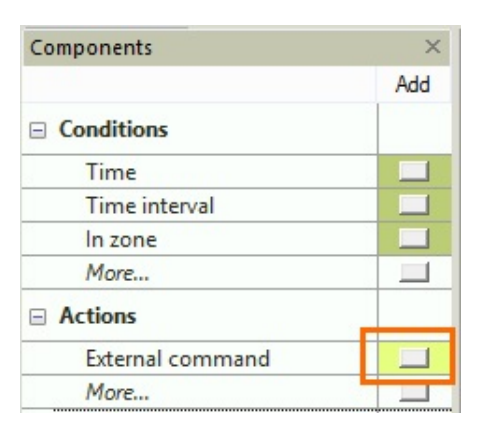

3. Enter a name in the Action Name field, for example, Start Recording.

| Name                   | t Decording |  |     |
|------------------------|-------------|--|-----|
| Action name:           | t Recording |  |     |
| Action to perform      |             |  |     |
| Select program to run: |             |  |     |
| Command line options:  |             |  | ^ Û |
|                        |             |  |     |
| Comment                |             |  |     |
|                        |             |  | 0   |

- 4. Under Actions to perform, click the ellipsis button and browse to MRCmd.exe. By default MRCmd.exe is present in the folder C:\Program Files (x86)\Noldus\Media Recorder 4\MRCmd.exe.
- 5. Enter one of the commands that are available for Media Recorder (/E, /R, /S, /X or no command) as a **Command line** option.

**Example** - You carry out live tracking during a 24-hour period and you want to make a recording in Media Recorder but only when the animal leaves the shelter.

....

6. Create an external command condition with the command /E to start Media Recorder.

| Action name:            | Start MR                    |                      |
|-------------------------|-----------------------------|----------------------|
|                         |                             |                      |
| Action to perform       | 1                           |                      |
| Select program t        | o run: C:\Program Files (x8 | 6)WoldusWedia Record |
| <u>C</u> ommand line op | tions: /E                   | Û                    |
|                         |                             |                      |
| Comment                 |                             |                      |
|                         |                             |                      |

- **7.** Insert a Condition *Out of shelter*. Combine this condition box with a **Time** condition, because opening Media Recorder takes a few seconds. With a **Time** condition you make sure that Media Recorder is open before recording starts (see the figure below for an example).
- 8. Insert an External command box with the command /R to start recording.

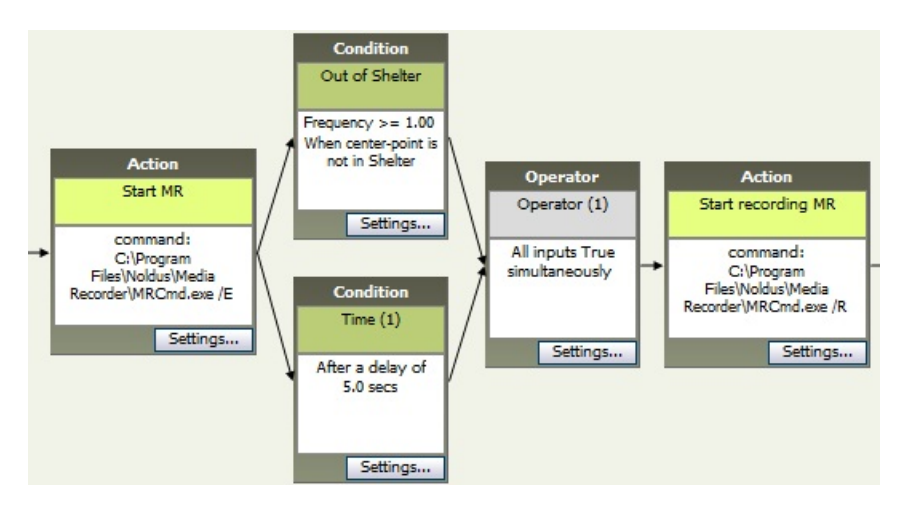

Example of the External command action to start a recording with Media Recorder when the animal leaves a shelter. The left Start MR action box starts up Media Recorder. The Start recording MR action box on the right starts the recording when both the 'Out of Shelter' and 'Time(1)' conditions are true, that is, the center-point of the animal has left the shelter at least 5 seconds after Media Recorder was started.

9. Similarly, you can stop recording (Command line option: /S) when the animal enters the shelter again.

Opening Media Recorder program takes time. When a command **Start recording** is sent before Media Recorder program is open, the recording does not start. So make sure Media Recorder program is open when you want to start recording.

There also may be a delay between the command **Start Recording** and the moment Media Recorder actually starts recording. This delay results in missed frames at the beginning of the video file. Run a test recording to test how long this delay is. To assess this delay, make for example a video of a digital clock and compare the time the command **Start Recording** is given with the time at the first frame of the video.

# Settings for DanioVision video recordings

## AIM

To improve the quality of video recorded, if the current quality is insufficient to track a large number of very small animals.

## BACKGROUND

Video tracking zebrafish larvae in 96 well plates works with a relatively low number of pixels per animal that may not contrast much with the background. For accurate tracking, a very good quality video is needed.

The default settings for encoding video with Media Recorder ensure very good quality video. However, for video tracking of zebrafish larvae with a DanioVision Observation Chamber, this quality may still not be good enough. This quality can be further improved by adjusting compression settings for MPEG-4 recording in the Windows registry. Please note that this gives a lower compression and, therefore, a much larger video file size. The file size can be ten times as large as with the default quality settings.

### PROCEDURE

You can change the quality settings in the Windows registry. To do so, run the file **MCMPEG4EncQ33G15.reg**. This file is present on the Media Recorder installation USB stick in the following folder:

Drivers and tools\Software\DanioVision

You can also download the file from the Media Recorder 4 section of www.noldus/downloads.

This adds the following registry entry:

- [HKEY\_CURRENT\_USER\Software\MainConcept\MainConcept MPEG-4 Video Encoder]
  - "[RC] Quantizer for I-Frame"=dword:0000003
  - "[RC] Quantizer for P-Frame"=dword:000003
  - "[GOP] Gop length"=dword:000000f

It sets the following settings for MPEG-4 recording:

- GOP Size = 15
- Quantizer for I-frame = 3
- Quantizer for P-frame = 3

#### To restore the default settings:

Run the file MCMPEG4EncOrig.reg that you find in the same folder as mentioned above. The default settings are:

- GOP Size = 15
- Quantizer for I-frame = 4
- Quantizer for P-frame = 8

# Chapter 8

# Media Recorder with FaceReader

Offline video analysis in FaceReader means analyzing prerecorded videos. The videos created by Media Recorder can be used for offline video analysis in FaceReader 4 or higher. No special settings are needed to use files from Media Recorder in FaceReader.

You cannot simultaneously analyze live video signals in FaceReader and create video files in Media Recorder. If you want to analyze and record videos simultaneously, record the videos in FaceReader.

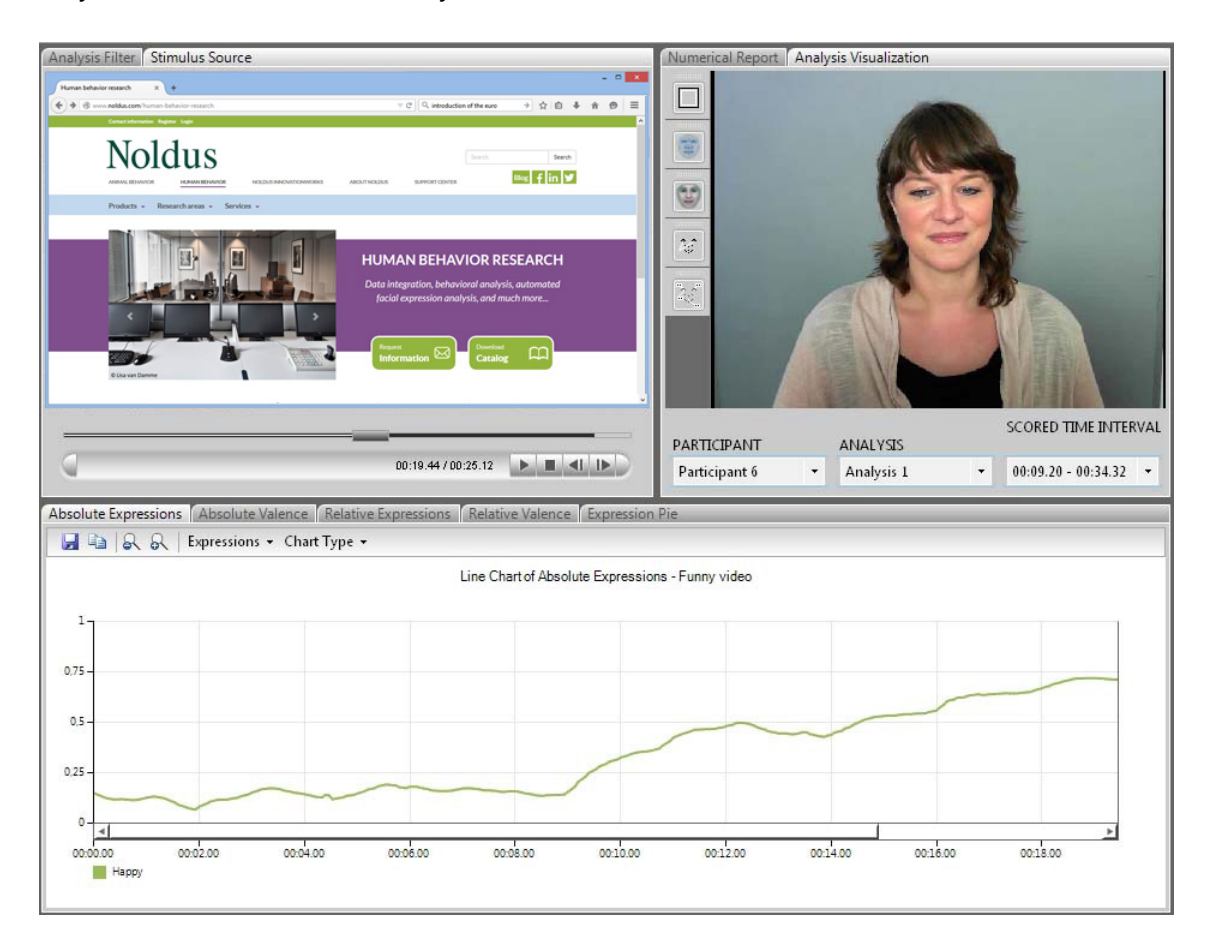

# **Appendix A**

# Troubleshooting

If you are having problems, please first read **Requirements of a custom computer** on page 73, to check that your system is suitable for using Media Recorder. This appendix contains troubleshooting items for the following cases.

- NO VIDEO PREVIEW (page 70).
- **SOUND PROBLEMS** (page 70).
- INSUFFICIENT DISC SPACE (page 71).
- SYNCHRONIZATION PROBLEMS (page 71)
- It also contains information on:
- TOOLS FOR TROUBLESHOOTING (page 71).
- HELP MENU (page 71).
- TECHNICAL SUPPORT (page 72).

### **NO VIDEO PREVIEW**

If one of your video inputs is black with a warning triangle and the message like **Error detected with Video 1** is shown, the video source was not turned on when Media Recorder was started. Press the **Refresh** button in Media Recorder to show the image from that camera. You also get a black screen with a warning triangle when you have not yet selected this camera in Media Recorder **Settings** window (see **SELECT A VIDEO DEVICE** on page 41 for details).

# BAD VIDEO QUALITY

If you split the input of one analog camera and connect them to two video channels on the Picolo H.264 encoder board, it may happen that one or more of the camera images is very bad quality. See **SET DIP SWITCHES (ONLY IF YOU TRACK LIVE AND RECORD VIDEO SIMULTANEOUSLY IN MEDIARECORDER)** on page 78 for the solution.

#### **INSTALLATION PROBLEMS**

If you get an error message during installation of the Picolo U4, or U8 H.264 card, it is most likely that the card is not correctly inserted into your computer. Turn the computer off and disconnect the power cable. Press the card gently but firmly into place.

#### SOUND PROBLEMS

If you are playing back multiple videos in The Observer XT and you hear an echo on the sound track, turn the sound off on all but one of the video monitors.

If you hear no sound on your recording this could be because:

- The speakers of your computer are not plugged in, turned off or their volume is low.
- The Windows volume control is muted or turned low.
- You have selected Line -in for your audio device instead of Microphone.
- You do not have an audio source connected.

## INSUFFICIENT DISC SPACE

If your output folder is on the C: drive it is possible that you will have insufficient file space. Most computers are configured with more file space on the D: drive, so select your output folder on the D: drive.

### SYNCHRONIZATION PROBLEMS

- If you have multiple videos that do not seem to be synchronized, use the offset function in The Observer XT to synchronize. If you send commands with The Observer XT to start and stop recording, the videos are automatically synchronized.
- If you miss frames at the beginning of your video when you sent commands to the Media Recorder with EthoVision XT, this is because of a delay in starting the actual recording with The Media Recorder. To assess this delay, make for example a video of a digital clock and compare the time the command "Start Recording" is given with the time at the first frame of the video.

# TOOLS FOR TROUBLESHOOTING

#### Videoinspector

This free tool (http://www.kcsoftwares.com/?vtb) gives basic information about the video files you are trying to play (such as which codecs they were made with) and report which codecs are installed on your computer. It is reasonably easy to use. It does not report details such as the I-frame rate.

#### GSpot

Although GSpot (http://gspot.headbands.com) has not been maintained since 2007, it is a powerful tool to get information about both your video file and your computer system. Gspot is a free tool. It is less easy to use than VideoInspector.

In addition to providing detailed information about the video file you have opened, G-Spot can be used to adjust how Windows uses the codecs installed. This is an advanced function and you should only use it if you understand what you are doing, and carefully write down the changes you make. If several codecs are installed which can be used to play one format, Windows assigns a 'merit' to each codec to determine its preference. You can use Gspot to change the merit of each codec and in that way select which one is used by Windows (and so by other software). This is a way in which you can solve problems of codecs conflicting with each other, e.g. a piece of software such as The Observer XT works best with a particular codec, but another installation has set the merit of an alternative codec higher.

#### Mediainfo

MediaInfo (http:/www.mediainfo.sourceforge.net/en) provides detailed information about media files. It has less information than GSpot, but at the publication date of this manual, it was maintained.

#### Windows System Information

This can be obtained in Windows with System and Security/System/Advanced System Settings, Dxdiag.exe, and the Device Manager (in the Control Panel).

For full system information, SIW is a useful tool (http://www.gtopala.com).

### HELP MENU

Media Recorder's Help menu contains the following options:

- Help topics Opens the Media Recorder Reference Manual. You can search and find help topics.
- Noldus Online If your computer is connected to the Internet, you can choose this option to go to the Media Recorder home page, check for updates, contact the help desk or consult the data base of the Customer Support Center. If you encounter a problem with Media Recorder, you can inform Noldus IT with the Report an Issue option.
   On the Noldus web site you can also download documentation and drivers. Visit www.noldus.com/downloads. At this page you also find information about known problems and their solution.

- Upgrade If you have purchased an upgrade of Media Recorder, choose this option to type the new Upgrade Key number that you have received from Noldus.
- About Media Recorder- Choose this option to see details of exactly which version of Media Recorder you are using. Click User Info to see the registered user and license number of your software.

# **TECHNICAL SUPPORT**

For questions about this or any other Noldus product, please check the support database or contact the Support department (www.noldus.com/support-center). You can also contact the Support Department by opening the Help menu in Media Recorder, select Noldus Online and subsequently Contact Help Desk. The help desk may ask for the file MediaRecorder.log. You can find this file in the folder D\Noldus\Media Recorder.
### **Appendix B**

# Requirements of a custom computer

#### **RECOMMENDED COMPUTER**

If you order a complete solution from Noldus Information Technology, you will obtain a Dell Precision<sup>TM</sup> T5810 quad core workstation. This PC is the standard test platforms for Media Recorder, and we recommend that you use that computer. Media Recorder 4 is also used in the Portable Observation Lab and the Portable Usability Lab with a Dell Precision<sup>TM</sup> 7510 quad core mobile workstation (or its successor). See **computer** on page 13 for the specifications of the Dell Precision<sup>TM</sup> 7510.

#### **BUYING YOUR OWN COMPUTER**

If you are planning to purchase a different computer than the Dell Precision T5810, or 7510 please contact us for detailed advice.

We recommend that you do <u>not</u> use the following computers, as these have caused our customers problems in recent years:

- All HP (Hewlett Packard) computers
- Dell Optiplex
- Dell Vostro
- Low-end consumer models
- Dell dual core computers

#### **Computer requirements**

- Media Recorder supports Microsoft Windows 7 64-bit Professional edition with Service Pack 1 and Windows 10 64-bit Professional edition. A quick test was also carried out with Windows 8.1 64-bit Professional edition.
- For working with Media Recorder and video (files or cameras), we recommend that you use a professional workstation. It is possible to buy consumer-range computers with a high processor speed and plenty of memory, but in order to remain competitive regarding price, the manufacturers often economize on the underlying system architecture. That means those computers are suitable for home use, but not for running professional scientific software. You should select a computer which is intended for professional use or labeled by the manufacturer as a workstation.
- If you use an older desktop computer, it should have at least a 3.5 GHz Quad Core processor and at least 8 GB of memory. A laptop should have at least a 2.8 GHz Quad Core processor and at least 8 GB of memory.
- If you are scoring from video files on the hard disk, you need sufficient free space to store them (MPEG-4 at least 0.5 GB/hr, and H.264 at least 0.6 GB/hr).
- For working with digital video, a good quality high-end video card designed for workstations is recommended.
- We recommend to use a separate 1 Gb network adapter for the IP and GigE cameras and preferably the Intel Pro/1000 CT or PT.

#### To use the videos in Noldus software

- We strongly recommend to run a test recording of about 2 minutes and play it back in The Observer XT, EthoVision XT or FaceReader, before you start the actual recording. With this test recording you can also determine the delay between the moment you click the start button of Media Recorder and the actual start of recording.
- For The Observer XT you need the Media Module to be able to record and play back up to 2 video files simultaneous. You need the additional Multiple Media Module to play back up to 4 video files simultaneous.

# **Appendix C**

# Testing a setup with Media Recorder

If you want to use Media Recorder with an unsupported camera or computer, it is necessary to test the quality of the video. Low quality can be caused by dropping video frames, or the audio and video becoming out of sync, or two or more video cameras becoming out of sync. You can do this as follows:

- 1. Set a timer display running on a computer monitor (preferably with both digital and analog display) and play music (not on the same computer as Media Recorder). Make sure no background programs are running on the computer.
- 2. Make a recording in the normal way. Remember to plug in your microphone if you will be using audio.
- 3. After the normal maximum recording time, give an audio and visual cue (e.g. click your fingers) and stop the recording
- **4.** Check the recording length in MediaInfo and number of frames in GSpot (see **TOOLS FOR TROUBLESHOOTING** on page 71). Use the frame rate to determine if any frames are dropped.
- 5. Go to the moment where you gave the cue and check if the audio and video are in sync, and if multiple videos are in sync.

Note that a small error is not necessarily a problem (and is normal); it depends entirely on the accuracy with which the audio and video need to be scored.

### **Appendix D**

# Control Media Recorder at a predefined time

Windows 7 and 10 come with the program **Task Scheduler**. With this program you can control other programs at a predefined time. With the external commands you can control Media Recorder at a predefined time. This is especially useful when you want to start recording in the middle of the night, or you do not want to disturb the test subjects by handling the video software.

The procedure below is an example of the possibilities of Windows Task Scheduler. Since this is a Microsoft program, Noldus IT offers no support for this feature.

- Windows 7 Type Task Scheduler in the Search field of the Windows Start menu. Open the program Task Scheduler. Windows 10 - Type Task Scheduler in the Start window. Then click Schedule tasks.
- 2. Choose Action > Create Task.
- 3. In the General tab, type a name in the Name field, for example Media Recorder with Webcam.
- 4. Optionally enter other settings in this tab and open the tab Triggers.
- 5. Click the button New.
- 6. Select On a schedule from the list next to Begin the task:
- **7.** Enter the start time of the command in the **Start** field and choose whether you want to send the command once, daily, weekly or monthly. The window will look like this:

| New Trigger                                                                          | × |  |  |
|--------------------------------------------------------------------------------------|---|--|--|
| Begin the task: On a schedule v<br>Settings                                          |   |  |  |
| <ul> <li>● One time</li> <li>● Daily</li> <li>● Weekly</li> <li>● Monthly</li> </ul> |   |  |  |
| Advanced settings                                                                    |   |  |  |
| Delay tas <u>k</u> for up to (random delay): 1 hour                                  |   |  |  |
| □ Regeat task every: 1 hour ∨ for a duration of: 1 day ∨                             |   |  |  |
| Stop all running tasks at end of repetition duration                                 |   |  |  |
| □ Stop task if it runs longer than: 3 days ∨                                         |   |  |  |
| Expire: 10/30/2016 🖉 4:08:20 PM 🔪 Synchronize across time zones                      |   |  |  |
| ✓ Ena <u>b</u> led                                                                   |   |  |  |
| OK Cancel                                                                            |   |  |  |

- 8. Optionally, enter Advanced Settings and click OK.
- 9. Click the Actions tab and choose New.
- 10. Choose Start a program next to Action.
- 11. Browse to MRCmd.exe.

**12.** Enter the command in the **Add arguments (optional):** field. For example, to start Media Recorder and load the configuration file for your webcam, type:

/E /C=Configuration\_webcam.mrs

If the configuration file is not located in the folder C:\Users\Public\Public documents\Noldus\Media Recorder, you must type the full path. If the file name or path contains spaces you must type it in between quotation marks (See also Load a configuration file on page 47).

Your window will look like this:

|                   | New Ac                              | ction             |                 |
|-------------------|-------------------------------------|-------------------|-----------------|
| You mus           | t specify what action this task wil | ll perform.       |                 |
| Act <u>i</u> on:  | Start a program                     |                   | ~               |
| Setting           | ;<br>m(ccrint)                      |                   |                 |
| "C:\Pr            | ogram Files (x86)\Noldus\Media I    | Recorder 4\Medial | B <u>r</u> owse |
| <u>A</u> dd a     | guments (optional):                 | /E /C=Co          | onfiguration_we |
| S <u>t</u> art in | n (optional):                       |                   |                 |
|                   |                                     |                   |                 |
|                   |                                     |                   |                 |
|                   |                                     |                   |                 |
|                   |                                     |                   |                 |
|                   |                                     |                   |                 |
|                   |                                     |                   |                 |
|                   |                                     | OK                | Cancel          |

**13.** Optionally select or change any settings on the other tabs.

14. Similarly, you can create tasks to start and stop recording at a predefined time with the commands /R and /S and to close Media Recorder with the command /X. Create a task for each command.

Allow enough time for Media Recorder to open. When a command **Start recording** is sent before Media Recorder program is open, the recording does not start.

By default, the tasks are stored in the folder **Task Scheduler Library**. To edit or delete a task, click this folder in the tree on the left side and select the task in the window Task Scheduler Library. In the **Actions** pane, click **Properties**, or **Delete**.

Y

### **Appendix E**

# Install the Picolo U4, or U8, H.264 encoder card

#### THE STEPS TO INSTALL THE PICOLO H.264 ENCODER CARD

If you ordered a computer and analog cameras from Noldus Information Technology when you purchased Media Recorder, the encoder board is already installed in your computer and its drivers are installed. You can connect your cameras and start recording.

If you bought your computer somewhere else, you must insert the encoder board yourself. This involves the following steps:

- If you track live and save video in EthoVision XT, set the dip switches of the board to the correct position (page 78.
- Install the card in the computer (page 79).
- Install the drivers for the card (page 80.)

# SET DIP SWITCHES (ONLY IF YOU TRACK LIVE AND RECORD VIDEO SIMULTANEOUSLY IN MEDIARECORDER)

If you track live and record video in Media Recorder simultaneously, you must split the analog video signal and connect it to two channels on the Euresys encoder card. The dip switches must then be set in the correct position. Make sure that for the video channels you use, one dip switch is set to ON and the other to OFF. The picture below shows which switch belongs to which video channel.

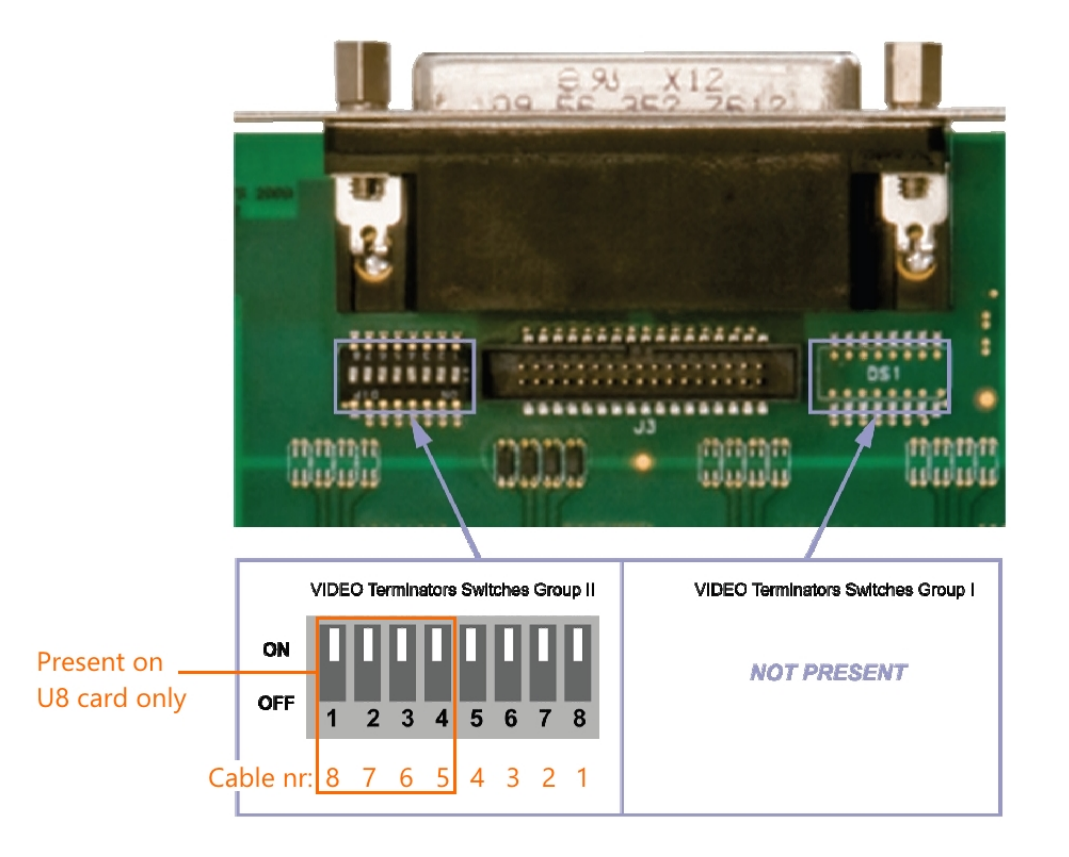

#### **INSTALL CARD**

The following steps are required to install the Picolo U4, or U8, H.264 encoder card.

- 1. Make sure your computer is turned off and the power cable is disconnected. Open the computer.
- 2. Select a free PCIe expansion slot, and remove the corresponding extension cover. Different PCIe slots have different properties, resulting in different performances. When possible, choose the slot that gives maximum performance. To estimate performance, take note of the slot version (2, 3, etc.; see the figure below). Do not use the graphic slots (see also the drawing of the available slots).

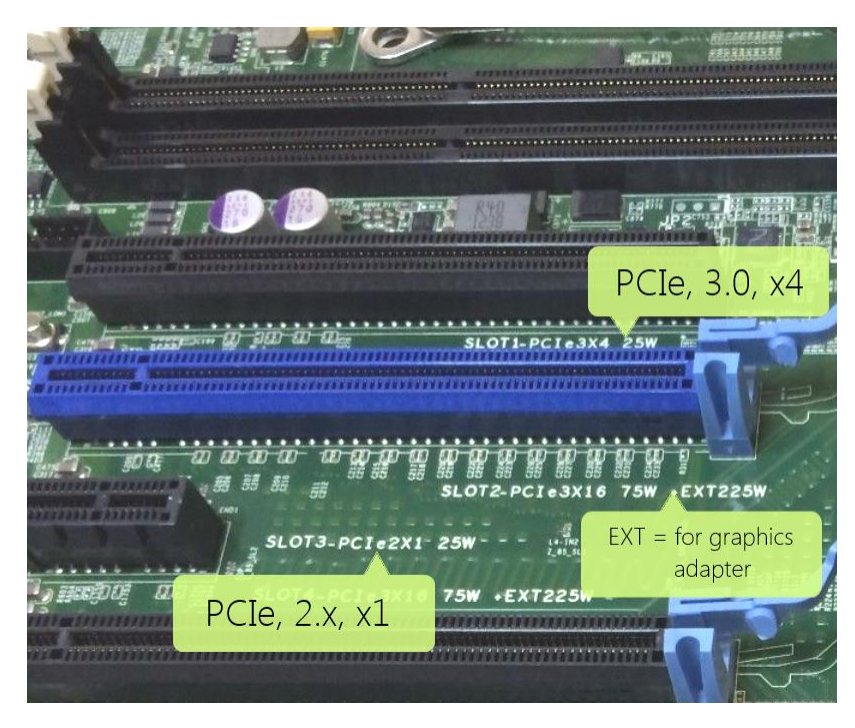

Detail of the PCIe slots in a Dell computer.

- 3. Compare this number with the following table:
  - PCle v1.x: 250 MB/s
  - PCIe v2.x: 500 MB/s
  - PCle v3.0: ~1 GB/s
  - PCIe v4.0: ~2GB/s

Note that values are given per *lane*; they should not be multiplied by the number of lanes in a slot (e.g. x4) since the card has a 1x connector).

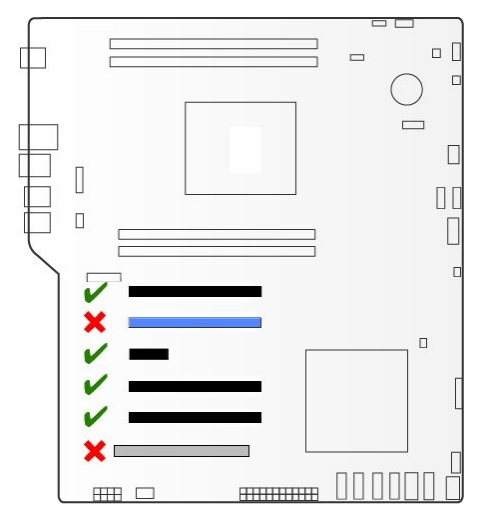

Available PCIe slots in the Dell T5810 computer.

4. Unpack the Euresys Picolo H.264 card, place it into the slot, and press it carefully into position. If the card does not fit into place easily, remove it and repeat the operation.

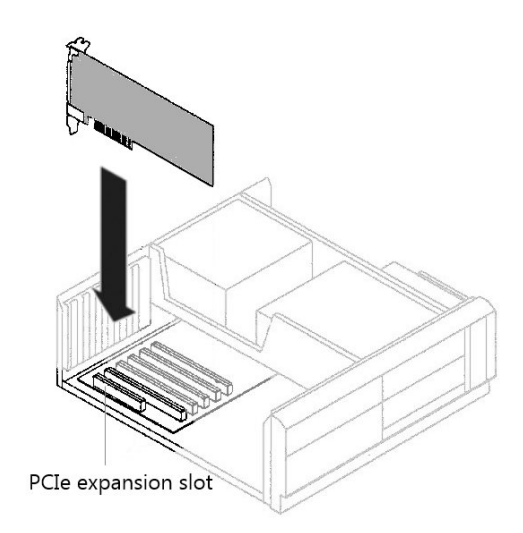

When touching the board, its electronic components can be damaged by static electricity. To avoid any such risk, make sure that you are grounded. You can ground yourself by putting on an earthing wristlet, and attaching its clip to the metal frame of the computer. If an earthing wristlet is not available, you can hold the metal frame with one hand while holding the ethernet card in your other hand. Ensure also that your clothing does not touch any components while handling the card.

5. Fix the card to the chassis and re-fit the computer's cover.

#### **INSTALL DRIVERS**

- Now install the Euresys card drivers. Insert the Media Recorder installation USB stick in the computer. Browse to the folder Drivers and Tools\Drivers\Euresys\UxH264 on the Media Recorder installation USB stick. Run the file picolo-u4u8-u16-h264-win-2.5.0.139-ds-driver.
- 2. When a security warning appears, click Run and follow the instructions on your screen.
- 3. Click Close when the Operation Successful window appears. A message appears that your computer needs to be restarted. Click Yes.

### **Appendix F**

# Set up IP cameras

#### THE STEPS TO INSTALL IP CAMERAS

If you ordered a computer and IP cameras from Noldus Information Technology when you purchased Media Recorder, the cameras are already installed. Also Media Recorder has been set up to use with these cameras. You can connect your cameras and start recording.

If you bought your computer and cameras somewhere else, you must assign IP addresses to the cameras and create camera and Media Recorder settings yourself following the entire procedure below.

If you bought your cameras from Noldus IT and installed Media Recorder yourself, the cameras are installed but you must set up Media Recorder. Skip the first sections in this appendix and go directly to **SET UP MEDIA RECORDER FOR ONVIF DEVICES** on page 86 or **SET UP MEDIA RECORDER FOR DEVICES THAT DO NOT SUPPORT ONVIF** on page 88. The Axis cameras sold by Noldus IT support ONVIF.

In this appendix you find the instruction for Axis IP cameras. If you have other cameras, consult the camera manual. We recommend to use a dedicated 1 Gb network for the cameras. If you do not use the IP cameras with a dedicated network, consult your system administrator to obtain the correct IP addresses. Setting up IP cameras involves the following steps:

- 1. SET COMPUTER IP ADDRESS IN RANGE OF CAMERA (page 81).
- 2. CREATE CAMERA SETTINGS (page 82).
- 3. SET UP MEDIA RECORDER FOR ONVIF DEVICES (page 86) or SET UP MEDIA RECORDER FOR DEVICES THAT DO NOT SUPPORT ONVIF (page 88).

Furthermore this chapter contains the procedure for PAN, TILT, ZOOM CONTROL of IP cameras that support ONVIF (page 90).

#### SET COMPUTER IP ADDRESS IN RANGE OF CAMERA

Follow the steps below for to set the IP address of the computer with Media Recorder in the range of the cameras.

- 1. Open the Control Panel and select Network and Sharing Center.
- 2. Click Change adapter settings on the left side of your window.

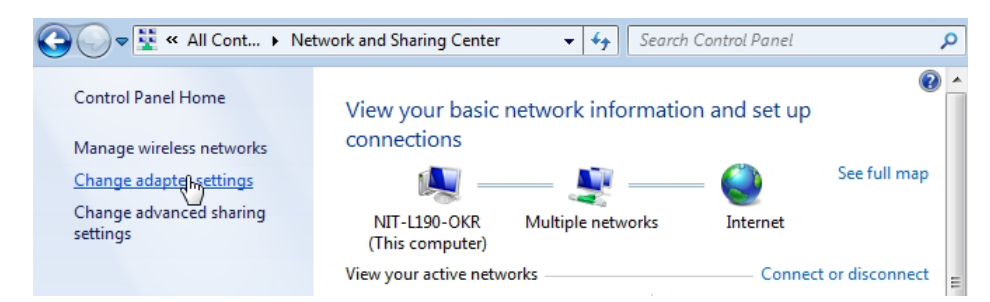

**3.** Right-click **the Local Area Connection** and click **Properties**. If your computer has more than one Local Area Connection, choose the one with which the computer is connected to the cameras. To check which one this is, remove the cable from this IP port on your computer. The LAN connection that gets a red cross through it is the correct one.

4. Select Internet Protocol Version 4 (TCP/IPv4) and click Properties.

| Networking Sharing                                           |
|--------------------------------------------------------------|
| Connect using:                                               |
| Broadcom NetXtreme 57xx Gigabit Controller                   |
| <u>C</u> onfigure                                            |
| This connection uses the following items:                    |
| Client for Microsoft Networks                                |
| 🗹 📮 Virtual Box Bridged Networking Driver                    |
| 🗹 🚚 QoS Packet Scheduler                                     |
| File and Printer Sharing for Microsoft Networks              |
| Internet Protocol Version 6 (TCP/IPv6)                       |
| Internet Protocol Version 4 (TCP/IPv4)                       |
| Link-Layer Topology Discovery Mapper I/O Driver              |
| Link-Layer Topology Discovery Responder                      |
|                                                              |
|                                                              |
| Description                                                  |
| Transmission Control Protocol/Internet Protocol. The default |
| across diverse interconnected networks                       |
|                                                              |
|                                                              |
|                                                              |
| OK Cancel                                                    |

5. Click Use the following IP address and enter the IP address and Subnet mask supplied by your system administrator. Leave the other fields empty.

| Internet Protocol Version 4 (TCP/IPv4) Properties                                                                                                    |                                         |  |  |  |
|----------------------------------------------------------------------------------------------------|-----------------------------------------|--|--|--|
| General                                                                                                    |                                         |  |  |  |
| You can get IP settings assigned automatically if your network supports<br>this capability. Otherwise, you need to ask your network administrator<br>for the appropriate IP settings. |                                         |  |  |  |
| O <u>O</u> btain an IP address automatically                                                                                                    |                                         |  |  |  |
| • Use the following IP address:                                                                                                    |                                         |  |  |  |
| IP address:                                                                                                    | 192.168.0.51                            |  |  |  |
| S <u>u</u> bnet mask:                                                                                                    | 255.255.255.0                           |  |  |  |
| Default gateway:                                                                                                    |                                         |  |  |  |
| Obtain DNS server address autor                                                                                                    | Obtain DNS server address automatically |  |  |  |
| • Use the following DNS server add                                                                                                    | dresses:                                |  |  |  |
| Preferred DNS server:                                                                                                    |                                         |  |  |  |
| <u>A</u> lternate DNS server:                                                                                                    |                                         |  |  |  |
| Validate settings upon exit                                                                                                    | Ad <u>v</u> anced                       |  |  |  |
| L                                                                                                    | OK Cancel                               |  |  |  |

6. Click OK and close the Control Panel.

#### **CREATE CAMERA SETTINGS**

- 1. If you did not give your computers a fixed IP address yet, do so now. See **SET COMPUTER IP ADDRESS IN RANGE OF CAMERA** on page 81 for the procedure. Then go to step 2.
- 2. Connect all cameras.

#### Set camera IP address

3. Insert the installation USB stick into your computer and copy the file IPUtility.exe from the folder Software\Axis Tools to your computer. Do not copy it to your desktop, the tool will then not work correctly.

- 4. Run IPUtility.exe. A window opens in which all the connected devices are listed.
- 5. Right-click the device and select Assign IP address.

| 1      | \$S                       |                 |
|--------|---------------------------|-----------------|
| Name   |                           | IP Addr         |
| AXIS N | /1054 - 00408CE4ED5B      | <u>1</u> 92.168 |
| AX     | View Home Page            | 92.168          |
| AX     | Assign Network Parameters | 92.168          |
| AX     | Assign IP Address         | 92.168          |
| AX     | Test IP Address           | 92.168          |
| AX     | Proportion                | 92.168          |
| ΔX     | Properties                | A2 169          |

6. Enter the IP address and choose Assign.

| Assign IP Address ×                                 |               |  |
|-----------------------------------------------------|---------------|--|
| Assign the IP address of AXIS M1054 - 00408CF4FD5B. |               |  |
| Serial Number:                                      | Q.如颜的独市2年1258 |  |
| IP Address:                                         | 192.168.0.101 |  |
|                                                     |               |  |
| Home Page                                           | Assign Close  |  |

- 7. According to the message that appears, disconnect and reconnect the camera and click **Assign**. Wait until the IP address is set.
- 8. Right-click the camera and select Test IP address. When the details were entered correctly a message appears that the camera is accessible.
- **9.** Repeat steps 5 to 8 for all cameras. Make sure you use different IP addresses for all cameras and computer and other network devices in the network.

#### Set password

1. In the IPUtility tool, click the Home Page button. the camera now opens in a browser.

|                                                     | Assign IP Address | ×     |
|-----------------------------------------------------|-------------------|-------|
| Assign the IP address of AXIS M1054 - ACCC8E4039D5. |                   |       |
| Serial Number:                                      | ACCC8E4039D5      |       |
| IP Address:                                         | 192.168.0.101     |       |
|                                                     |                   |       |
| Home Page                                           | Assign            | Close |

You can also access this page by typing the IP addess in the address field of, for example, Internet Explorer.

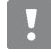

Close the browser before you start recording. Leaving it open may cause recording problems in Media Recorder.

If you do not get a view in Internet Explorer, click the Settings wheel in the upper-right corner of your window and choose **Compatibility View Settings**. Enter the IP address of your camera and click **Add**. Other browsers may have a comparable setting.

| Compatibility View Settings ×            |
|------------------------------------------|
| Change Compatibility View Settings       |
| Add this website:<br>192. 168.0. 101 Add |

2. The first time you open the camera in a browser, you must set a password. If you obtained cameras from Noldus IT, this password is *Noldus*. The user name *root* cannot be changed. Do not use the characters @, space, or colon (:) for the password. These characters cannot be used in Media Recorder.

| AXIS                                          |                                           |  |
|-----------------------------------------------|-------------------------------------------|--|
| <b>Create Certificate</b>                     | 1                                         |  |
| Secure configuration of the root certificate. | password via HTTPS requires a self-signed |  |
| Create self-signed certificate                |                                           |  |
| Configure Root Password using HTTP            |                                           |  |
| User name:                                    | root                                      |  |
| Password (max 64 characters):                 | •••••                                     |  |
| Confirm password:                             | •••••                                     |  |

3. As soon as you set the password, you must log in to the camera with the password you just set.

#### Select power line frequency

The first time you log in in the camera, you must select a power line frequency. Look up the correct power line frequency of your country on Internet.

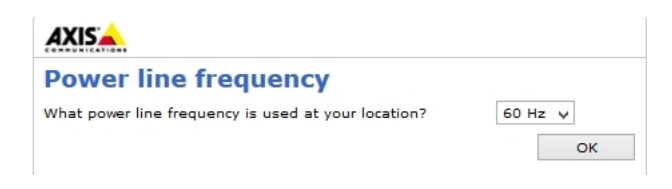

#### Access camera settings

- 1. Open the camera in a browser by clicking the **Home page** button in the IPUtility tool (see step 1 on page 83) or typing the IP address in the address field of an internet browser. Then enter the password.
- 2. Click Setup at the top-right corner of your screen.

| Camera | Live View | Setup | Help |  |
|--------|-----------|-------|------|--|
|--------|-----------|-------|------|--|

#### Create ONVIF User name and Password

To use the pan, tilt, and zoom options in **Media Recorder**, you must create an ONVIF user in the camera. This option is, of course, only possible if your camera supports ONVIF. If the camera does not support ONVIF, pan, tilt, and zoom must be done with a browser. Always close the browser before you start recording with Media Recorder.

The procedure to create an ONVIF user in Axis cameras is described below. For other camera brands, consult the camera manual.

- 1. Open the camera settings (see Access camera settings on page 84).
- 2. Click System Options and then ONVIF.
- 3. Click Add and enter a User name and Password. Do not use the characters @, space, or colon (:) for the user name or password. These characters cannot be used in Media Recorder. If you obtained the camera from Noldus IT, the ONVIF user name is *root* and the ONVIF password is *Noldus*.
- 4. Select Administrator as User Group and click OK.

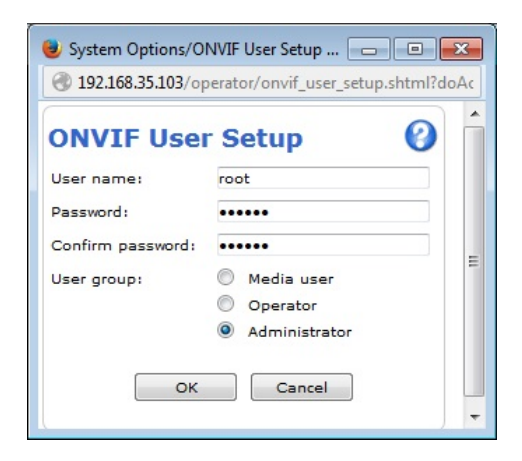

#### Disable replay attack protection

Also Prevent that connection to the camera fails if the time of the **Media Recorder** computer differs from the time in the camera. For an Axis camera, the procedure is described below. Other camera brands may have a comparable setting. Consult the camera manual for the procedure.

- 1. Open the camera settings (see Access camera settings on page 84).
- 2. Under System Options, select Advanced.
- 3. Click Plain Config.
- 4. From the list at the bottom, select WebService and click Select Group.
- 5. Under WebService UsernameToken:, make sure the checkbox Enable replay attack protection: is not selected.

| WebService    Select group          |                                                  |
|-------------------------------------|--------------------------------------------------|
|                                     |                                                  |
| WebService                          |                                                  |
| WebService UsernameToken:           |                                                  |
| Enable replay attack protection:    |                                                  |
| Wait for synchronized time from NTP | server before allowing ONVIF user authorization: |
| Save page changes: Save Reset       | ]                                                |

Replay attack protection is necessary for security cameras, but not for IP cameras in a dedicated network. If you do not want to disable this option, make sure that the clock times of the computer and camera are exactly the same.

#### IR cut filter

- 1. Open the camera settings (see Access camera settings on page 84).
- 1. Click Video & Audio and then Camera Settings.
- 2. Check if there is an option IR cut filter. If so, set it to On. This avoids that the cameras switches to black and white at low light levels.
- 3. Click Save.

#### Audio settings

To adjust the recording volume:

- 1. Open the camera settings (see Access camera settings on page 84).
- 2. Choose Video & Audio > Audio Settings.
- 3. In the Input Gain list, by default the value Auto is selected, which means that audio level is automatically adjusted by the camera software. To change the audio recording volume, select another value from the Input Gain list. Check that the green field in the Level field covers the entire range with normal speech in the location.

| Audio Set        | ttings                                     | / 0                    |
|------------------|--------------------------------------------|------------------------|
| Audio Channel    | ls                                         |                        |
| Audio mode:      | Full duplex                                | ~                      |
| Audio Input      |                                            |                        |
| Source:          | Microphone                                 | k                      |
| Input gain:      | 24 v dB Level: -40                         | 0 dB                   |
| Encoding:        | AAC 🗸                                      |                        |
| Sample rate:     | 16 v kHz                                   |                        |
| Bit rate:        | 32 v kbits/s                               |                        |
| Note: The Java a | applet only supports G711 audio. QuickTime | supports G711 and AAC. |
| Audio Output     |                                            |                        |
| Output gain:     | 3 y dB<br>Save Reset                       |                        |

#### What next?

- 1. Create all camera settings from **CREATE CAMERA SETTINGS** on page 82 onwards for each camera.
- 2. Close the browser and the IPUtility tool.
- 3. Continue with setting up Media Recorder. See either SET UP MEDIA RECORDER FOR ONVIF DEVICES (page 86) or SET UP MEDIA RECORDER FOR DEVICES THAT DO NOT SUPPORT ONVIF (page 88).

#### SET UP MEDIA RECORDER FOR ONVIF DEVICES

If your device does not support ONVIF, continue with **set UP MEDIA RECORDER FOR DEVICES THAT DO NOT SUPPORT ONVIF** on page 88.

- 1. Open Media Recorder and choose File > Video Settings or click Settings.
- Select the checkbox in front of the video channel and choose RTSP IP Camera (Noldus RTSP Source Filter).

|   | Use | Video name | Video device                  |      | Fra  |
|---|-----|------------|-------------------------------|------|------|
| 1 | -   | Video 1    | RTSP IP Camera (Noldus R \vee | Ì٩   | 25.0 |
| 2 |     | Video 2    | USB Video Device              | Four | co 5 |
| 3 |     | Video 3    | Select video de ce            | sour |      |

- 3. Click the Advanced Video Settings button.
- 4. Enter the IP address, ONVIF User name and ONVIF Password for your camera. If you obtained cameras from Noldus IT, the ONVIF user name is *root* and the ONVIF password is *Noldus*.

If you bought cameras yourself, **Create ONVIF User name and Password** on page 84 for the procedure to create an ONVIF user name and ONVIF password.

If the default Port 554 is already in use, ask your system administrator for help to select another one.

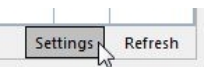

5. Click Get device properties.

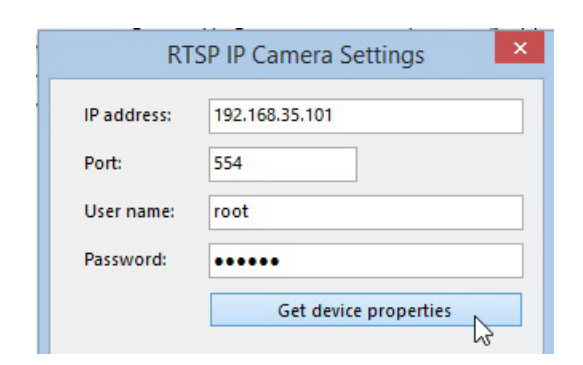

6. The Encoding and Quality fields appears with the default video format, frame rate and resolution of the camera.

|           | Get device properties   |        |  |
|-----------|-------------------------|--------|--|
| Encoding: | H264                    |        |  |
| Quality:  | 1440 x 900 @ 25fps Edit |        |  |
|           | Flip pan axis           |        |  |
|           | Flip tilt axis          |        |  |
|           | OK                      | Cancel |  |

**7.** Optionally, click **Edit** and select another frame rate or resolution. Click **Update** when done. It is possible to change video quality with Advanced settings, but recommend to only do this when problems with video quality or data transfer over the network occur. See **Advanced video quality options** on page 88 for an explanation of the options.

|                   | Edit On        |
|-------------------|----------------|
| Encoding:         | H264           |
| Resolution        | 1280 x 720 🗸 🗸 |
| Frame rate (fps): | 25             |
| Advanced settings |                |

It is also possible to change the frame rate and resolution in the table with selected video devices.

|   | Use | Video name | Video device              |          | Frame rate | Resolution |
|---|-----|------------|---------------------------|----------|------------|------------|
| 1 | -   | Video 1    | RTSP IP Camera (Noldus RT | Ē.       | 25.00 🗸    | 1280 x 720 |
| 2 | •   | Video 2    | RTSP IP Camera (Noldus RT | Ē.       | 1.00       | 1280 x 720 |
| 3 | ✓   | Video 3    | RTSP IP Camera (Noldus RT | <u>i</u> | 10.00      | 1280 x 720 |
| 4 |     | Video 4    | Select video device       | 24       | 20.00      |            |
| 5 |     | Video 5    | Select video device       | 24       | 25.00      |            |
| 6 |     | Video 6    | Select video device       | 34       | ~          |            |

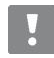

In previous versions of Media Recorder, the tool OnvifProfileManager was used to change the frame rate and resolution of the camera. This is no longer necessary. We recommend not to use this tool anymore. Change the frame rate and resolution in the table with selected video devices (see picture above). 8. You may want to reverse the direction the camera moves with Pan and Tilt). To do so, select the checkbox Flip pan axis (horizontal movement) or Flip tilt axis (vertical movement) or both.

| Flip pan axis  |
|----------------|
| Flip tilt axis |

- 9. Click OK.
- 10. To select the microphone from the camera, or a microphone connected to it, select RTSP IP camera (Noldus RTSP Source Filter) from the Audio device list. See Audio settings on page 86 how to adjust the recording volume.
- 11. Continue with **SELECT A VIDEO DEVICE** on page 41.

#### Advanced video quality options

|                               | Edit Onvi    | f Profile                            |   |
|-------------------------------|--------------|--------------------------------------|---|
| Encoding:                     | H264         | 09:21 - Connecting to 192.168.35.233 | ^ |
| Resolution                    | 1280 x 720 ∨ | 09:21 - Connection successful        |   |
| Frame rate (fps):             | 25           |                                      |   |
| Advanced settings             |              |                                      |   |
| Encoding interval:            | 0            |                                      |   |
| Bitrate (kbps 0 = unlimited): | 0            |                                      |   |
| H264 Gov length:              | 32           |                                      |   |
| H264 Profile:                 | Baseline 🗸   |                                      |   |
| Quality:                      | 80 🛓         |                                      |   |
|                               | Update       |                                      | ~ |
|                               |              | Clos                                 | e |

If an option cannot be edited, your camera does not support other options, or the value is set by the chosen profile.

- Encoding interval This value cannot be edited and is set by the profile.
- **Bitrate** With this option you can set a limit to the data transfer. The default value o means unlimited. If you enter a value, data transfer is limited to this value in Kb per second.
- H264 Gov length -The interval in which the I-Frames (uncompressed images) will be coded in the video file. A value of 1 means that every frame is an I-frame. A value of 2 means that every second frame is an I-frame. Decreasing the number increases the video quality, but also the data transfer. See https://en.wikipedia.org/wiki/
   Video compression picture types for a description of the frame types.
- H264 Profile The encoding profile from the IP camera. Media Recorder uses the Baseline profile and this option cannot be edited.
- **Quality** The quality of the encoded video file. Higher number gives higher encoding quality, but also more data transfer over the network.

#### SET UP MEDIA RECORDER FOR DEVICES THAT DO NOT SUPPORT ONVIF

1. Open Media Recorder and choose File > Settings or click Settings.

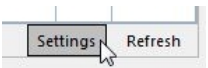

2. Select the checkbox in front of the video channel and choose RTSP IP Camera (Noldus RTSP Source Filter).

|   | Use | Video name | Video device                 | Fra   |
|---|-----|------------|------------------------------|-------|
| 1 | ✓   | Video 1    | RTSP IP Camera (Noldus R 👻 🗎 | 25.0  |
| 2 |     | Video 2    | USB Video Device             | rce E |
| 3 |     | Video 3    | Select video de ce           |       |

- 3. Click the Advanced Video Settings button.
- 4. Enter the IP address and enter the User name and Password of the device. If you bought your cameras from Noldus IT, the User name is root and the Password is Noldus.

If the default Port 554 is already in use, ask your system administrator for help to select another one.

5. Click Get device properties.

| IP address: | 192.168.35.101        |
|-------------|-----------------------|
| Port:       | 554                   |
| User name:  | root                  |
| Password:   | •••••                 |
|             | Get device properties |

6. The field Connection string appears.

|                | Get de | evice properties |
|----------------|--------|------------------|
| Connection str | ing:   |                  |
|                | ОК     | Cancel           |

7. Look up in the manual of your device where the video files can be accessed via the RTSP communication protocol. Enter the path from the slash after the connection information in the Connection string field. For example, */stream.sdp* for an Epiphan VGADVI broadcaster (Note that this device is not yet supported with Media Recorder).

| Connection string: |  |  |  |  |
|--------------------|--|--|--|--|
| /stream.sdp        |  |  |  |  |

- **8.** Click **OK** and, optionally, select another frame rate or resolution. However, make sure you select the same frame rate as is selected in the device itself when you opened the camera in a browser.
- **9.** Optionally, open the camera in a browser to pan, tilt, or zoom (see **Access camera settings** on page 84). Make sure you close the browser before starting recording with Media Recorder.

10. Click OK and continue with SELECT A VIDEO DEVICE on page 41.

#### PAN, TILT, ZOOM CONTROL

Pan, tilt and zoom is possible with IP cameras that support ONVIF. If you use the CH products RS Desktop joystick for PTZ control, make sure it is connected before you start Media Recorder.

If you hover with your mouse over the camera image, two buttons appear in the top-right corner of your window.

Enable or disable PTZ control

3

Opens the PTZ preset menu

#### PTZ control in Axis M1054, Axis P5515, and Axis P5534

1. Click the **Enable PTZ** button in the image you want to adjust. A four-arrow cross appears in the middle of the image and your mouse pointer becomes a small point. Click the camera image and keep your left mouse button pressed to control the camera. The cross now becomes connected to the point and the camera image moves in the direction of the point. The further away from the center cross you click, the faster the camera moves.

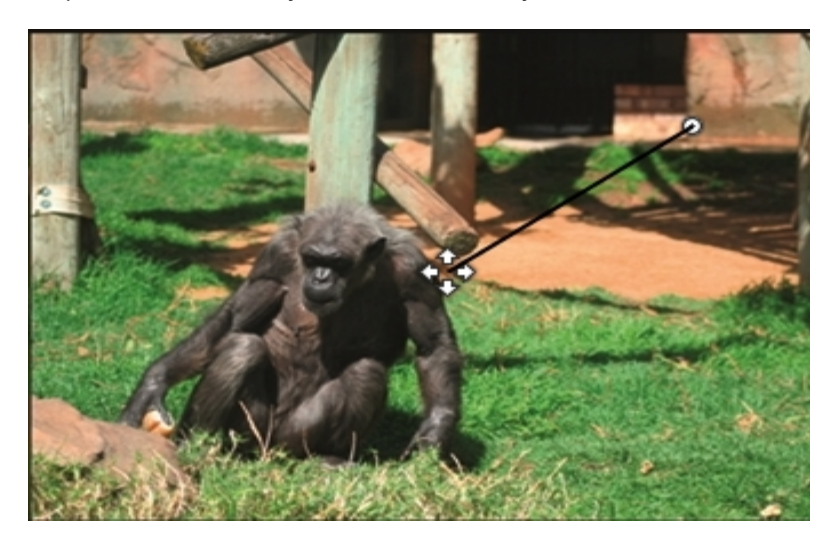

To reverse the camera pan or tilt direction, open the **Advanced Video Settings** window and select the checkbox **Flip Pan axis** or **Flip Tilt axis** (see step **8** in the section **SET UP MEDIA RECORDER FOR ONVIF DEVICES** on page 86).

2. Zoom in and out with your mouse wheel.

#### PTZ control in Axis M5014

To use PTZ control with an Axis M5014, the file **Default Settings.mrs** must be edited. When you ordered a complete solution from Noldus IT, this has already been done for you. To use PTZ control:

- 1. Click the Enable PTZ button in the image you want to adjust.
- 2. A white cross appears. The camera moves to the point that you click with your mouse.
- 3. Zoom in and out with your mouse wheel.

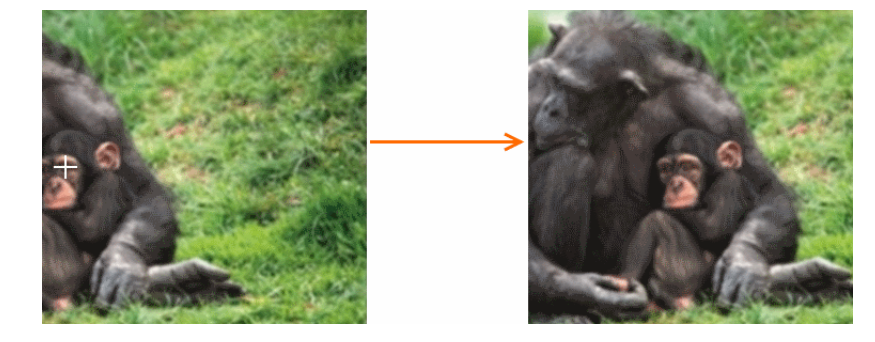

When you ordered an Axis M5014 yourself, follow the procedure below to enter the correct settings in the file **Default Settings.mrs**:

- 1. Open Media Recorder and select your IP cameras (see SET UP MEDIA RECORDER FOR ONVIF DEVICES on page 86).
- 2. Close Media Recorder.
- 3. Create a backup of the file **Default Settings.mrs** that is present in the folder **C:\Users\Public\Public Documents\** Noldus\Media Recorder.
- 4. Open the file Current Settings.mrs from the same folder with Notepad.
- Locate the line <PtzType>1</PtzType> and change 1 to o. There is a line for each PTZ camera that you selected in Media Recorder. Change the line for each Axis M5014 camera.
- 6. Save the file as **Default Settings.mrs**. These settings are used when the file Current Settings.mrs is not found.
- 7. Delete the file Current Settings.mrs from the folder C:\Users\Public\Public Documents\Noldus\Media Recorder.
- 8. Re-open Media Recorder. Media Recorder opens with configuration file **Default Settings.mrs** and creates a new file **Current Settings.mrs** with the edited settings. The new PTZ method is now available.

When you selected the same camera multiple times in Media Recorder, use the same method for pan and tilt in each camera. So for each camera, use either 1 or 0 in each **Default Settings.mrs** file.

#### PTZ presets

If you are satisfied with the position of your camera, you can save this as a **PTZ preset**. Click the button that opens the **PTZ** menu (see above). The following buttons now appear.

| <b>G</b> 1     | Save as first PTZ preset    |
|----------------|-----------------------------|
| <b>B</b> 2     | Save as second PTZ preset   |
| \$°1           | Return to first PTZ preset  |
| S <sup>2</sup> | Return to second PTZ preset |

The Save as buttons appear when you hover over the Return to PTZ preset buttons.

#### PTZ keyboard shortcuts

The following keyboard shortcuts can be used to control PTZ:

| Shortcut key | Camera action                        |
|--------------|--------------------------------------|
| Ctrl + 1     | Enable / disable PTZ in first video  |
| Ctrl + 2     | Enable / disable PTZ in second video |
| Ctrl + 3     | Enable / disable PTZ in third video  |
| Ctrl + 4     | Enable / disable PTZ in fourth video |
| Numpad 1     | Move camera left-down                |
| Numpad 2     | Move camera down                     |
| Numpad 3     | Move camera right-down               |
| Shortcut key | Camera action                        |
| Numpad 4     | Move camera left                     |
| Numpad 6     | Move camera right                    |

| Shortcut key | Camera action        |  |  |
|--------------|----------------------|--|--|
| Numpad 7     | Move camera left-up  |  |  |
| Numpad 8     | Move camera up       |  |  |
| Numpad 9     | Move camera right-up |  |  |
| Numpad +     | Zoom in              |  |  |
| Numpad -     | Zoom out             |  |  |

### Appendix G

# Set up GigE cameras

#### THE STEPS TO INSTALL GIGE CAMERAS

Together with the Basler GigE camera, you need an Intel PRO/1000 Ethernet card installed in your computer.

**IMPORTANT** Please note that if you use multiple GigE cameras, each camera should be connected to its own 1Gb Ethernet card.

If you ordered a computer from Noldus Information Technology when you purchased Media Recorder and the Basler GigE camera, the card has already been installed and tested. Also the settings for the computer and camera were made. In this case, you can connect your camera and start recording.

If you bought your computer and camera somewhere else, you need to follow the entire procedure in this appendix to install the Ethernet card, make computer settings, and set up the camera. This involves the following steps:

- INSTALL THE ETHERNET CARD (page 93).
- INSTALL MEDIA RECORDER WITH THE CAMERA DRIVERS (page 95).
- SET ETHERNET CARD IP ADDRESS (page 95).
- DISABLE WINDOWS FIREWALL FOR THE ETHERNET CARD (page 97).
- SET CAMERA IP ADDRESS (page 98).
- WHAT'S NEXT? (page 105).

#### INSTALL THE ETHERNET CARD

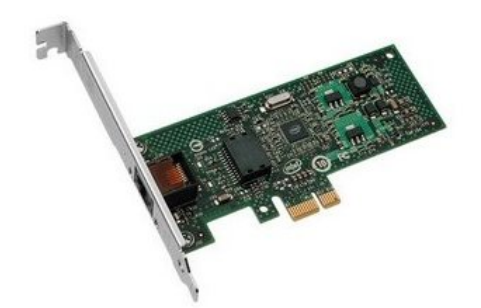

The ethernet card

- 1. Turn off your computer and all connected peripherals, such as the monitor and printer. Make sure that the computer is unplugged.
- **2.** Remove the PC's case according to the instructions provided in the PC's user manual.
- 3. Select a free PCIe expansion slot, and remove the corresponding extension cover. Different PCIe slots have different properties, resulting in different performances. When possible, choose the slot that gives maximum performance. To estimate performance, take note of the slot version (2, 3, etc.; see the figure below). Do not use a graphics slot (see also the drawing of the available slots).

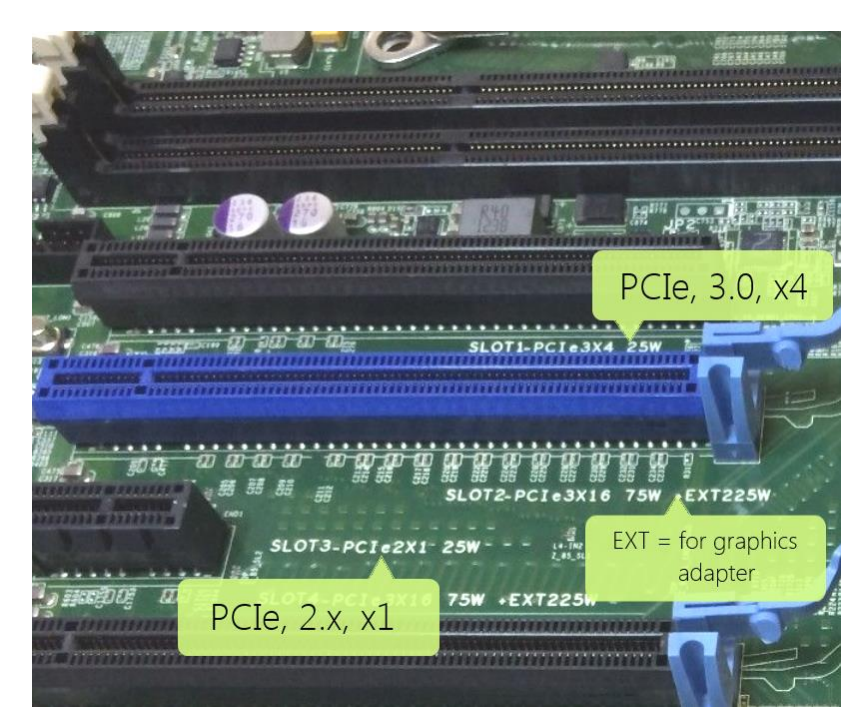

Detail of the PCIe slots in a Dell computer.

- **4.** Compare this number with the following table:
- PCle v1.x: 250 MB/s
- PCle v2.x: 500 MB/s
- PCle v3.0: ~1 GB/s
- PCle v4.0: ~2GB/s

Note that values are given per *lane*; they should not be multiplied by the number of lanes in a slot (e.g. x4) since the card has a 1x connector).

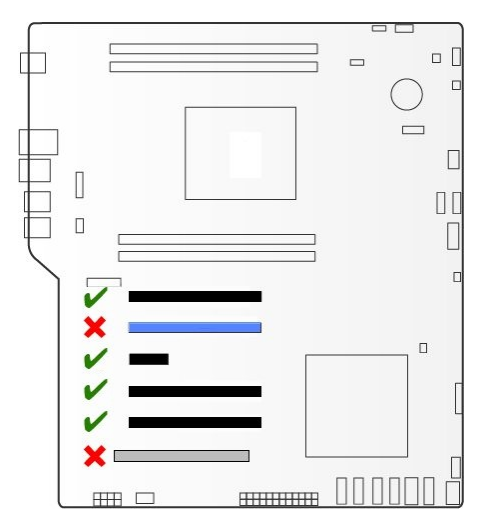

Available PCIe slots in the Dell T5810 computer.

5. Unpack the Ethernet card, place it into the slot, and press it carefully into position. If the card does not fit into place easily, remove it and repeat the operation.

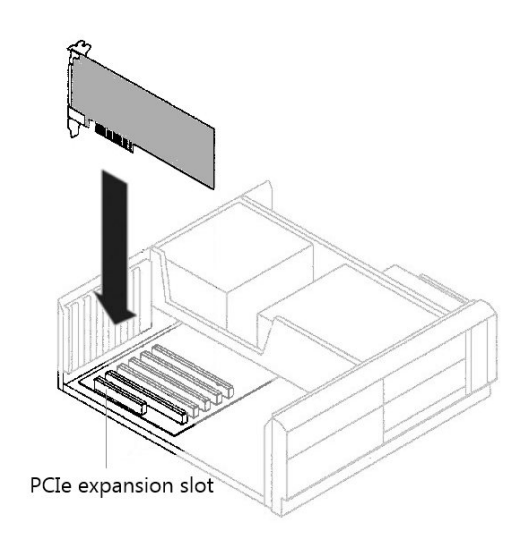

When touching the board, its electronic components can be damaged by static electricity. To avoid any such risk, make sure that you are grounded. You can ground yourself by putting on an earthing wristlet, and attaching its clip to the metal frame of the computer. If an earthing wristlet is not available, you can hold the metal frame with one hand while holding the ethernet card in your other hand. Ensure also that your clothing does not touch any components while handling the card.

6. Fix the card to the chassis and re-fit the computer's cover.

#### INSTALL MEDIA RECORDER WITH THE CAMERA DRIVERS

If you upgraded from a previous Media Recorder version and have old drivers for the camera installed, uninstall them first. To do so, open the Control Panel and choose **Program and Features**. Select the Basler camera driver and choose **Uninstall**.

Install the camera drivers from the installation USB stick. In the setup window, choose **Basler Camera driver** in the **Drivers** and tools field. This is the same driver as for the Basler USB camera. Follow the procedure in **Install Media Recorder and** device drivers on page 20.

If you already installed Media Recorder, insert the installation USB stick into the computer. Browse to **Drivers\Basler\5.0.5.8999** and run the file **Basler\_pylon\_5.0.5.8999.exe**. Follow the instructions on your screen to install the driver.

During installation you are asked to choose the user profile. Select **Camera user**. Also, you must select the camera type. Select **GigE**.

#### SET ETHERNET CARD IP ADDRESS

- 1. Connect the camera with the ethernet cable to a Power Over Internet (POE) Switch and connect the POE Switch to the port of the Intel PRO/1000 ethernet card.
- 2. Open the Control Panel.
- 3. Go to Network & Internet and then Network and Sharing Center.

4. Click Change adapter settings on the left side of your window.

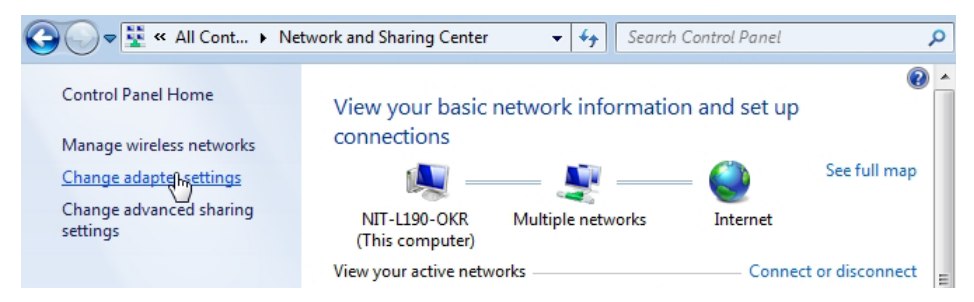

- Right-click the Local Area Connection and click Properties. If your computer has more than one Local Area Connection, choose Basler GigE Vision Adapter. Write down the number of this connection.
- 6. Select Internet Protocol Version 4 (TCP/IPv4) and click Properties.

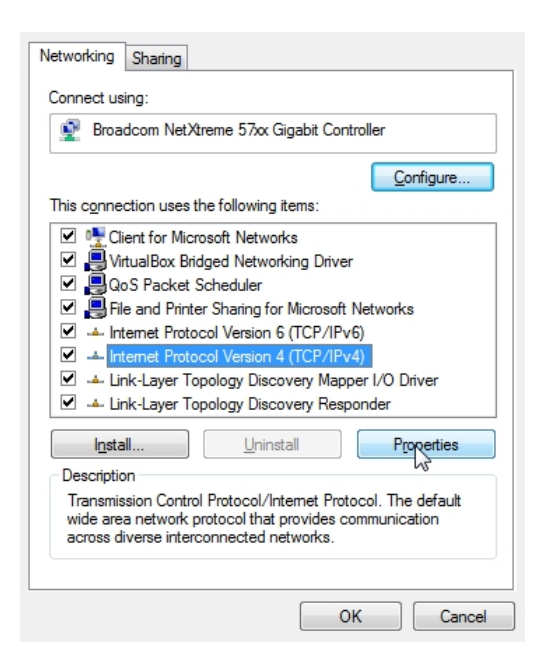

7. Select the radio buttons Use the following IP address and Use the following DNS server addresses and fill in the details as shown in the figure below. Also select the checkbox Validate settings upon exit. When done, click OK and then Close.

| eneral                                                                                                    |                                                                                 |
|----------------------------------------------------------------------------------------------------|---------------------------------------------------------------------------------|
| You can get IP settings assigned<br>this capability. Otherwise, you ne<br>for the appropriate IP settings. | automatically if your network supports<br>eed to ask your network administrator |
| Obtain an IP address autom                                                                                 | atically                                                                        |
| • Use the following IP address                                                                             | 5.                                                                              |
| IP address:                                                                                                | 192.168.1.51                                                                    |
| Subnet mask:                                                                                               | 255.255.255.0                                                                   |
| Default gateway:                                                                                           |                                                                                 |
| Obtain DNS server address                                                                                  | automatically                                                                   |
| • Use the following DNS serve                                                                              | er addresses:                                                                   |
| Preferred DNS server:                                                                                      |                                                                                 |
| Alternate DNS server:                                                                                      |                                                                                 |
| Validate settings upon exit                                                                                | Ad <u>v</u> anced                                                               |
|                                                                                                    |                                                                                 |

8. A Windows Network Diagnostics window appears. Click Close when it is finished. Then close all windows.

#### **DISABLE WINDOWS FIREWALL FOR THE ETHERNET CARD**

- 1. Open the Control Panel and go to System and Security.
- 2. Click Windows Firewall.

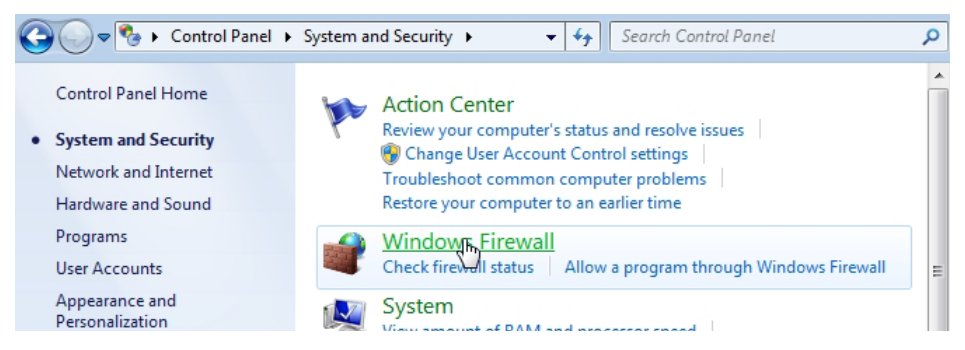

3. Click Advanced Settings on the left side of your window.

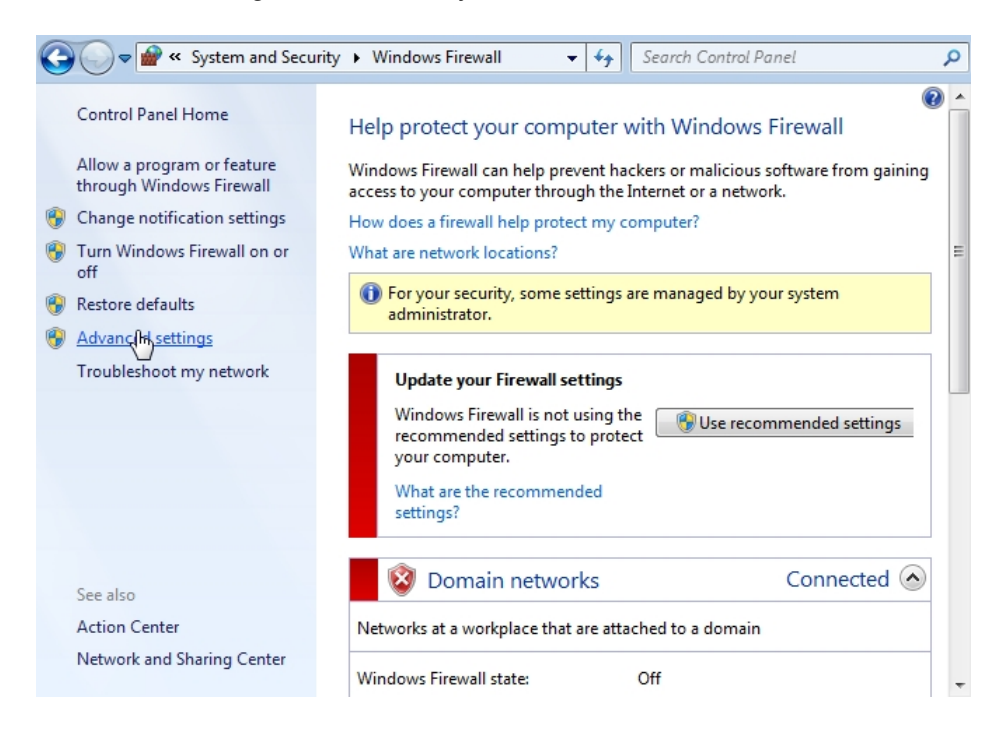

4. Under Overview, click Windows Firewall Properties.

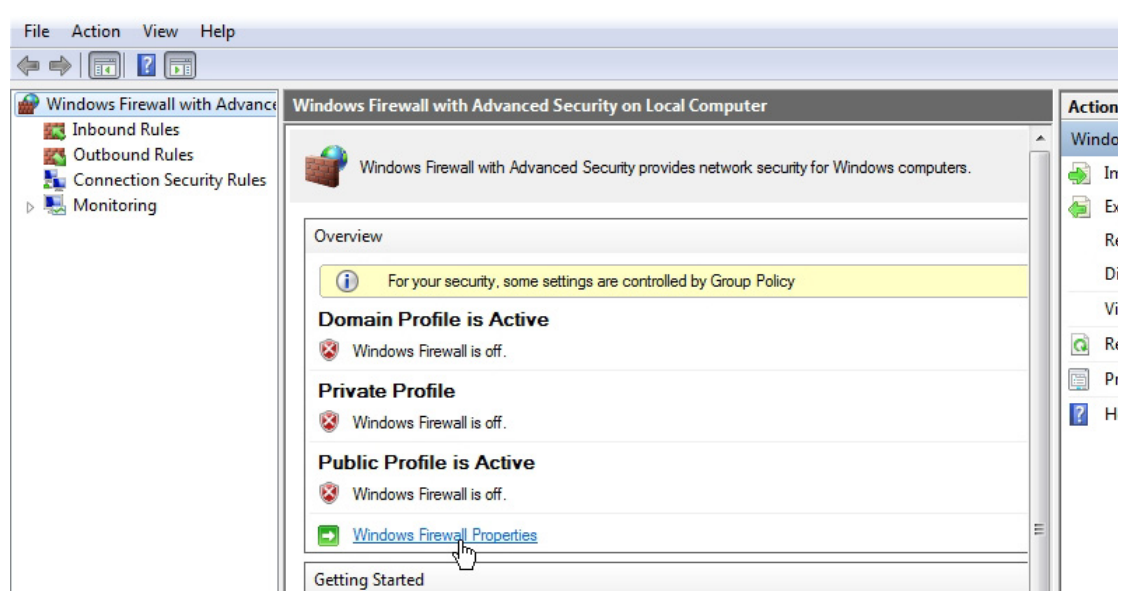

- 5. Open the tab Public Profile.
- 6. Click Customize next to Protected Network Connections.

| Domain Profi           | ile Private Profile                         | Public Profile | IPsec Settings      |         |
|------------------------|---------------------------------------------|----------------|---------------------|---------|
| 1                      | For your security, so<br>Policy             | me settings an | e controlled by Gro | pup     |
| Specify b<br>location. | ehavior for when a co                       | omputer is con | nected to a public  | network |
|                        | Firewall state:                             | Off            |                     | -       |
|                        | Inbound connect                             | tions:         | Block (default)     | -       |
|                        | Outbound conne                              | ections:       | Allow (default)     | -       |
|                        | Protected netwo                             | rk connections | s: Custom           | ize     |
| Settings               | Specify settings that<br>Firewall behavior. | t control Wind | ows Custom          | iize    |
|                        | Specify logging sett troubleshooting.       | ings for       | Custom              | iize    |
| Learn more             | e about these settings                      |                |                     |         |
|                        |                                             | OK             | Cancel              | Apply   |

- **7.** Deselect the checkbox in front of Local Area Connection. If there is more than one local area connection, check step **5** in the topic **SET ETHERNET CARD IP ADDRESS** on page 95 for the correct local area connection.
- 8. Repeat the steps 5 and 6 for the Domain Profile and Private Profile tabs.
- 9. Click Close.
- 10. A warning balloon appears in the bottom-right of your window. Wait untill this message has disappeared.
- 11. Close all windows.

#### SET CAMERA IP ADDRESS

1. Open Pylon IP Configurator (x64). Ignore the warning that the device is unreachable.

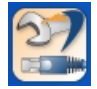

2. Select the camera under Local Area Connection.

| Name       | Device User ID | Serial Number |
|------------|----------------|---------------|
| 🔚 Local Ar | ea Connection  |               |
| acA1       | 30 N           | 21349413      |

3. Fill in the details in the IP Address and Subnet Mask fields under Static IP Address as shown in the figure below. Make sure the last number differs from the last number of the Ethernet card (see **SET ETHERNET CARD IP ADDRESS** on page 95). If you have multiple cameras, make sure the last numbers differ from each other as well. As an example, give the Ethernet card the number 192.168.1.51 and the cameras the numbers 192.168.1.101; 192.168.1.102 etc.

| Name             | Device User ID | Serial Number             | MAC Address      | Status | IP Configuration | IP Address    | Subr  |
|------------------|----------------|---------------------------|------------------|--------|------------------|---------------|-------|
| 🖷 Local Area Cor | nection        |                           |                  |        | -                |               |       |
| acA130           |                | 21349413 0                | 0:30:53:14:97:25 | OK     | Static IP        | 192.168.1.101 | 255.2 |
|                  |                |                           |                  |        |                  |               |       |
| •                |                |                           |                  |        |                  |               | Þ     |
| Static IP        |                | Basler acA1               | 300-30gm (213    | 49413) |                  | Refres        | h     |
| IP Address:      | 192.168.1.101  | Vendor:                   | Basler           |        |                  |               |       |
| Subnet Mask:     | 255.255.255.0  | Model Name<br>Device User | e: acA1300-30    | gm     |                  |               |       |
| Gateway:         | 0.0.0.0        | Serial Numb               | er: 21349413     | 07.75  |                  |               |       |
|                  |                | IP Configura              | ation: Static IP | .97.25 |                  |               |       |
| DHCP             |                | Subnet Mas                | k: 255.255.255   | 5.0    |                  |               |       |
| Auto IP (LLA)    |                |                           |                  |        |                  |               |       |

4. Click Save and then Close.

#### GIGE CAMERAS; IMPORTANT NOTES

- Each camera should be connected to a separate 1Gb Network adapter, through its own PoE-injector. See install the ethernet card for details.
- Each camera must always be connected to the same adapter, because the IP address of the camera and that of the adapter are linked, and this information is stored in the driver software of each camera. If you swap cameras, they will not be recognized. Therefore, label the adapters and cameras.

TIP rename the adapters in the Control Panel, for example Front camera and Top camera.

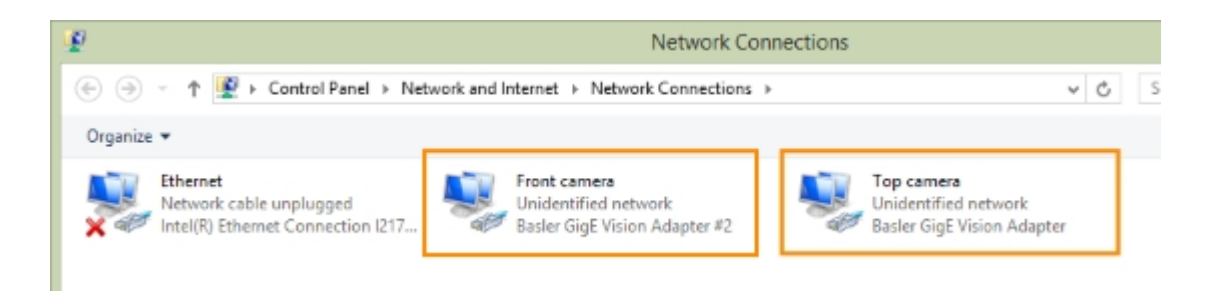

• Each camera must have a unique IP address. The third set of numbers should be different between cameras. However, note that the third set of numbers must be the same for the camera and its own adapter. See below for an example.

Camera 1: 192.168.1.101 associated with network adapter with IP 192.168.1.51

Camera 2: 192.168.2.102 associated with network adapter with IP 192.168.2.52.

In Pylon IP configurator, the first camera looks like this.

| lama                      |                 | Device User ID                  | Sarial Number                                     | MAC Address                    | Chatur | ID Configuration | ID Address    | Subnet Mari  |
|---------------------------|-----------------|---------------------------------|---------------------------------------------------|--------------------------------|--------|------------------|---------------|--------------|
|                           |                 | Device User ID                  | Senar Number                                      | MAC MOULESS                    | Status | ir coniguration  | IF Address    | Subilet Mast |
| acA1300-60                | amNIR           |                                 | 21704019                                          | 00:30:53:1A:00:53              | OK     | Static IP        | 192,168,2,102 | 255,255,255. |
| Front camera              | gmNIR.          |                                 | 21704016                                          | 00:30:53:1A:00:50              | ок     | Static IP        | 192.168.1.101 | 255.255.255  |
| Static IP     IP Address: | 192. 168. 2. 10 | 2 Basier a<br>Vendor<br>Model 1 | cA1300-60gmNIR<br>: Basler<br>lame: acA1300-      | <b>8 (21704019)</b><br>60gmNdR |        |                  | [             | Refresh      |
| Gateway:                  | 0.0.0.0         | Serial N<br>MAC A               | User ID:<br>lumber: 21704019<br>idress: 00:30:53: | 9                              |        |                  |               |              |
|                           |                 | IP Cont                         | figuration: Static IP<br>ess: 192.168.            | 2.102                          |        |                  |               |              |
| O DHCP<br>Auto IP (LLA)   | 555             | Subnet                          | Mask: 255.255.3                                   | 255.0                          |        |                  |               |              |

• The cameras should have the same Firmware version. Check this in the Pylon viewer. To do so: In the Features panel, under **Device Information**, check **Firmware Version**. If the two (or more) cameras do not have the same firmware, an upgrade/downgrade must be done.

| Device Information     |                                   |
|------------------------|-----------------------------------|
| ···· Vendor Name       | Basler                            |
| Model Name             | acA1300-60gm                      |
| ···· Manufacturer Info | none                              |
| Device Version         | 106200-06                         |
| ···· Firmware Version  | 106200-06;U;acA1300_60g;V3.14-0;0 |
| Device ID              | 21432664                          |

• Noldus does not support recording from a GigE camera connected to a laptop computer.

#### CONFIGURE THE CAMERA (GIGE AND USB 3.0)

#### To access the camera settings (general)

1. Make sure Media Recorder (and EthoVision XT, when present on the computer) are not running.

2. Start the Basler Pylon Viewer software that comes with the Basler camera.

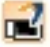

NOTE The Basler Pylon Viewer software is installed automatically when you install the camera drivers.

- 3. Choose Tools > Options and check that the User level is set to Expert or Guru.
- 4. In the Devices panel, under GigE, double-click the Basler camera.

| Camera Link                    |  |
|--------------------------------|--|
| Ė GigE                         |  |
| Basler acA1300-60gm (21432664) |  |
|                                |  |
|                                |  |

5. To preview the camera image, click the **Continuous Shot** button on the toolbar.

| 2    |      |        |       |   |   |   |   |   |   |
|------|------|--------|-------|---|---|---|---|---|---|
| File | View | Camera | Tools | ? |   |   |   |   |   |
| 1    | 2    |        |       |   | Ш | • | Ð | Θ | ۲ |

**NOTE** To be able to adjust the settings, click the **Stop** button first.

| 2    |      |        |       |   |   |   |   |   |   |
|------|------|--------|-------|---|---|---|---|---|---|
| File | View | Camera | Tools | ? |   |   |   |   |   |
| 1    | 2    |        |       |   | Ш | • | Ð | Q | 0 |

6. Follow the instructions below that apply.

#### To center the camera view

With this procedure you make sure the camera view is centered.

**IMPORTANT** If you center the camera view in Media Recorder, the settings are not stored in the camera drivers. Here in Pylon viewer you make sure that the settings are stored in the drivers, also for future recordings.

1. In the Features panel, open the Basler camera item and then the Image Format Control item.

2. Select both options Center X and Center Y.

|             | Features [Basler acA19 | 920-155um (21) | 767407)] | <br>non Px |
|-------------|------------------------|----------------|----------|------------|
| Feature     | 1                      | Value          |          |            |
| ···· Width  |                        | 1920 🌲         |          |            |
| ···· Height |                        | 1200 🌲         |          |            |
| ···· Offset | x                      | 8              |          | 0          |
| ···· Offset | Y                      | 8              |          | 0          |
| ···· Center | x                      | K              |          |            |
| Center      | Y 3                    | K              |          | ▲<br>▼     |

3. Save the settings. See To save the camera settings on page 105.

#### To adjust the camera exposure time

The exposure time (or shutter time) is the time the camera shutter is kept open to let light in. The exposure time limits the maximum achievable frame rate. If sum of the exposure time and the time needed for reading the chip (readout time) is greater than the time between consecutive video frames, the next frame may be dropped, resulting in a lower frame rate, and incorrect time in the video file.

To adjust camera exposure that matches a frame rate:

- 1. In the Features panel, open the Basler camera item and then double-click Acquisition Control.
- 2. Make sure that Exposure mode is Timed, and Exposure Auto is Off.

Next to **Exposure Time (Abs) [us]**, enter the exposure time you require, in microseconds. Fast moving animals like zebrafish larvae, require short exposure times, 4000 or 2000. In all other cases, you may choose a higher value below 20000.

Press Tab or click another field to confirm.

3. To check that the exposure time is compatible with your frame rate, click the **Continuous Shot** button on the toolbar.

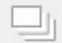

**4.** At the bottom of the live video window, locate the frame rate resulting with the new exposure time. This should be the same as the one next to **Acquisition Frame Rate (Abs)** [Hz].

| - Acquisition Controls                  |                            |        |     |                 |
|-----------------------------------------|----------------------------|--------|-----|-----------------|
| AcquisitionFrameCount                   | 1 0                        | _      |     |                 |
| ···· Trigger Selector                   | Frame Start                | -      |     |                 |
| ···· Trigger Mode                       | Off                        | -      |     |                 |
| ···· Generate Software Trigger          | Execute                    |        |     |                 |
| Trigger Source                          | Line 1                     | -      |     |                 |
| ···· Trigger Activation                 | Rising Edge                | -      |     |                 |
| ····· Trigger Delay (Abs) [us]          | 0.0                        |        |     |                 |
| ···· Exposure Mode                      | Timed                      | -      |     |                 |
| Exposure Auto                           | Off                        | -      | - 1 |                 |
| ···· Exposure Time (Abs) [us]           | 4000.0                     |        |     |                 |
| ····· Exposure Time (Raw)               | 4000 🔷 😚                   |        |     |                 |
| ···· Readout Time (Abs) [us]            | 8993.0                     |        |     |                 |
|                                         | ×                          |        |     |                 |
| Acquisition Frame Rate (Abs) [Hz]       | 25.0                       |        |     |                 |
| ····· Resulting Frame Period (Abs) [us] | 40000.0                    |        |     |                 |
| ····· Resulting Frame Rate (Abs) [Hz]   | 25.0                       |        |     |                 |
| Acquisition Status Selector             | Frame Trioger Wait         | (      |     |                 |
| such Guru - Showil                      | Inavailable Favorites 🕱 Po | lina E | क   | 25.0 fps 12.0 M |

If the resulting frame rate is lower than **Acquisition Frame Rate (Abs) [Hz]**, then either lower the exposure time (this will make the video image darker; open the lens diaphragm to compensate for this), or lower the video resolution. Do this until you see the expected frame rate.

| ture                                    | Value              | . 14 |  |
|-----------------------------------------|--------------------|------|--|
| - Acquisition Controls                  |                    |      |  |
| ····· AcquisitionFrameCount             | 1 0                |      |  |
| ···· Trigger Selector                   | Frame Start        | -    |  |
| ···· Trigger Mode                       | Off                | -    |  |
| ···· Generate Software Trigger          | Execute            |      |  |
| ····· Trigger Source                    | Line 1             | -    |  |
| ···· Trigger Activation                 | Rising Edge        | -    |  |
| ····· Trigger Delay (Abs) [us]          | 0.0                |      |  |
| ···· Exposure Mode                      | Timed              | -    |  |
| Exposure Auto                           | Off                | •    |  |
| ···· Exposure Time (Abs) [us]           | 400þ0.0            |      |  |
| ····· Exposure Time (Raw)               | 40000 📮 😚          |      |  |
| ···· Readout Time (Abs) [us]            | 8993.0             |      |  |
|                                         | ×                  |      |  |
| Acquisition Frame Rate (Abs) [Hz]       | 25.0               |      |  |
| ····· Resulting Frame Period (Abs) [us] | 49008.0            |      |  |
| ···· Resulting Frame Rate (Abs) [Hz]    | 20.404832          |      |  |
| Acquisition Status Coloctor             | Eromo Triagor Moit |      |  |

5. Save the settings. See To save the camera settings on page 105.

#### To adjust the camera gain

This applies to both color and black/white Basler cameras.

- 1. In the Features panel, click Analog Control.
- 2. From the Gain Auto list, select Off.
- 3. Next to Gain (dB), select the value you require. A higher Gain results in a brighter image, but also more noise and a grainy image.

| Feature                   | Value    |   |
|---------------------------|----------|---|
| - Analog Control          |          |   |
| ···· Gain Auto            | Off 🗸    |   |
| Gain Selector             | All      |   |
| ···· Gain [dB]            | 16.4 🗢 🔴 |   |
| ···· Black Level Selector | All      |   |
| Black Level [DN]          | 0.0 🗘 🖯  | - |

4. Save the settings. See To save the camera settings on page 105.

#### To adjust white balance

If you have a color camera, you also need to adjust its white balance.

1. Click Color Improvements Control.

| - | Color Improvements Control |        |
|---|----------------------------|--------|
|   | Balance White Auto         | Off    |
|   | Balance Ratio Selector     | Red    |
|   | Balance Ratio (Abs)        | 1.5    |
|   | Balance Ratio (Raw)        | 96 🔹 🛶 |

2. Point the camera at a piece of white paper, so that the camera image is entirely white. Click in the field next to **Balance** White Auto and select Once from the list.

| Ξ | Color Improvements Control |             |
|---|----------------------------|-------------|
|   | Balance White Auto         | Off 🗨       |
|   | Balance Ratio Selector     | Off         |
|   | Balance Ratio (Abs)        | Once<br>1.3 |
|   | Balance Ratio (Raw)        | 96 🖨 🛶      |

3. Save the settings (see below).

#### To save the camera settings

1. Click the Stop button.

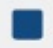

- 2. In the Features panel, open the User Set Control item.
- 3. Select User Set 1 from the Configuration Set Selector list.
- 4. Next to User Set Save, click Execute. The camera settings set in the previous steps are now saved under User Set 1.
- 5. From the Default Startup Set list, select User Set 1.

| Feature                 | Value      | <b>^</b> |
|-------------------------|------------|----------|
| 🖯 User Set Control      |            |          |
| ···· User Set Selector  | User Set 1 | <b>-</b> |
| User Set Load           | Execute    |          |
| ···· User Set Save      | Execute    |          |
| User Set Default        | User Set 1 |          |
| Transport Layer Control |            | -<br>-   |

6. Close Pylon Viewer.

These settings will be used each time you start up Media Recorder.

#### WHAT'S NEXT?

The settings are now complete. Continue with the chapter Media Recorder; general procedure on page 37.

Appendix H<sup>-</sup>

Media Recorder Settings and Filters

| THE MEDIA RECORDER SETTINGS FILE                      | 107 |
|-------------------------------------------------------|-----|
| SETTINGS FOR EURESYS PICOLO H.264 FRAME GRABBER BOARD | 107 |

#### THE MEDIA RECORDER SETTINGS FILE

The settings you create for the different cameras are automatically saved to the file **Current settings.mrs**. When you restart Media Recorder these settings are used. To save your settings under a different name, open the **File** menu and select **Save Configuration As....** This way you can create different settings for, for example, The Observer XT, EthoVision XT, and FaceReader. You can also use Cyrillic, Chinese, or Japanese characters for the configuration name. To go back to the default configuration, open the **File** menu and select **Open Configuration**. Browse to the file **Default Settings.mrs**. This file is readonly. You can find this file in the folder

C:\Users\Public\Documents\Noldus\Media Recorder.

When problems occur with the current settings, you can delete the file **Current settings.mrs** from the folder **C:\Users\Public\Documents\Noldus\Media Recorder**.

When you subsequently open Media Recorder, the file **Default Settings.mrs** is loaded and new file **Current Settings.mrs** is created in which the changes are saved.

#### To edit the settings file

You should never edit the file **Default settings.mrs**. Always edit a copy, or edit the file **Current settings.mrs**. To do so, use the tool **XML Notepad** that you can download from www.microsoft.com/downloads. Editing the file Current settings.mrs is only possible if Media Recorder is closed.

#### SETTINGS FOR EURESYS PICOLO H.264 FRAME GRABBER BOARD

The following settings can be changed to improve video quality or to increase the compression of the video file for video files created from analog cameras in combination with the Euresys Picolo H.264 frame grabber board.

- **GOPSize** The GOP size is by default set to 15. It can be any value between 2 (largest file size) and 100 (smallest file size). The GOPSize defines the number of P- or B-frames between I- frames. Do not increase the GOPSize above 15, because that may lead to problems in The Observer XT, EthoVision XT, or FaceReader. If you enter an invalid value, like 1, Media Recorder will use the default value of 15.
- Quality The Quality is by default set to 85. It can be any value between 1 and 100. 1 is the lowest quality, 100 the highest.
- AvgBitRateXCh The average bit rate is by default set to 4000 Kb/s, when using 1 or 2 devices. For 3 devices it is 2666 Kb/s and for 4 devices it is 2000 Kb/s. This is because the maximum throughput of the Euresys card is 8000 Kb/s. The value can range between 1 and 4000. A low value may give low quality video when images are moving or when lighting conditions are not good. A high value may lead to missing frames.
- MaxBitRateXCh The maximum bit rate is by default set to 4000 Kb/s when using 1 or 2 devices. For 3 devices it is 2666 Kb/s and for 4 devices it is 2000 Kb/s. This is because the maximum throughput of the Euresys card is 8000 Kb/s. The value can range between 1 and 4000. A low value may give low quality video when images are moving or when lighting conditions are not good. A high value may lead to missing frames.

**Appendix I** 

# Audio devices

#### WHICH AUDIO DEVICE SHOULD I USE?

The appropriate audio device depends on your setup. Take the following rules of thumb into account:

- For room settings, use one omnidirectional ceiling microphone.
- For meetings around a table, use one boundary layer table microphone.
- For usability research behind the computer, use a microphone close to the test participant, for example a wireless microphone or boundary layer table microphone.
- For very good audio quality for more than one test-participant, use a wireless microphone for each person.
- Audio quality strongly depends on the room settings. An expensive audio device does not by itself guarantee good audio. If the devices are not placed correctly, or if the acoustics in the room is bad, audio quality will be suffer.
- Do not place the microphone cables in the vicinity of 230 V electricity cables. If you, for example, place microphone cables in electrical conduits, the electricity can interfere with the audio.
- Use, sound absorbing material, like curtains, to avoid echoes on audio recordings.

#### PREAMPLIFIERS

The signal from a microphone is of low voltage. This signal needs to be amplified prior to further processing, like mixing or recording. This is done with a preamplifier. The strength of the signal that is amplified this way, is called line-level. When you subsequently connect the preamplifier to the sound card of your computer, select **Line in** when a message pops up that a new devices is detected.

The unamplified signal is very sensitive to noise. Therefore the preamplifier should be positioned as close to the microphone as possible.

When you use a digital video device and connect the audio directly to the sound card of the computer, the sound card of the computer functions as a preamplifier. So for recordings with digital devices, you can connect the microphone directly to the computer. When a message pops up that a new device is detected, select **Mic-in** as input source.

#### **BALANCED CABLES**

In professional audio, a balanced line or balanced signal pair is a transmission line consisting of two conductors of the same type. Both lines have equal impedances along their lengths and equal impedances to ground and to other circuits. Both

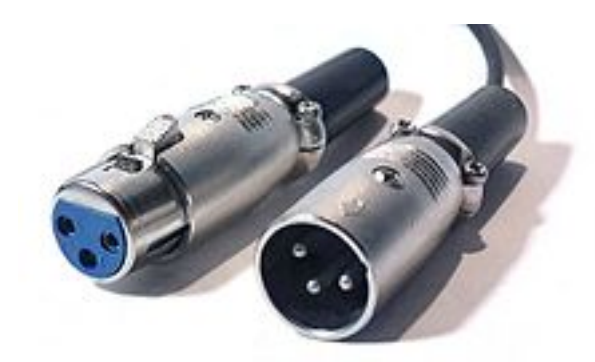

lines are twisted together and then wrapped with a third conductor (foil or braid) that acts as a shield. Common balanced cables are cables with XLR connectors. Balanced cables are the opposite of unbalanced cables. A coaxial cable is an example of an unbalanced cable.

The main advantage of the use of balanced lines is good rejection of external noise. Because the signal between the microphones and preamplifier is most sensitive to noise, it is most important to use balanced lines there.
#### PHANTOM POWER

Phantom power is a method to supply condenser microphones with power through microphone cables. Condenser microphones give better audio quality than other types of microphones, but they are more sensitive to noise. Preamplifiers and mixers can often supply microphones with phantom power.

#### GAIN

The gain of a preamplifier is the degree to which the amplifier magnifies the low-level input signal compared to its output signal. It is the ratio of the output voltage divided by the input voltage and is expressed in decibels (dB). The formula to calculate gain is 20 x Log (Voltage output/Voltage input). A gain of 6 dB doubles the voltage 2 times and a gain of 20 dB gives a 10 fold increase in the signal.

#### GAIN TRIM

For some amplifiers the gain can be selected in ranges. For example a LOW gain, gives a range from 18 to 38 dB. With the switch Gain trim, you can select the actual gain.

#### **HIGH PASS FILTER**

A high-pass filter (HPF) is a device in a preamplifier that passes high frequencies. Therefore it reduces the amplitude of frequencies lower than its cutoff frequency. It is sometimes called a low-cut filter or bass-cut filter.

#### **CEILING MICROPHONE**

Ceiling microphones are omni directional and are suitable for both speech as other sounds. Media Recorder supports the following ceiling microphone:

• Sennheiser MKE2-60-Gold-C (can also be used as table microphone)

The microphone needs 12-48V phantom power.

#### TABLE MICROPHONE

Table microphones are acoustically optimized for picking up speech. They are designed for use on conference tables, altars and lecterns. Media Recorder supports the following table microphones:

- Sennheiser ME35
- Sennheiser ME36
- Sennheiser MKE2-60-Gold-C (can also be used as ceiling microphone)
- Sennheiser e 912 S BK

The microphones need 12-48V phantom power.

#### WIRELESS MICROPHONE

Media Recorder supports the Sennheiser EW 312 G3 B series wireless microphone set. Use this wireless microphone set when there is more than one test participant, and/or the participants are moving. The microphone set comes with a clip-on microphone and a receiver.

The wireless microphone receiver continuously switches between antennas, checks which antenna picks up the strongest signal and selects this one. This means that the antennas can be mounted at different places. If for example the reception is poor when the wireless microphone is in the experiment room, you could decide to install one antenna in this room. If the quality of the received signal is bad, for example if the signal has to go through a wall, you can use the special coax cable for extending the antennas ( $50\Omega$ ). In general you want both antennas to use the same cable length. It is recommended to position the two antennas at an angle of  $90^{\circ}$ .

No phantom power is needed for the wireless microphone. The signal that comes from the receiver is preamplified.

#### könig cmp-mic9

The König CMP-MIC9 is a small desk microphone. It is used in the Portable Observation Lab and Portable Usability lab. It can be connected directly to the sound card of the computer. Since the signal is not preamplified, choose **Mic-in** when a message pops up that a new devices is detected.

### AUDIO MIXER

With an audio mixer you can adjust the audio streams before they go to Media Recorder. Furthermore, you can combine the audio streams from two or more microphones. Media Recorder supports the following audio mixers:

- Extron DMP 64
- Extron DMP 128

## **Appendix J**

## Picture by Picture resolution

The resolution of the recorded video is maximally 1920 x 1280. The resolution of a Picture by Picture video is a sum of the separate videos. However, if that exceeds a width of 1920 pixels or a height of 1280 pixels, the video resolution is adjusted proportionally. See the figure below for some examples of calculating the Picture by Picture resolution.

**Example 1** — The width of the PbP video is the sum of the width of the separate videos. The height of the PbP video is the maximum height of the separate videos.

**Example 2** — The total resolution is calculated in the same way as in Example 1. The width of the resulting video exceeds the maximum of 1920 pixels. Therefore both the width and height are reduced proportionally, resulting in a width of 1920 pixels.

**Example 3** — The total width is the sum of the width Video 1 and 2. The height of is the maximum of the height of Video 1 and 2 plus the height of Video 3. Both the width and height of the resulting video exceed the maximum of 1920 x 1280. Therefore both the width and height are reduced proportionally, resulting in a width of 1920 pixels. The height is now smaller than the maximum of 1280 pixels.

If the height would still have been be higher than 1280, the width and height would be reduced further, resulting in a height of 1280 pixels.

#### Example 1

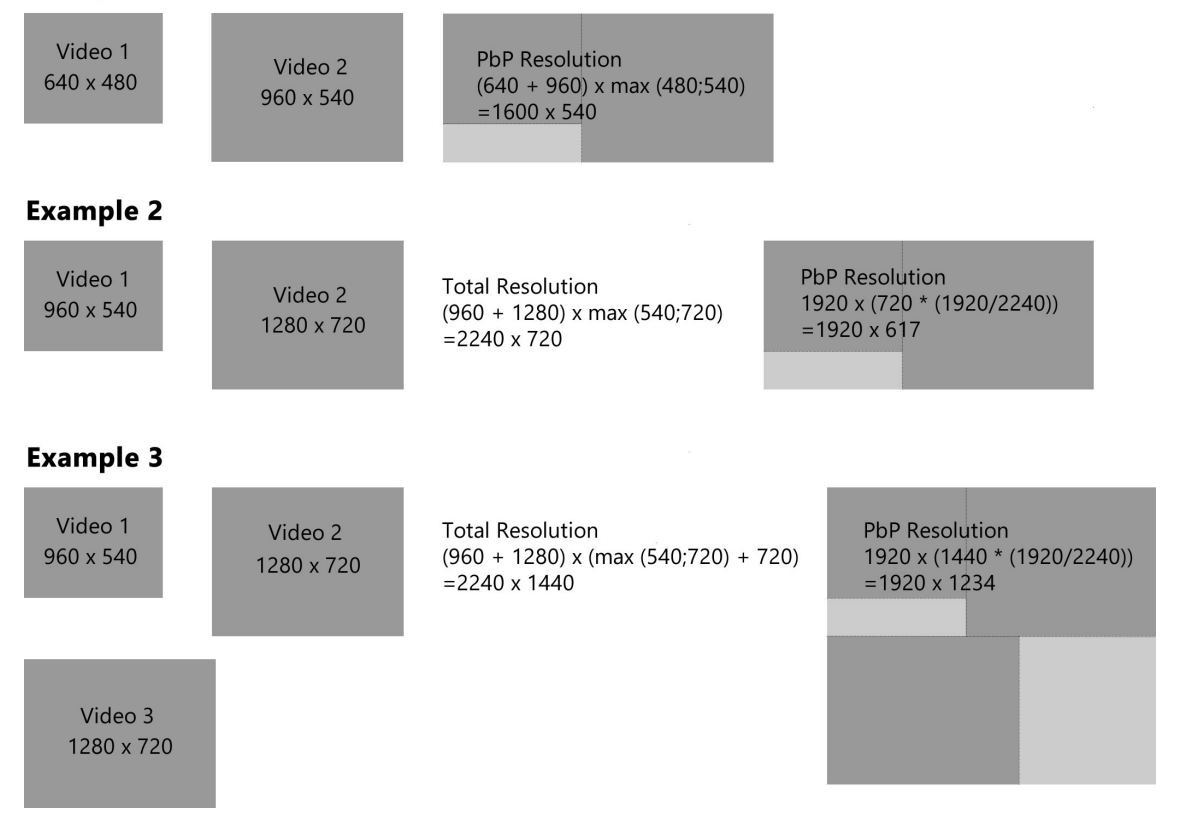

## Appendix K

## Summary supported devices and settings

This table gives an overview of the devices that are supported with Media Recorder. It contains the maximum number of devices that can be used simultaneously, the maximum supported frame rate, resolution and recording time, and the software in which the videos can be used.

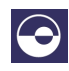

#### FaceReader

Media Recorder videos from all of the devices below can be analyzed by FaceReader, but the files from the individual devices have not been tested with this program.

#### DEVICES

See on page 114 for an overview of the supported combinations of devices.

|   | Device                        | Maximum<br>supported<br>frame rate<br>(fps) | Maximum<br>supported<br>resolution | Maximum<br>number of<br>devices      | Maximum<br>supported<br>recording<br>time (hrs) | Supported<br>on               | Supported<br>with |
|---|-------------------------------|---------------------------------------------|------------------------------------|--------------------------------------|-------------------------------------------------|-------------------------------|-------------------|
|   |                               |                                             |                                    |                                      |                                                 | Desktop<br>(D)/<br>Laptop (L) |                   |
|   | Analog<br>PAL/CCIR            | 25                                          | 704 x 576                          | 3                                    | 24                                              | D                             | EthoVision XT     |
|   | Euresys<br>Picolo U4<br>H.264 |                                             |                                    |                                      |                                                 |                               |                   |
| 0 | Analog<br>NTSC/EIA            | 29.97                                       | 704 x 480                          | 3                                    | 24                                              | D                             | EthoVision XT     |
|   | Euresys<br>Picolo U4<br>H.264 |                                             |                                    |                                      |                                                 |                               |                   |
|   | Analog<br>PAL/CCIR            | 25                                          | 704 x 576                          | 6 24<br>(cables 1,2,3,<br>and 5,6,7) | 24                                              | D                             | EthoVision XT     |
|   | Euresys<br>Picolo U8<br>H.264 |                                             |                                    |                                      |                                                 |                               |                   |
|   | Analog<br>NTSC/ EIA           | 29.97                                       | 704 x 480                          | 6 22<br>(cables 1,2,3,<br>and 5,6,7) | 24                                              | D                             | EthoVision XT     |
|   | Euresys<br>Picolo U8<br>H.264 |                                             |                                    |                                      |                                                 |                               |                   |
|   | DanioVision<br>FireWire       | 60                                          | 640 x 480                          | 1                                    | 24                                              | D                             | EthoVision XT     |

|              | Device                                        | Maximum<br>supported | Maximum<br>supported | Maximum<br>number of         | Maximum<br>supported    | Supported<br>on               | Supported<br>with  |
|--------------|-----------------------------------------------|----------------------|----------------------|------------------------------|-------------------------|-------------------------------|--------------------|
|              |                                               | frame rate<br>(fps)  | resolution           | devices                      | recording<br>time (hrs) | Desktop<br>(D)/<br>Laptop (L) |                    |
| Cte          | Basler GigE<br>AC1300-<br>60gm                | 30                   | 853 x 640            | 4<br>Picture by<br>picture   | 24                      | D                             | EthoVision XT      |
| ace          | Basler GigE<br>AC1300-<br>60gm                | 30                   | 1280 x 960           | 4<br>Separate<br>video files | 24                      | D                             | EthoVision XT      |
| ace          | Basler GigE<br>AC1300-<br>60gm                | 30                   | 1280 x 960           | 1                            | 24                      | D                             | EthoVision XT      |
| Cree         | Basler USB<br>acA1920-<br>155um               | 60                   | 1920 x 1200          | 1                            | 24                      | D                             | EthoVision XT      |
| Cce          | Basler USB<br>acA1920-<br>155um               | 60                   | 1920 X 1200          | 1                            | 10                      | L                             | EthoVision XT      |
| Cre          | Basler USB<br>acA1920-<br>155um               | 40                   | 1920 x 1200          | 4                            | 24                      | D                             | EthoVision XT      |
|              | Axis IP P5515                                 | 25                   | 1920 x 1080          | 4                            | 3                       | D                             | The<br>Observer XT |
| • <u>•</u> • | Axis IP<br>M1054                              | 25                   | 1280 x 720           | 8                            | 3                       | D                             | The<br>Observer XT |
| • 2.8        | Axis IP<br>M1054                              | 25                   | 1280 x 800           | 2                            | 1                       | L                             | The<br>Observer XT |
|              | Axis IP<br>M 5014                             | 25                   | 1280 x 720           | 1                            | 3                       | D                             | The<br>Observer XT |
|              | Axis IP P5534                                 | 25                   | 1280 x 720           | 1                            | 3                       | D                             | The Observer<br>XT |
|              | Epiphan<br>DVI2PCIe<br>screen<br>capture card | 25                   | 1920 x 1080          | 1                            | 3                       | D                             | The<br>Observer XT |

| Device                                                | Maximum<br>supported<br>frame rate<br>(fps) | Maximum<br>supported<br>resolution | Maximum<br>number of<br>devices | Maximum<br>supported<br>recording<br>time (hrs) | Supported<br>on<br>Desktop<br>(D)/<br>Laptop (L) | Supported<br>with  |
|-------------------------------------------------------|---------------------------------------------|------------------------------------|---------------------------------|-------------------------------------------------|--------------------------------------------------|--------------------|
| Microsoft<br>LifeCam<br>Studio                        | 30                                          | 1280 x 720                         | 1                               | 1                                               | L                                                | The<br>Observer XT |
| Epiphan<br>DVI2USB 3.0<br>screen<br>capture<br>device | 30                                          | 1920 x 1200                        | 1                               | 1                                               | L                                                | The<br>Observer XT |

#### COMBINATIONS

The following combinations of devices are supported:

|     | Device                         | Maximum<br>supported<br>frame rate<br>(fps) | Maximum<br>supported<br>resolution of<br>output file | Maximum<br>number of<br>devices | Desktop (D)<br>Laptop (L) | Maximum<br>supported<br>recording<br>time (hrs) | Supported<br>with  |
|-----|--------------------------------|---------------------------------------------|------------------------------------------------------|---------------------------------|---------------------------|-------------------------------------------------|--------------------|
| ANA | Axis IP P5515                  | 25                                          | 1920 x 1080                                          | 3                               |                           | 3                                               | The<br>Observer XT |
|     | DVI2PCIe                       | 25                                          | 1920 x 1080                                          | 1                               |                           |                                                 |                    |
|     | Microsoft<br>LifeCam<br>Studio | 30                                          | 1280 x 720                                           | 1                               | L                         | 1                                               | The<br>Observer XT |
|     | DVI2USB 3.0                    | 30                                          | 1920 x 1200                                          | 1                               |                           |                                                 |                    |
|     | Microsoft<br>LifeCam<br>Studio | 30                                          | 1280 x 720                                           | 1                               | L                         | 1                                               |                    |
| *   | Built-in<br>screen<br>capture. | 30                                          | 1920 x 1080                                          | 1                               |                           |                                                 |                    |

\*Available with MR Screen Capture Module only.

## **Appendix L**

## License Agreement

- 1. LICENSE. Noldus Information Technology b.v. ('Noldus') grants you a non-exclusive license to use the software and accompanying documentation (collectively called the 'Software' in this agreement) in accordance with the following terms. Noldus retains title and all ownership rights to the Software. Noldus will allow you to make back-up copies of the Software, always including copyright notices, provided that these copies are only for your own use. Noldus grants you the right to transfer this license and the Software to another party, provided that (a) the other party accepts all terms of this agreement, (b) all copies of the software are transferred and you discontinue use of the Software after transferring, (c) Noldus is promptly notified of the license number of the Software and the name and address of the other party, and (d) Noldus is not required to supply new media. You may not sublicense, assign or transfer the license or the Software except as expressly provided in this agreement. Any attempt otherwise to sublicense, assign or transfer any of the rights, duties or obligations hereunder is void. You may not receive money or any other form of compensation for transferring the license.
- 2. TERM AND TERMINATION. Failure to comply with any of these terms will terminate this agreement and your right to use the Software. You may also choose to terminate the agreement at any time. Upon termination of this agreement, you must immediately destroy the Software and all copies of it.
- **3.** LIMITED WARRANTY. Noldus warrants that the media on which the Software is furnished are free of defects in workmanship and material under normal use, and that the Software will perform substantially in accordance with the specifications set forth in the documentation provided with the Software, for a period of ninety (90) days from the date of purchase by you. During the 90-day warranty period, if the Software does not perform as warranted, Noldus at its sole option will (a) provide, without charge, a replacement of the media, (b) provide, without charge, corrected Software, (c) replace, without charge, Software with a functionally similar program, or (d) refund the fees paid for licensing the Software. These are your sole and exclusive remedies for any breach of warranty. Do not return any product until you have called Noldus or its supplier and obtained a return authorization number.
- 4. DISCLAIMER. Software is licensed 'as is' without warranty as to its performance. Except for the limited warranty provided above, there are no warranties expressed or implied, including but not limited to implied warranties of merchantability or fitness for a particular purpose, and all such warranties are expressly disclaimed. In no event shall Noldus or its suppliers be responsible for any indirect or consequential damage or lost profits, even if Noldus and its suppliers had been advised of the possibility of such damage.
- **5.** MISCELLANEOUS. The Software and accompanying documentation are protected by both Dutch copyright law and international copyright treaty provisions. This agreement will be governed by the laws of The Netherlands.
- 6. OTHER SOFTWARE. Media Recorder contains:
  - MainConcept codecs. Copyright © 2017 MainConcept AG, Aachen.
  - MediaLooks DirectShow Filters © 2017 MediaLooks.
  - HASP is a trade mark of Gemalto N.V., Amsterdam, The Netherlands (www.gemalto.com).
  - LAV audio Filters.

LAV audio Filters are based on the FFmpeg multimedia libraries (licensed under GPLv2) which is free software: you can redistribute it and/or modify it under the terms of the GNU Lesser General Public License as published by the Free Software Foundation, either version 3 of the License, or (at your option) any later version. The full text of the GNU Lesser General Public License can be found at http://www.gnu.org/licenses/lgpl-3.o.txt. Source code is available at http://code.google.com/p/lavfilters/.

These files or modules may not be reverse assembled, reverse compiled or otherwise translated.

# Index

#### - Numerics

64 bit windows 7 or 10 — 13, 73

### — A

About Media Recorder — 72 Advanced settings — 42 Analog camera — 22 split signal — 78 Aspect ratio analog cameras — 65 digital cameras — 65 Audio no sound — 70 settings — 42 troubleshooting — 70 Automatic linking of video files — 59

## — C

Camera supported devices — 112 Camera type — 41 analog — 22 GigE — 30 IP — 24 USB — 27 Characters Chinese — 107 Cyrillic — 107 Japanese — 107 Codec — 15, 20, 22 Columns show/hide — 38 Command-line mode — 66 Commands — 46 Configuration file — 46, 47, 107

## — D

DanioVision — 29 Decoder — 15 Default settings — 46, 107 Delay — 71 DivX — 14 Download technical notes — 71 Dropped frames — 102

## — Е

Echo — 70 Encoder — 22 Encoder board dip switches — 78 Error message — 70 EthoVision XT aspect ratio analog cameras — 65 aspect ratio digital cameras — 65 Exposure — 102 External commands command line option — 66 in EthoVision XT — 66 in The Observer XT — 58 **— F** 

File location - 46, 107 File size H.264 - 39, 73 MPEG-4 - 39, 73 Frame drop - 102 Frame rate - 41

## — G

Gain — 104 GigE camera — 30

## — Н

H.264 — 15, 22 encoding — 22 H.264 encoder card — 22 dip switches — 78 Help desk — 72 Help menu — 71

## — I

Identify — 39 Installing card for GigE camera — 93 card for USB 3.0 camera — 27 Eursys Picolo H.264 card — 78 GigE camera drivers — 95 H.264 card — 78 IP camera — 81 USB 3.0 camera driver — 28 IP camera — 24 installing — 81 ONVIF — 25 pan tilt zoom — 90 select in Media Recorder — 86, 88

## — J

Joystick — 14, 90

### — L

Laptop — 73 License agreement — 111, 115 Loading configuration — 47 Log file — 72

#### — м

Maximum recording time — 43 Media player — 15 Media Recorder general procedure — 37 installation — 16 modules — 9 supported devices — 14 system requirements — 13 testing a setup — 75 upgrading — 10 what's new — 9 with EthoVision XT — 63 with FaceReader — 69 with The Observer XT — 49 MediaInfo — 71 Microphone — 42 MPEG-4 H.264 — 15

### — N

Network — 24 Noldus LAV audio filter 1.0 — 20 Noldus MainConcept Codec Package — 20 Noldus Mainconcept Encoder Package — 20 Noldus MediaLooks AV Filters — 20 NTSC — 65

## -0

```
Offset — 46
Operating system — 9
Output
MPEG-4 DivX — 14
MPEG-4 H.264 — 15
picture by picture — 43
picture in picture — 44
separate video files — 43
```

### — P

```
PAL — 65

Picture by picture — 43

resolution — 111

Picture in picture — 44

margin — 44

position — 44

size — 44

Playing back video files — 15

PTZ control — 14, 90

keyboard shortcuts — 91

presets — 91
```

### — R

Recording properties -41Resolution -41

#### — S

Screen capture device -31Sentinel HASP Run time -20Separate video files -43Settings -47Show and hide columns -38Specifications -9Support -72Supported devices -112System requirements -13, 73

#### — Т

Task Scheduler — 76 The Observer XT — 49 automatic linking of video files — 59 offset — 71 settings for offline scoring — 50 synchronization — 71 video support add-on — 74 Touch features — 13 Troubleshooting — 70

#### — U

Upgrading — 72 USB camera — 26, 27

## — V

Video card — 73 Video device — 41 Video format H.264 — 15, 22 MPEG-4 DivX — 14

### -w

White balance — 105 Windows media player — 15 touch features — 13 version — 13, 73 Windows 10 — 9 Windows 7 — 9 Workstation — 73

### — X

x.264 — 15